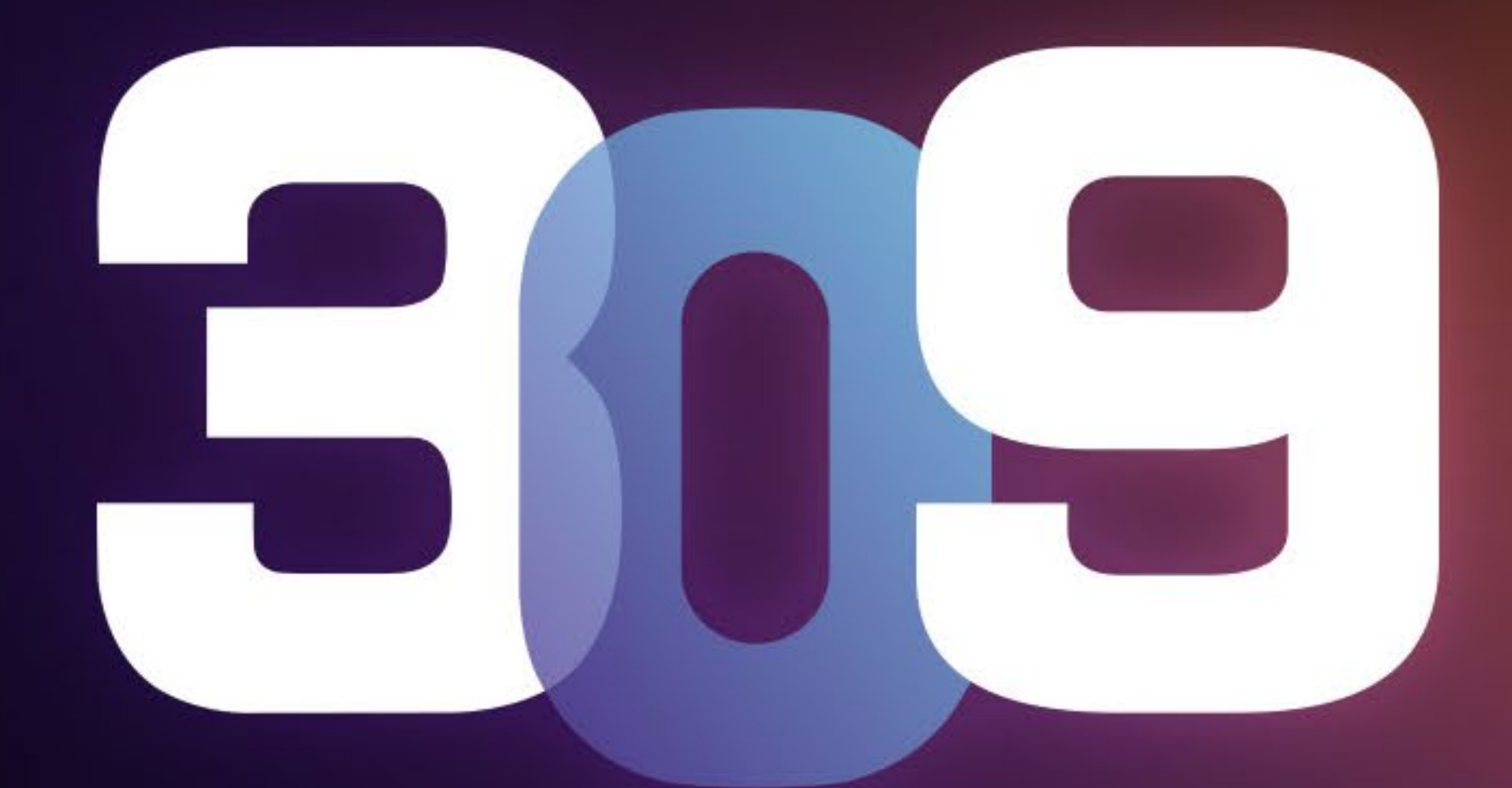

### GAMING EDITION

## 使用者手冊

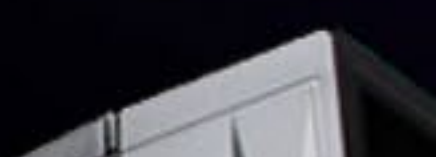

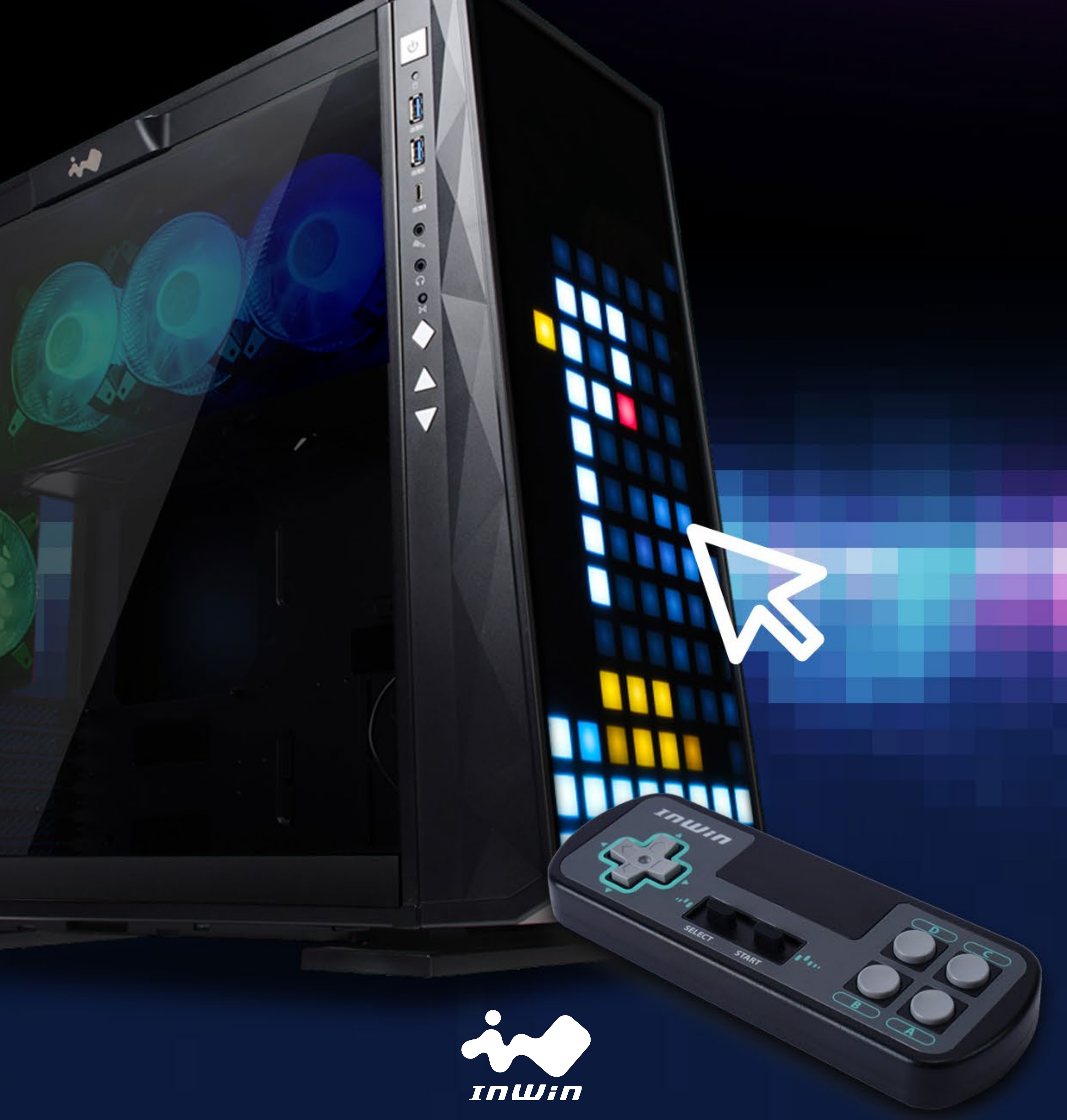

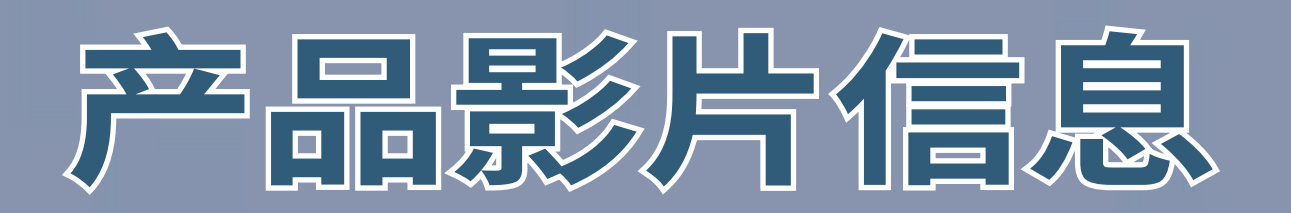

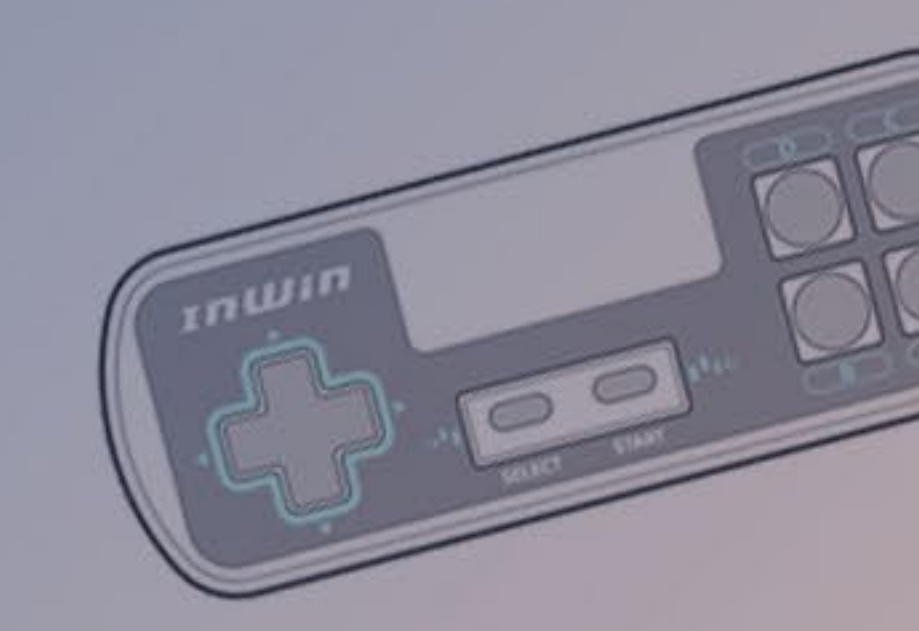

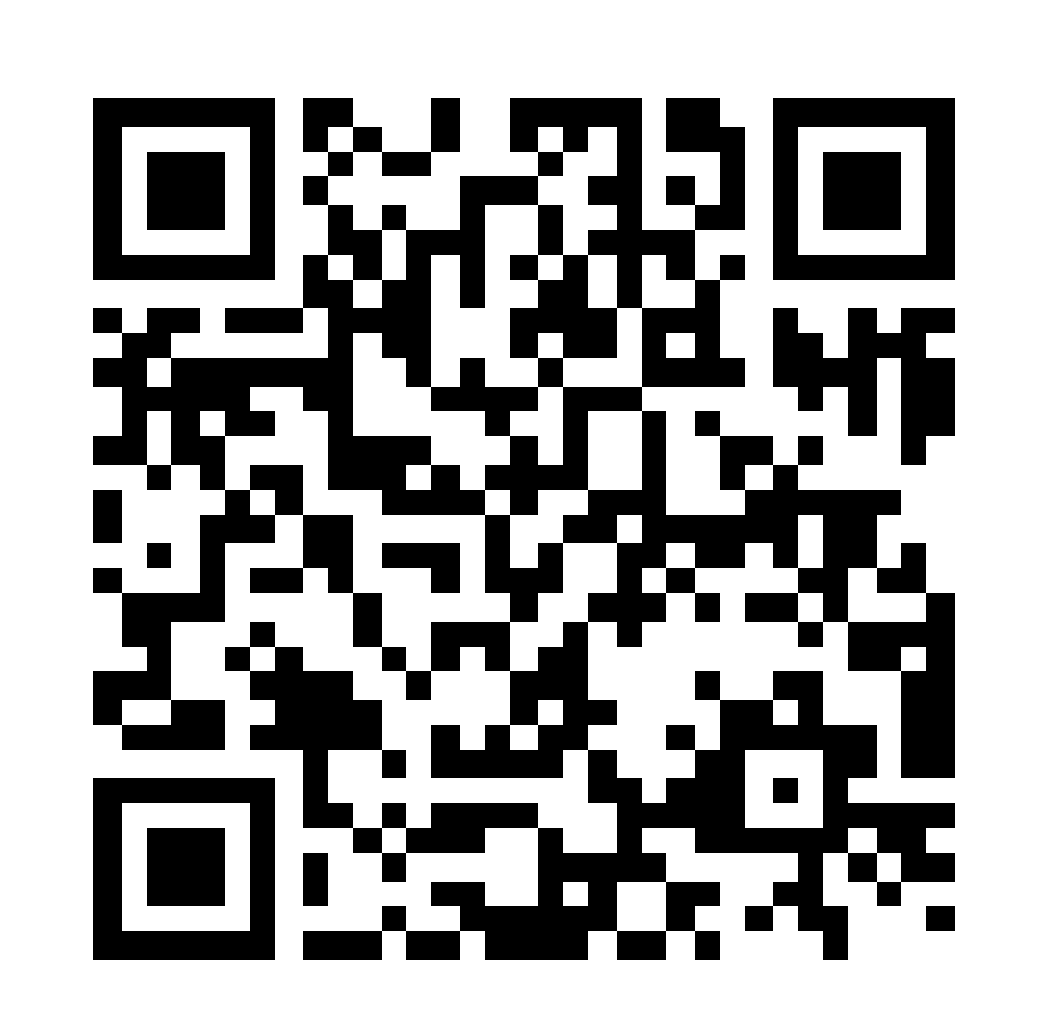

### 309 Gaming Edition 产品影片

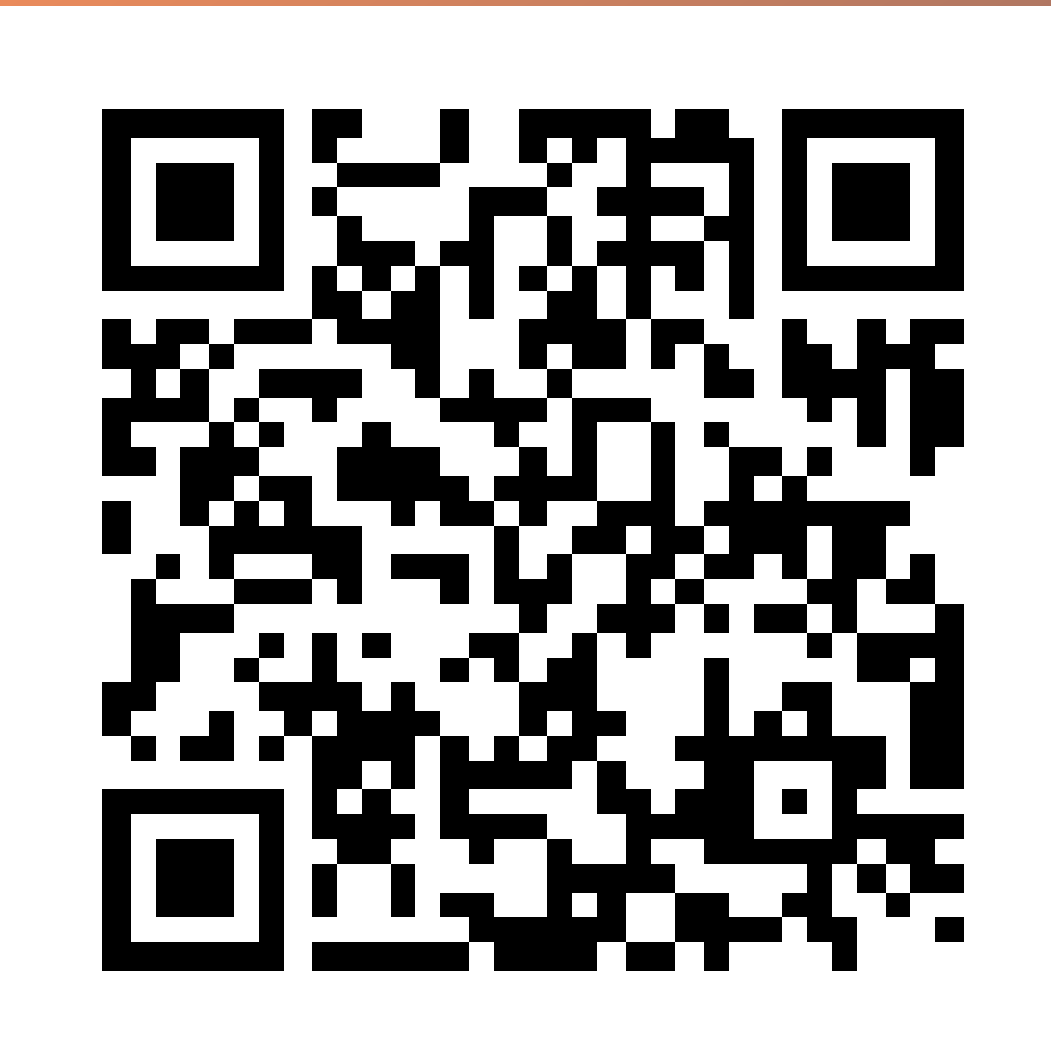

### 309 Gaming Edition 安装影片

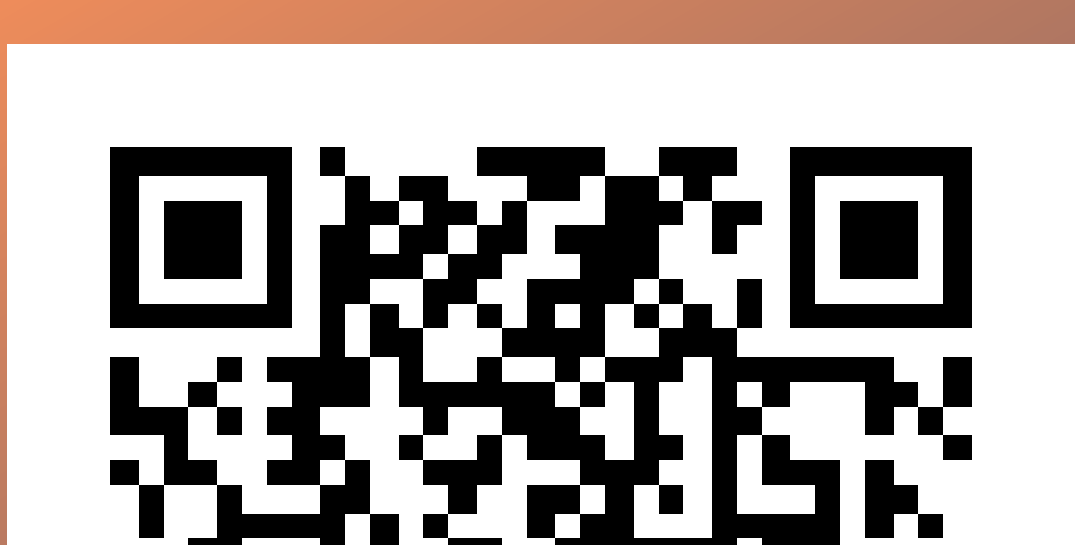

## 309 Gaming Edition GLOW X 软件及手把使用影片

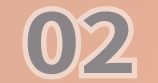

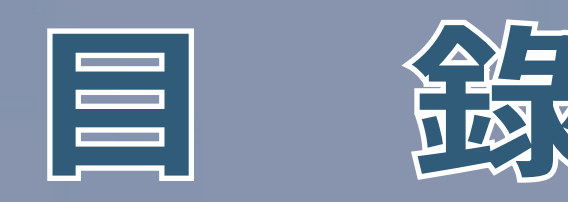

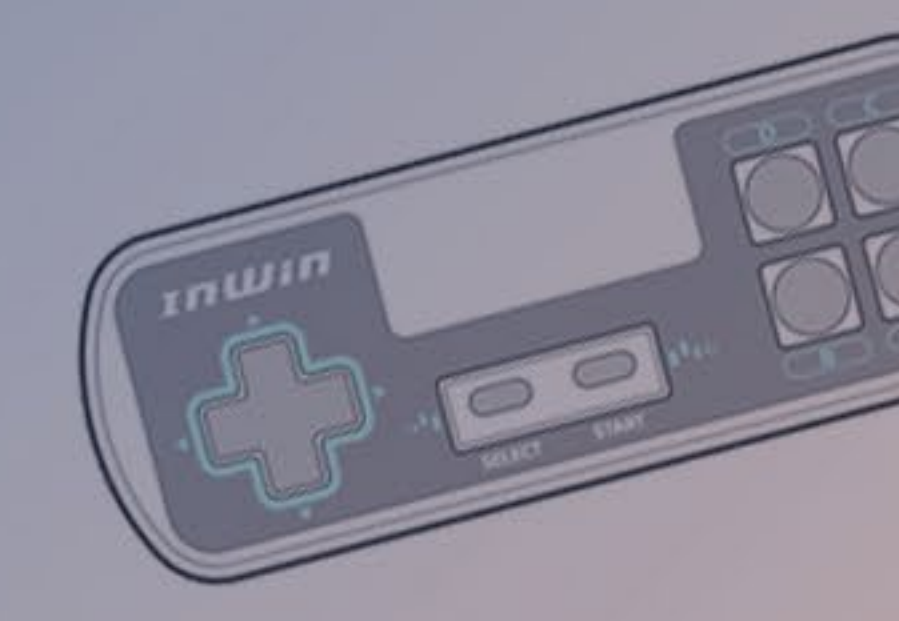

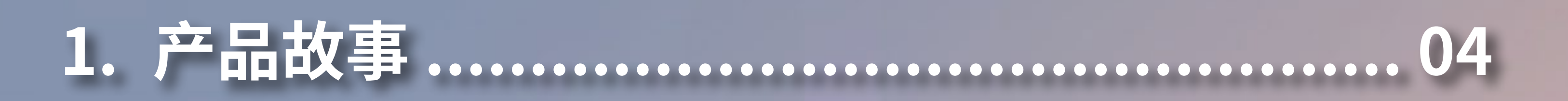

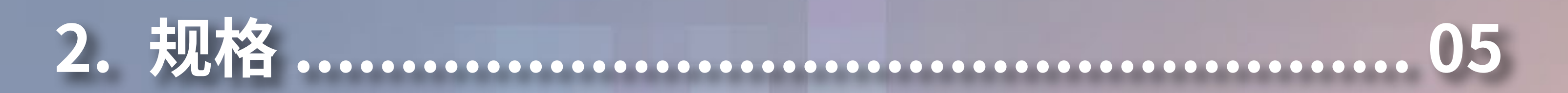

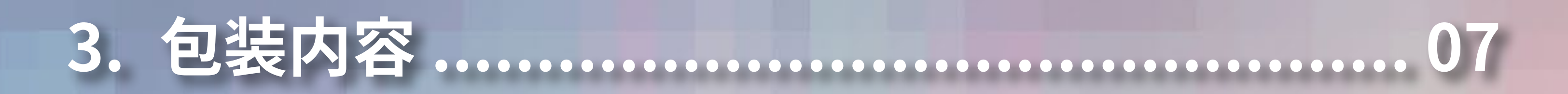

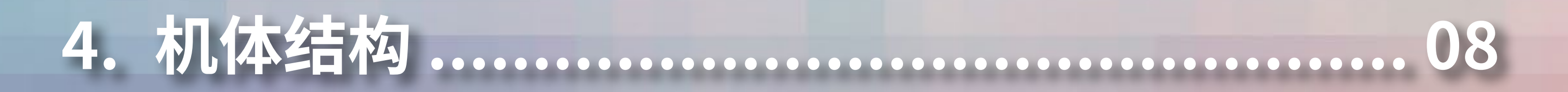

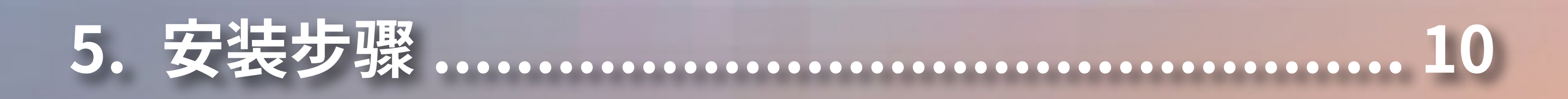

6. 内建游戏操作说明 ...... 15

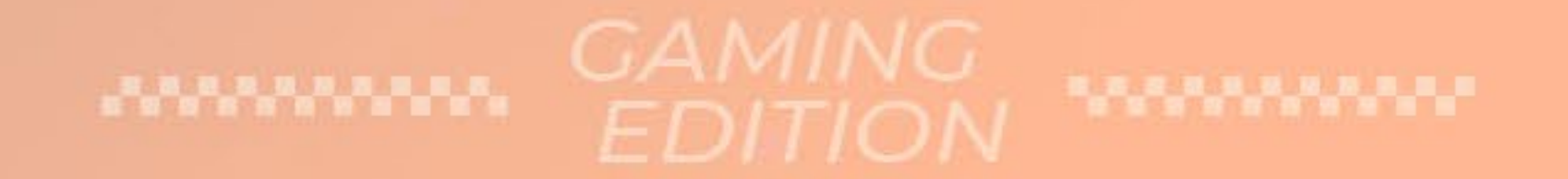

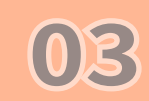

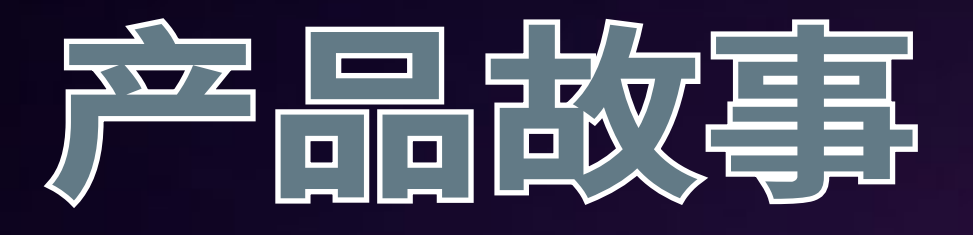

### GAME TIME!

如果你认为 InWin 309 的 144 颗 LED 面板设计是个疯狂的想法,那么 309 Gaming Edition 将再次突破你对机箱的想象! 内建三款经典小游戏及专属的手把,让机箱瞬间化身游戏屏 幕,随时随地、想玩就玩!

搭配全新升级的 GLOW X 软件,除了增加多种有趣的互动灯效,还提供高达 40 张可自定义的图面,以及多样的创作工具和色彩校正功能,为每一个创作灵感找到出口,即使要制作面板动画也不是问题!

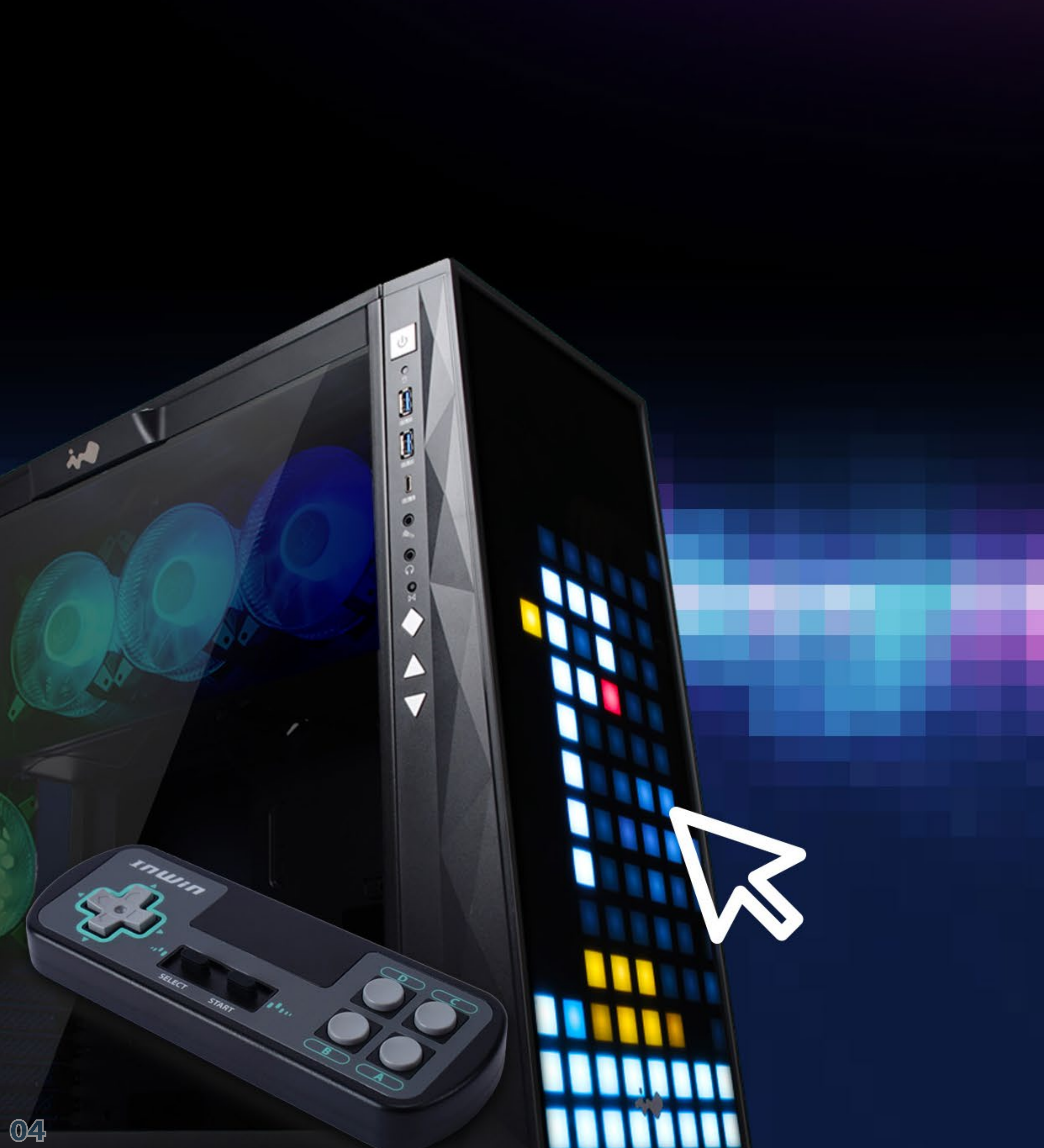

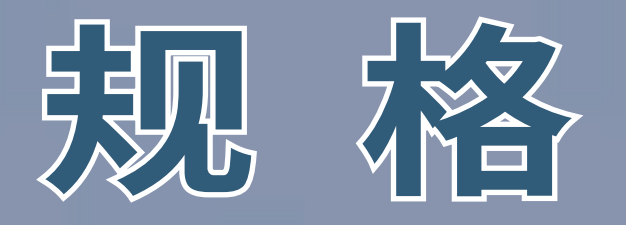

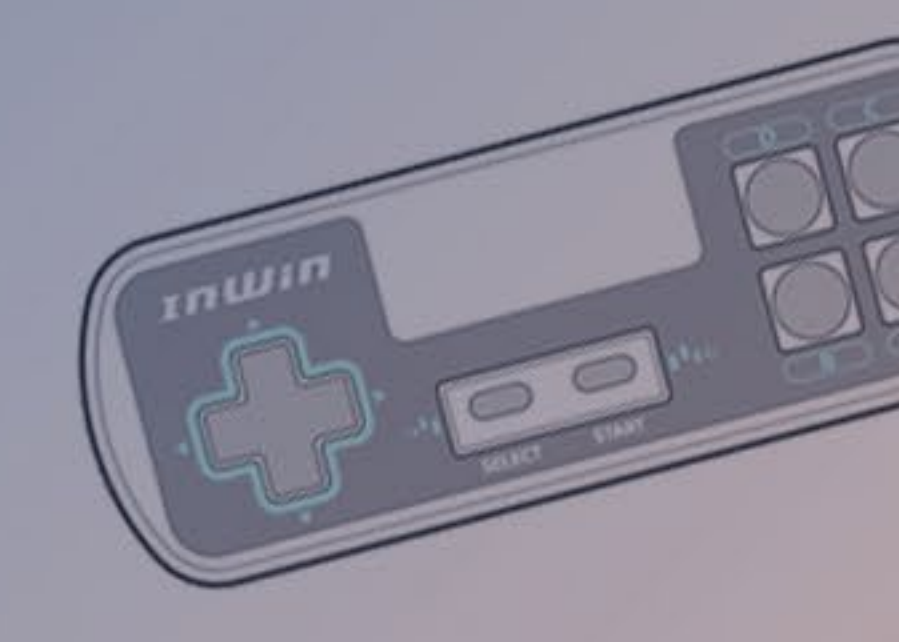

## 309 Gaming Edition 机箱

| 机种                     | 309 Gaming Edition                                                                                                    |  |  |  |
|------------------------|----------------------------------------------------------------------------------------------------|--|--|--|
| 产品型号                   | IW-CS-309GE-BLK                                                                                                    |  |  |  |
| 颜色                     | Black                                                                                                    |  |  |  |
| 机箱型式                   | Mid Tower                                                                                                    |  |  |  |
| 材质                     | SECC 镀锌钢板,钢化玻璃,ABS                                                                                                    |  |  |  |
| 主板兼容                   | 12" x 11" ATX, Micro-ATX, Mini-ITX                                                                                             |  |  |  |
| 显卡扩充槽                  | 7 x PCI-E                                                                                                    |  |  |  |
| 高兼容性                   | 支持高规格显卡长度:350 mm<br>支持 CPU 散热器高度:160 mm                                                                                        |  |  |  |
| 输出 / 入埠                | 1 x USB 3.1 Gen 2 Type-C<br>2 x USB 3.0<br>HD Audio<br>LED & 风扇模式切换按钮<br>LED & 风扇控制按钮                                          |  |  |  |
| 隐藏式硬盘位                 | 2 x 3.5" / 2.5"<br>2 x 2.5"(2 x 2.5" 标配,至多支援 3 个)                                                                              |  |  |  |
| <b></b><br>数 热 系 统 兼 容 | 风扇支持<br>上:3x120mm<br>后:1x120mm<br>下:3x120mm<br>(标配4颗InWin Saturn ASN120风扇)<br>水冷排支持<br>上:1x360mm<br>后:1x120mm<br>下:1x360mm(薄排) |  |  |  |
| *本产品风扇预装数量视各销售         | 与区域略有不同                                                                                                    |  |  |  |
| 电源兼容                   | PSII: ATX12V<br>- 可安装长度达 200 mm                                                                                                |  |  |  |
| 产品尺寸(长x宽x高)            | 553 x 238 x 500 mm                                                                                                    |  |  |  |
| 包装尺寸(长x宽x高)            | 706 x 618 x 335 mm                                                                                                    |  |  |  |
| 净重                     | 13.7 kg                                                                                                    |  |  |  |
| 毛重                     | 16.6 kg                                                                                                    |  |  |  |

### \*本产品符合欧盟有害物质使用限制指引 (RoHS)

## EDITION

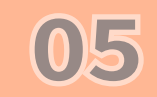

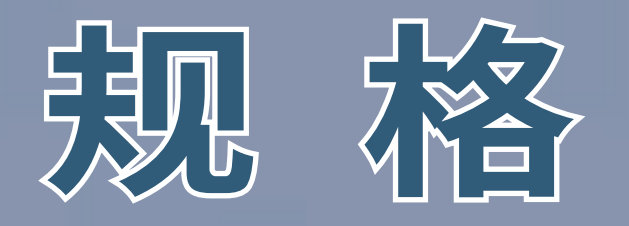

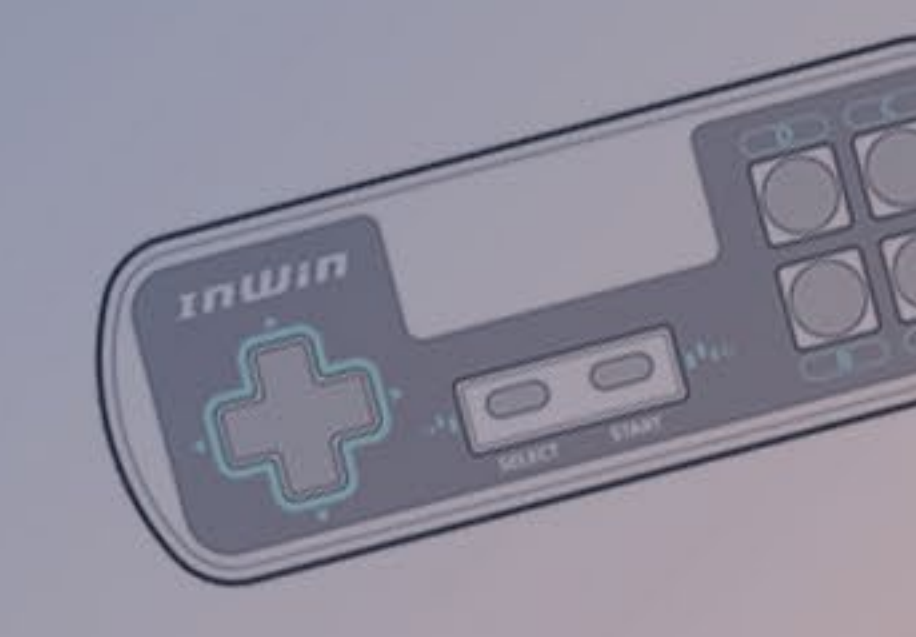

## InWin Saturn ASN120 风扇

| 产品名称      | Saturn ASN120              |
|-----------|----------------------------|
| 尺寸        | 120 x 120 x 25 mm          |
| 材质        | PC, PBT                    |
| 额定电压      | DC 12V                     |
| 额定功率      | 4.32W                      |
| 额定电流      | 0.36A                      |
| ARGB 额定电压 | DC 5V                      |
| ARGB 额定功率 | 1.5W                       |
| ARGB 额定电流 | 0.30A                      |
| 风扇转速      | PWM 500 - 1800 +/- 10% RPM |
| 风量        | 77.17 CFM                  |

| 风压     | 3.12 mm / H2O                      |
|--------|------------------------------------|
| LED    | ARGB                               |
| 风扇串接接头 | 6-Pin 模组化接头                        |
| 主板接头   | 4-Pin (12V, PWM), 3-Pin (5V, ARGB) |
| 噪音值    | 35 dB(A) (Max.)                    |
| 轴承形式   | 长效油封轴承                             |

\*本产品符合欧盟有害物质使用限制指引(RoHS) \*产品规格视各销售区域略有不同

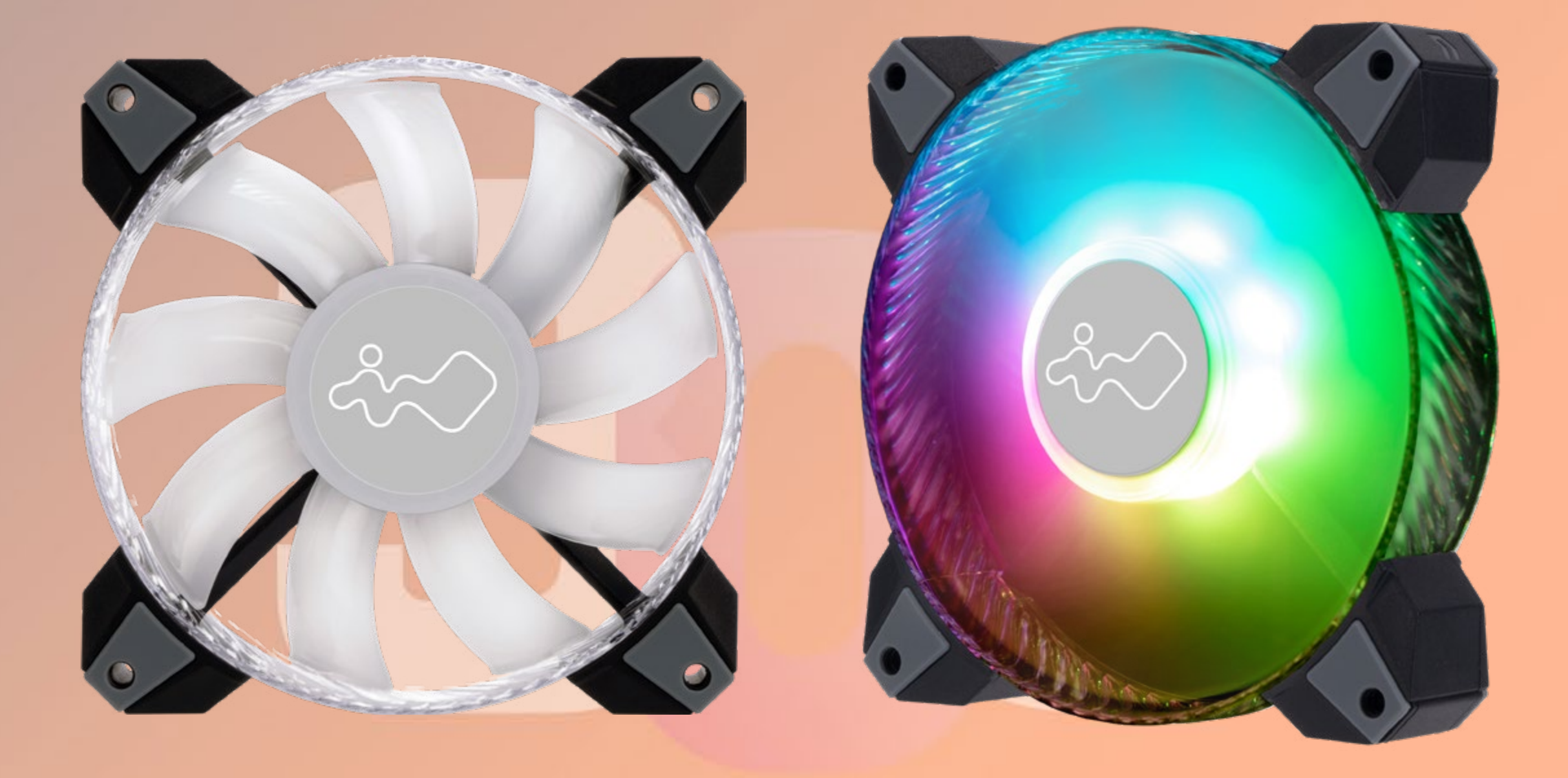

#### GAMING EDITION

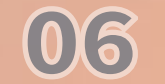

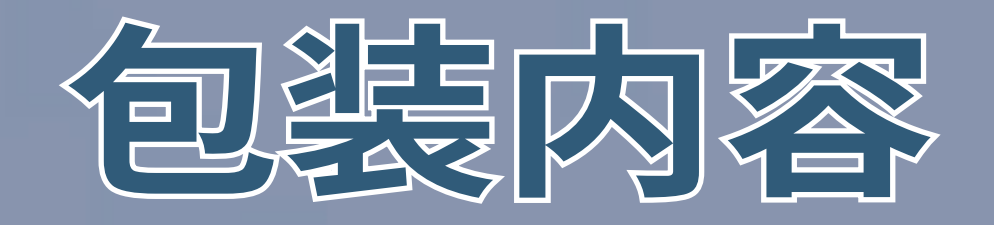

### 309 Gaming Edition 机箱

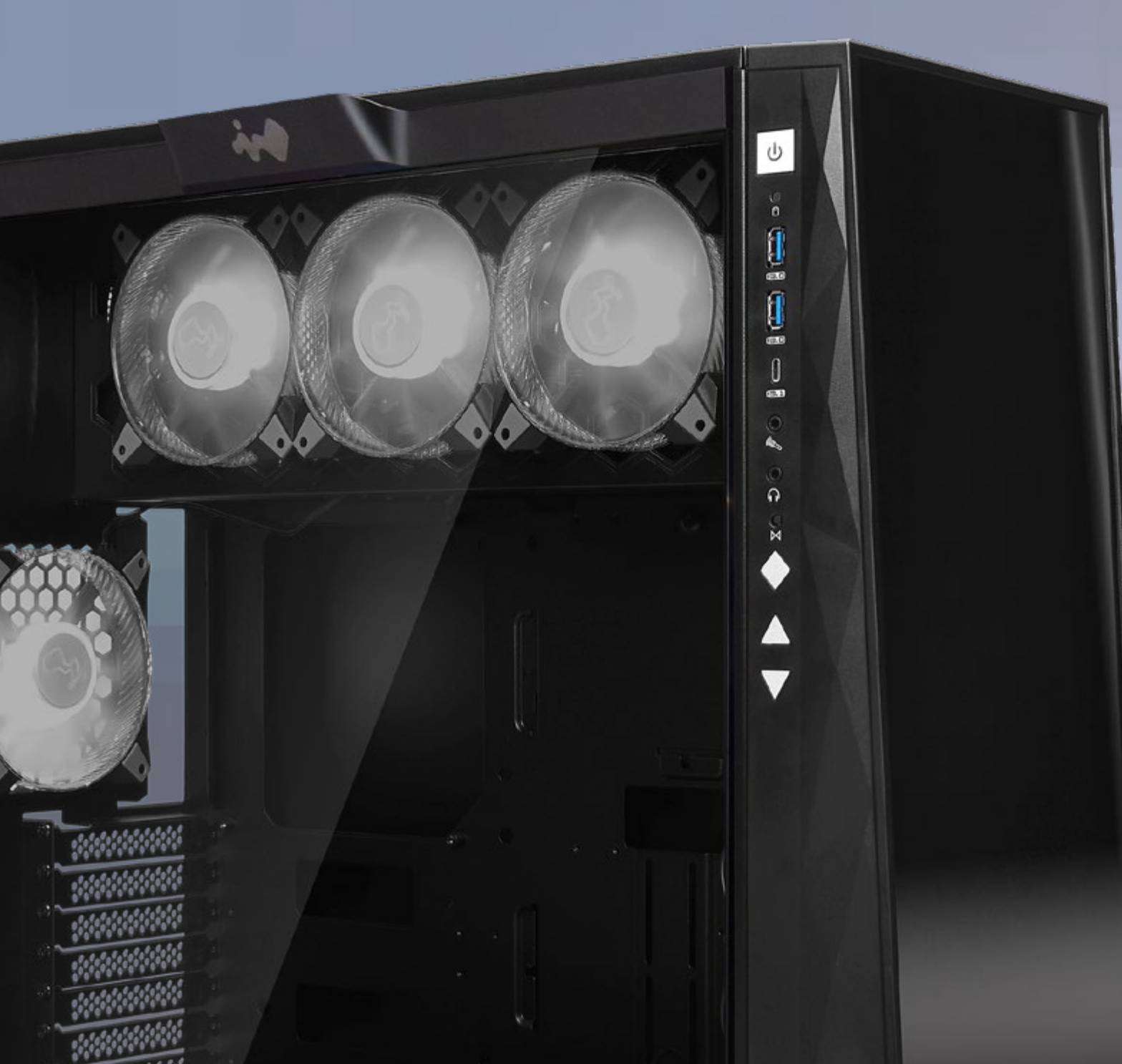

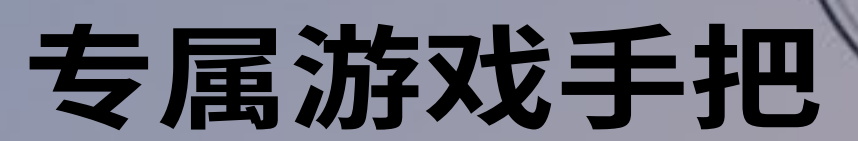

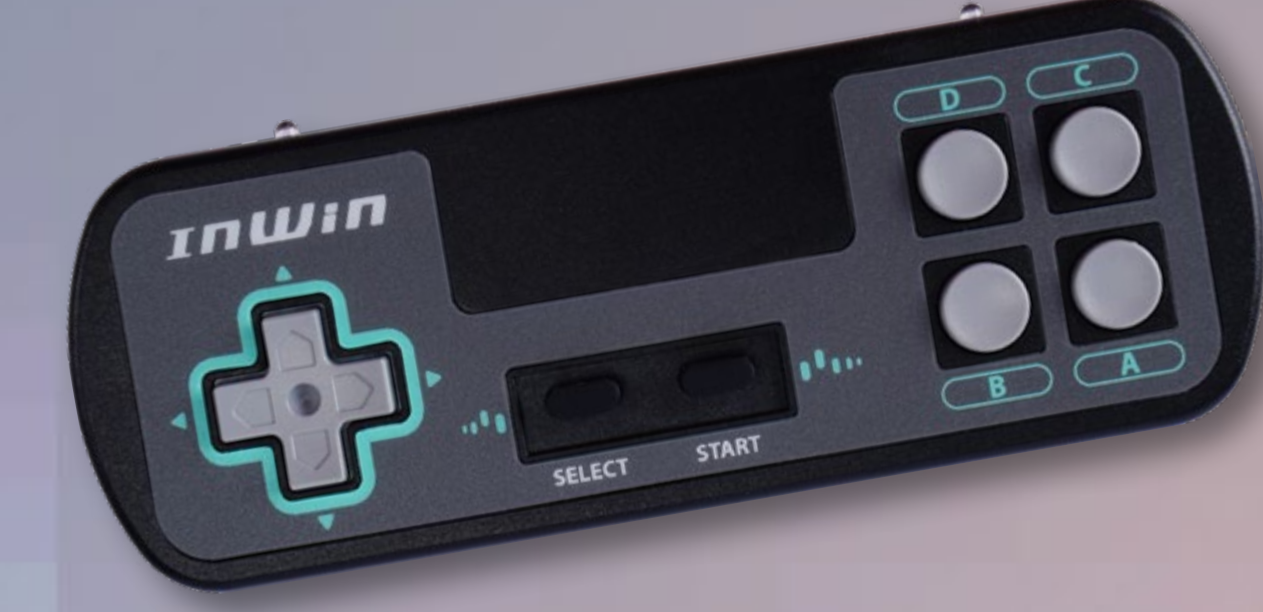

**AUDIO** 

00

### QR Code 卡片

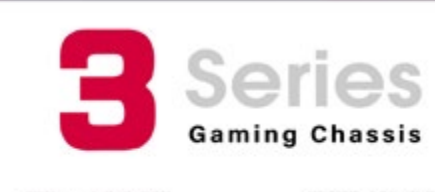

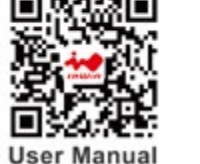

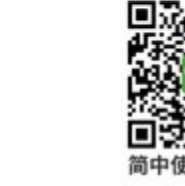

3RAMZF1725

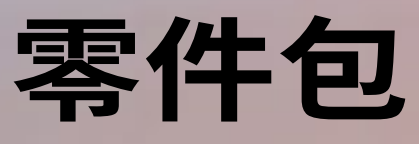

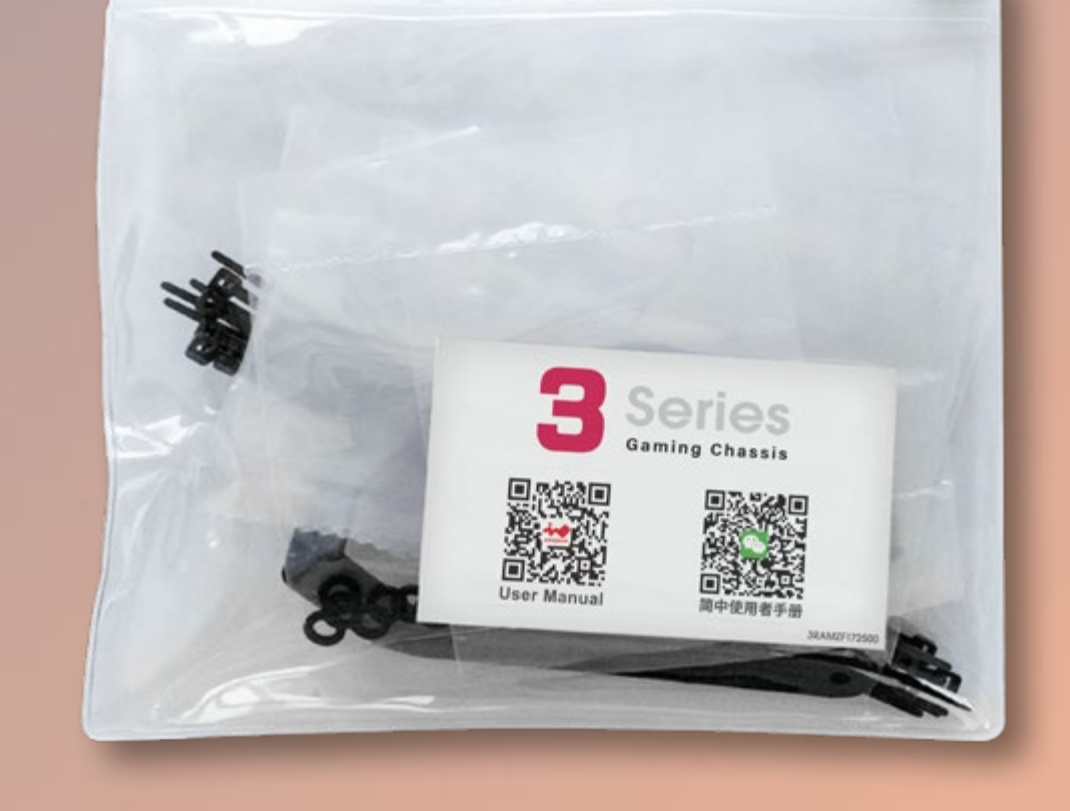

### a. 主板固定铜柱

# 

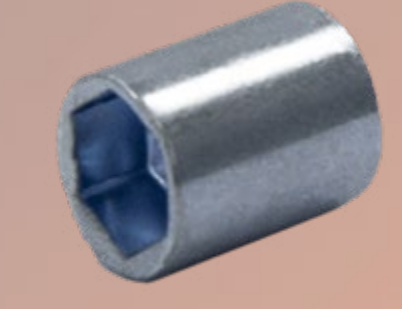

æ 1

c. 六角头螺丝

### e.2.5" 硬盘螺丝

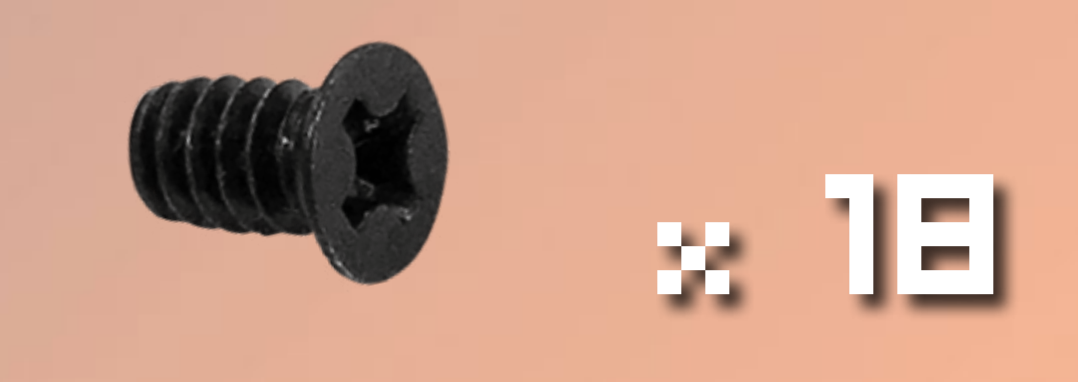

f. 3.5" 硬盘螺丝

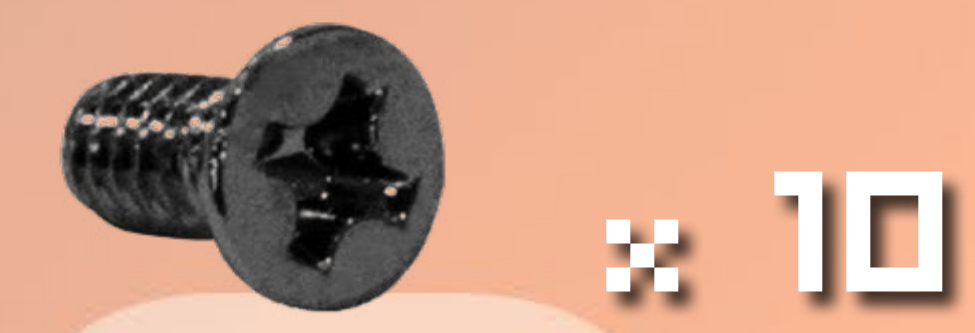

g. 水冷排垫片

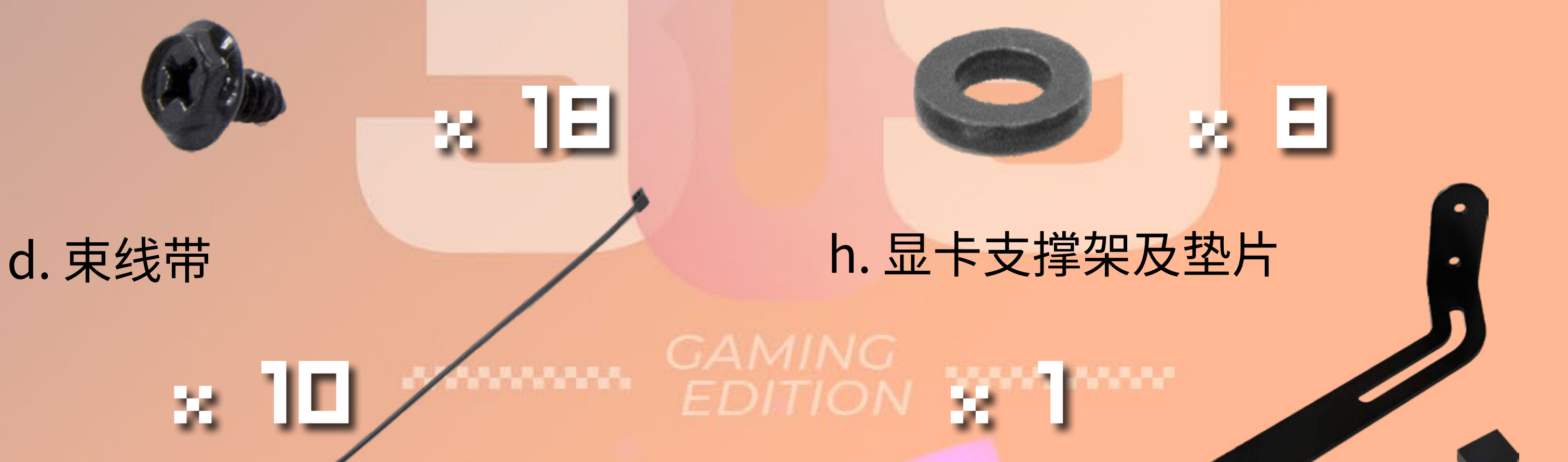

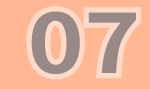

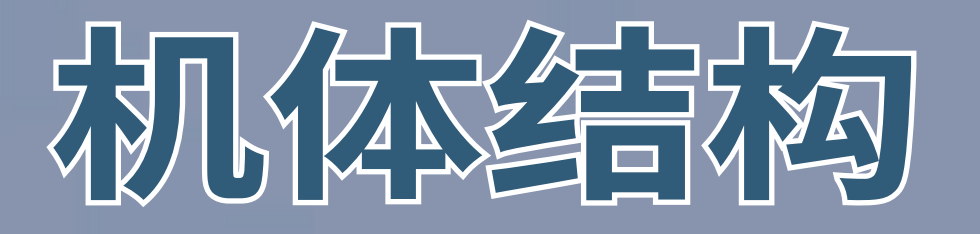

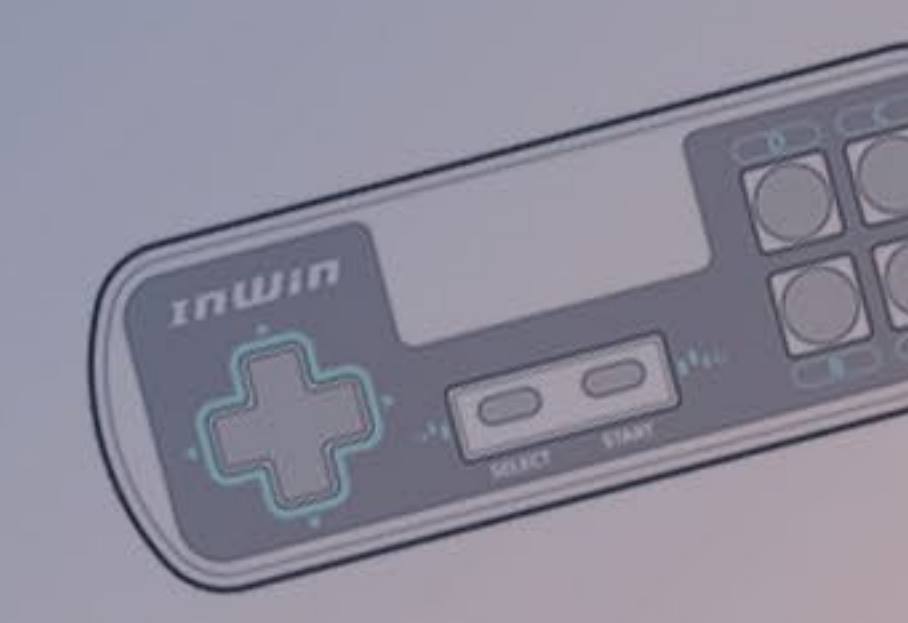

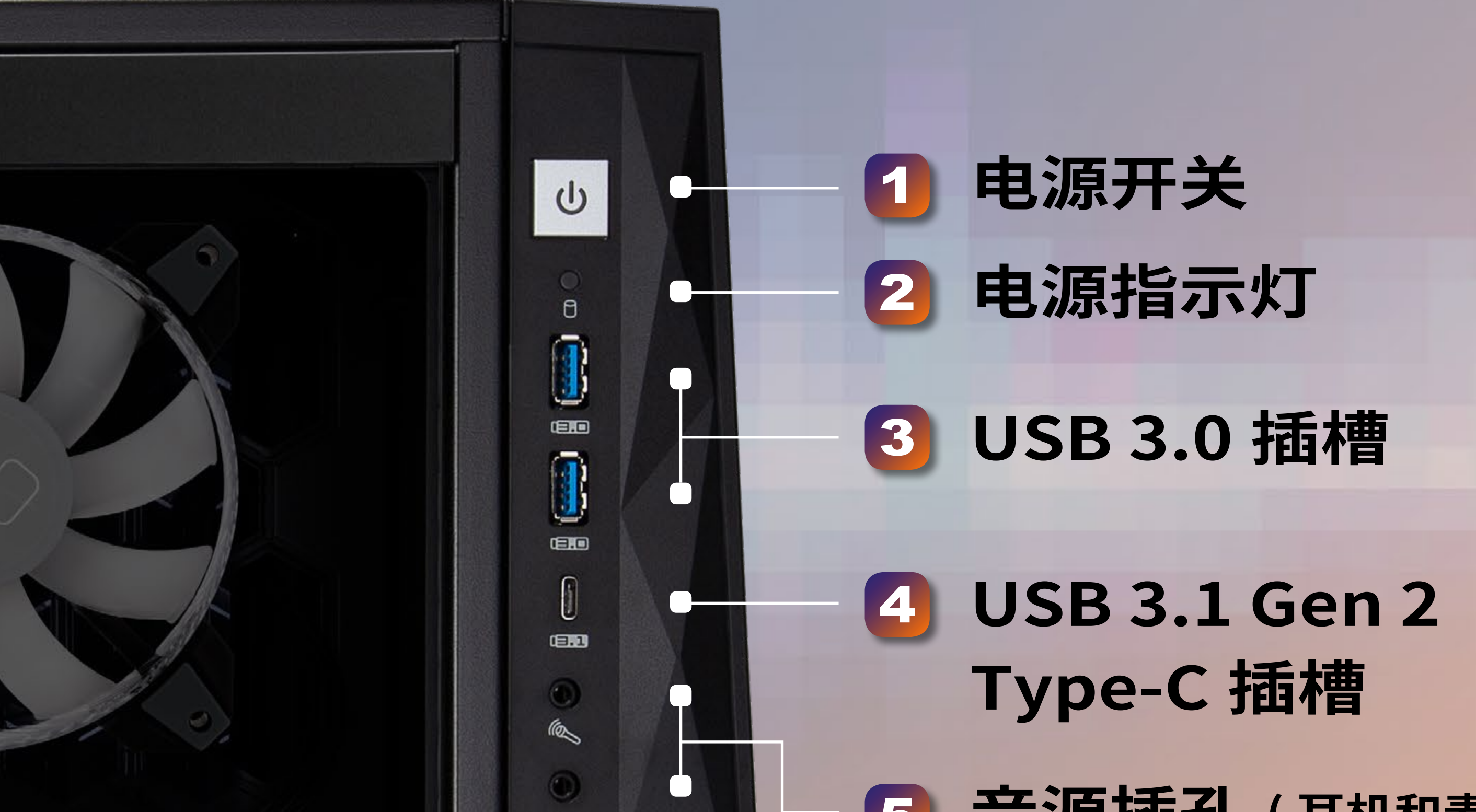

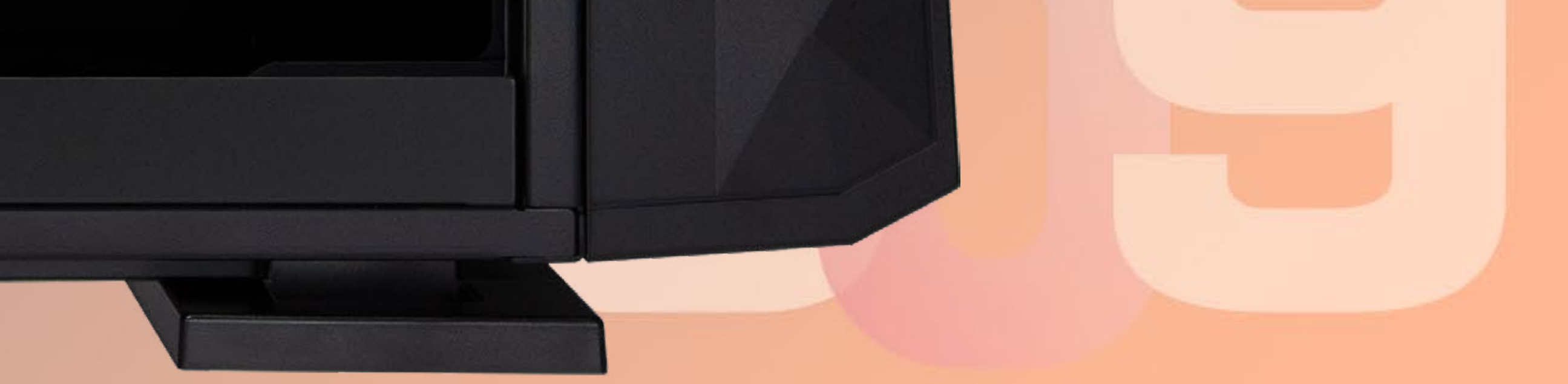

## EDITION

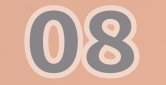

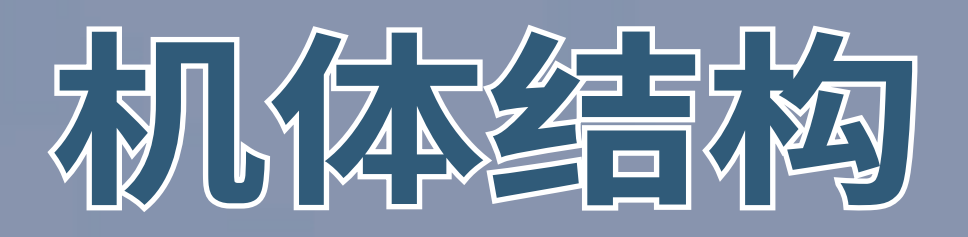

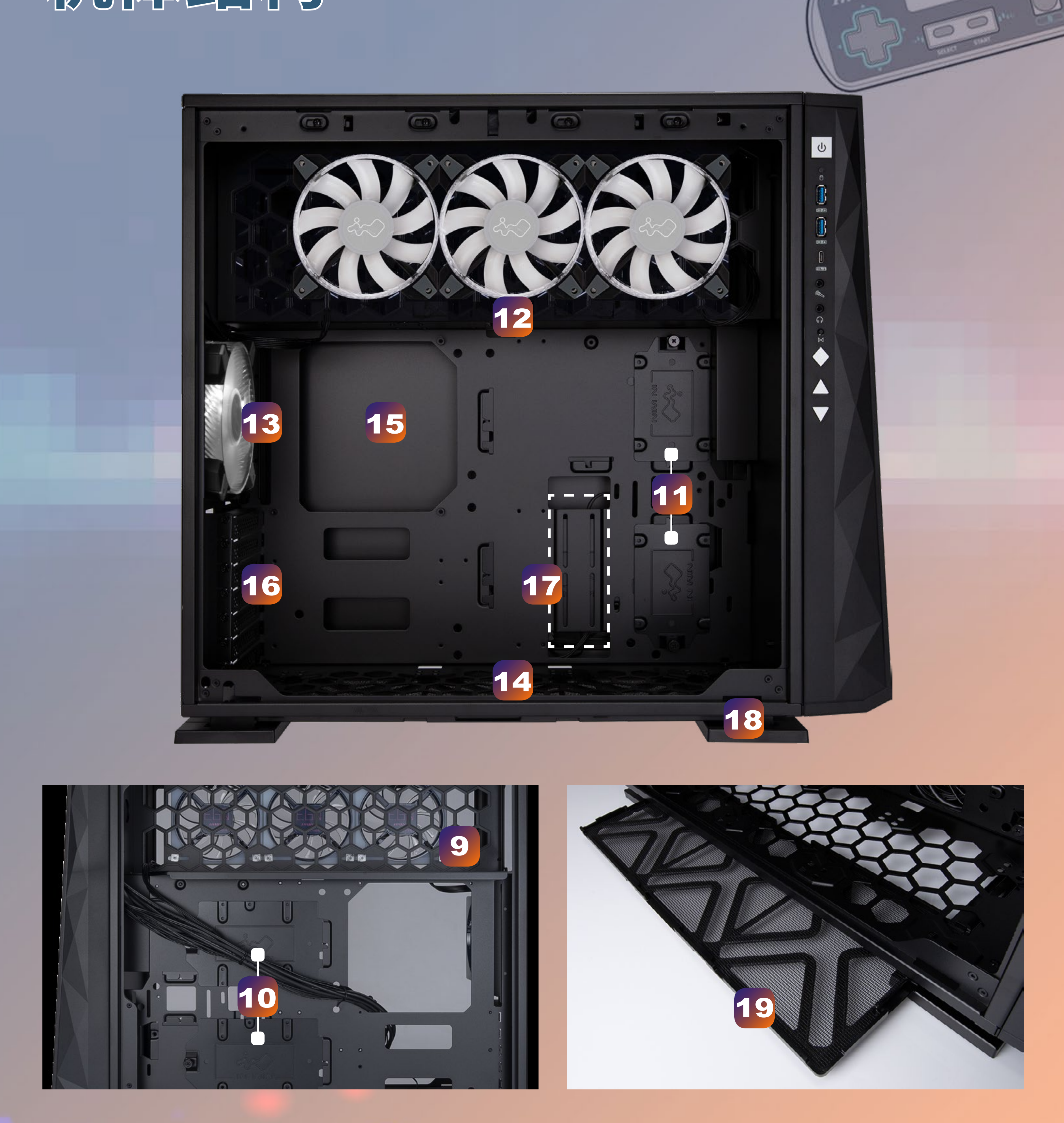

inwin

| 9  | 电源供应器安装区                                          |
|----|---------------------------------------------------|
| 10 | 3.5" / 2.5" 硬盘槽                                   |
| 11 | 2.5" 硬盘槽                                          |
| 12 | 上置风扇 / 水冷排安装区<br>(已预装 3 颗 InWin Saturn ASN120 风扇) |
| 13 | 后方风扇 / 水冷排安装区<br>(已预装 1 颗 InWin Saturn ASN120 风扇) |

| 14 | 下置风扇 / 水冷排安装区  |
|----|----------------|
| 15 | 主板安装区          |
| 16 | PCI-E(显卡)扩展槽   |
| 17 | 显卡支撑架安装孔       |
| 18 | 防震脚垫<br>GAMING |
| 19 | 风扇滤网           |
|    |                |

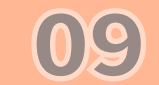

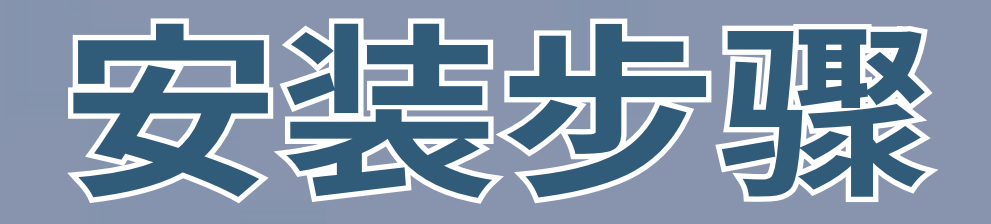

### \*请依据以下步骤进行安装。 \*请使用产品包装内所附配件,以避免对产品本体造成损害。

## 1 打开机箱

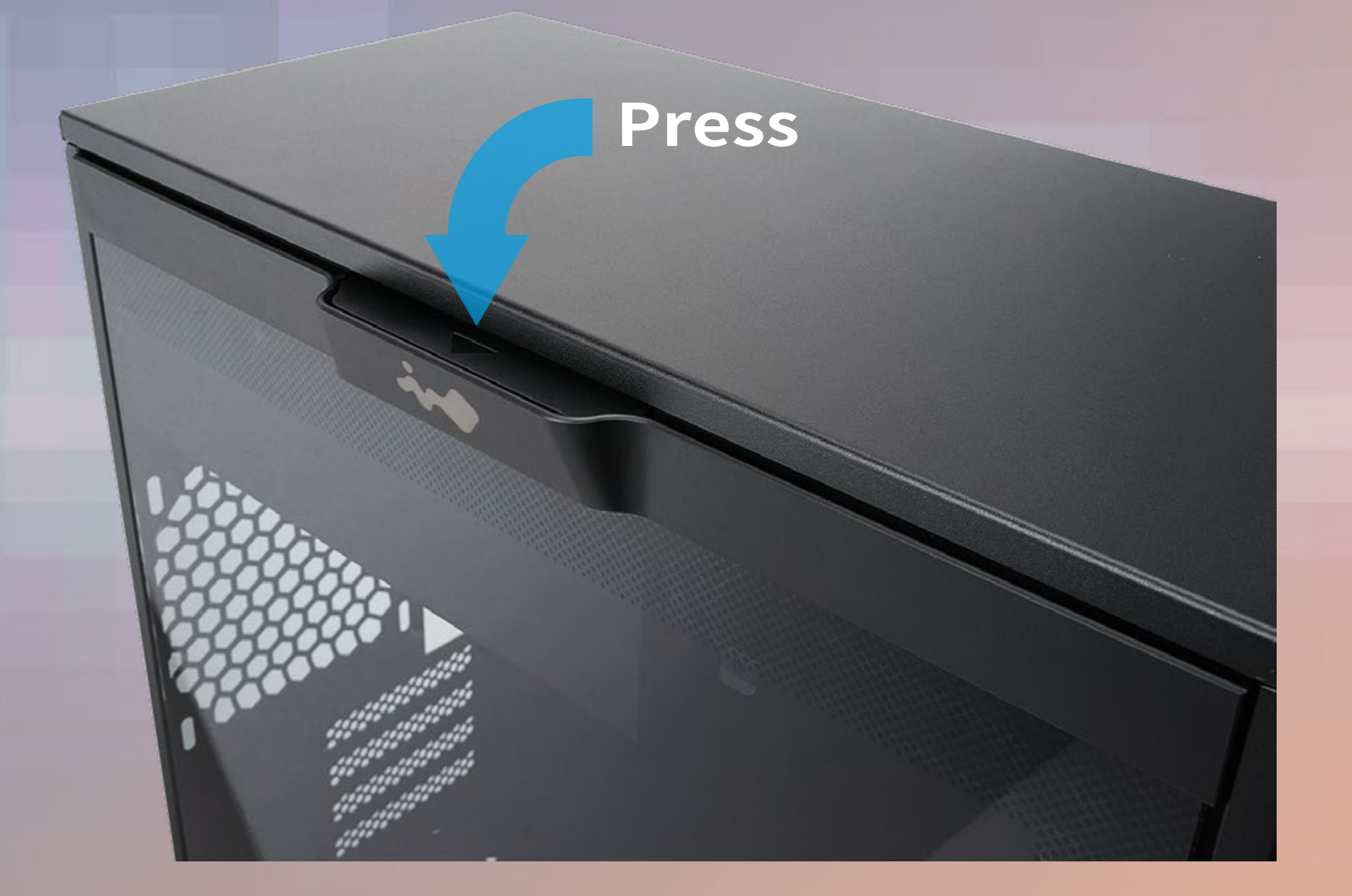

in the

00

#### 2 启动系统时间同步功能

请将绝缘纸片抽出,并启动 GLOW X 软件以同步面板显 示时间。

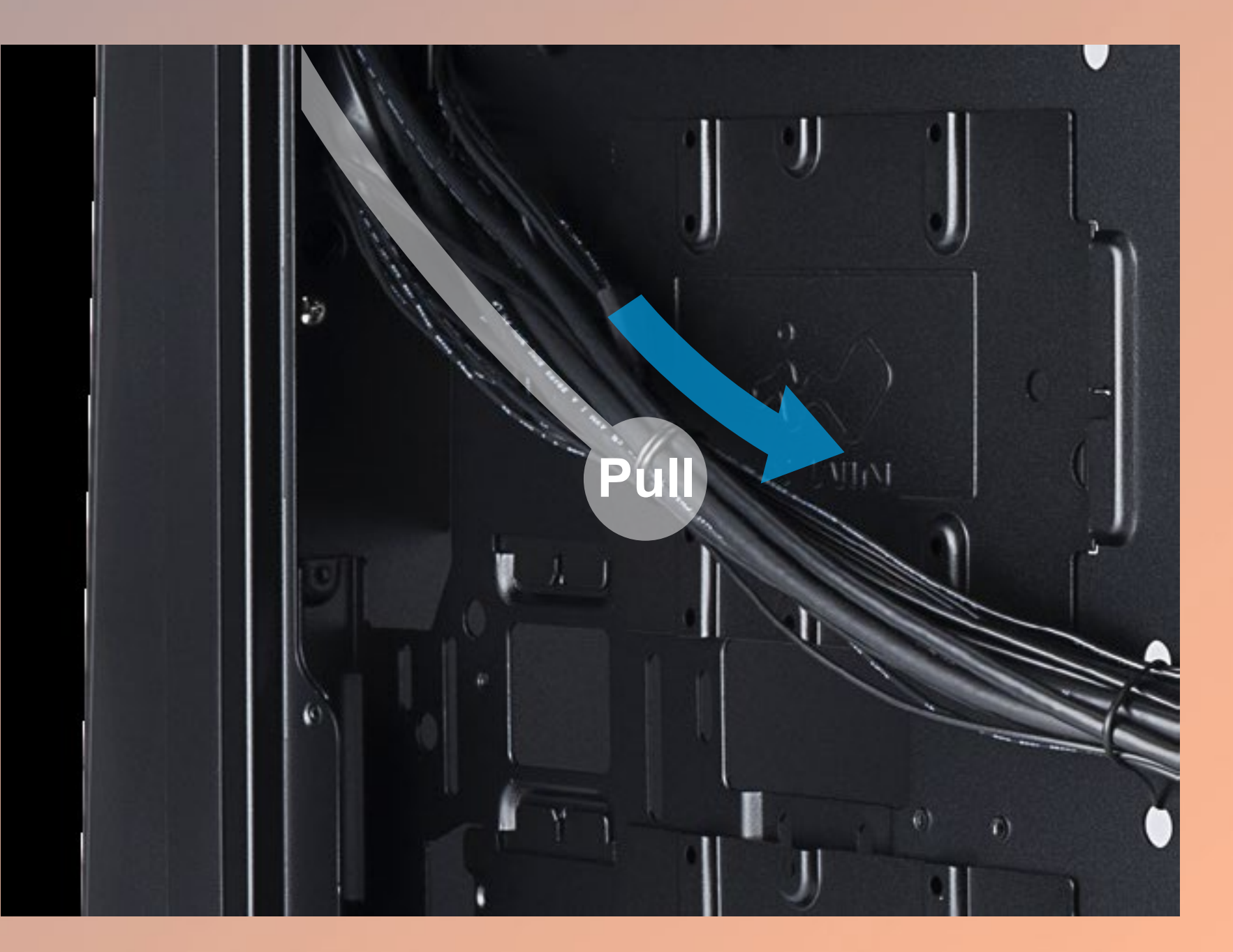

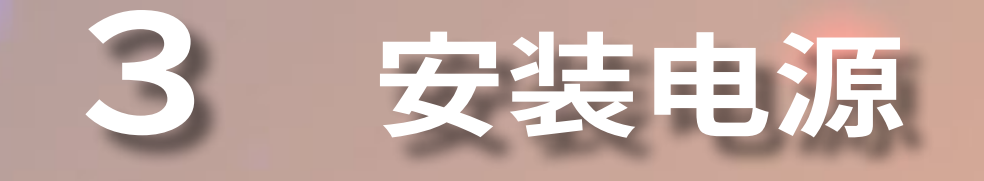

10

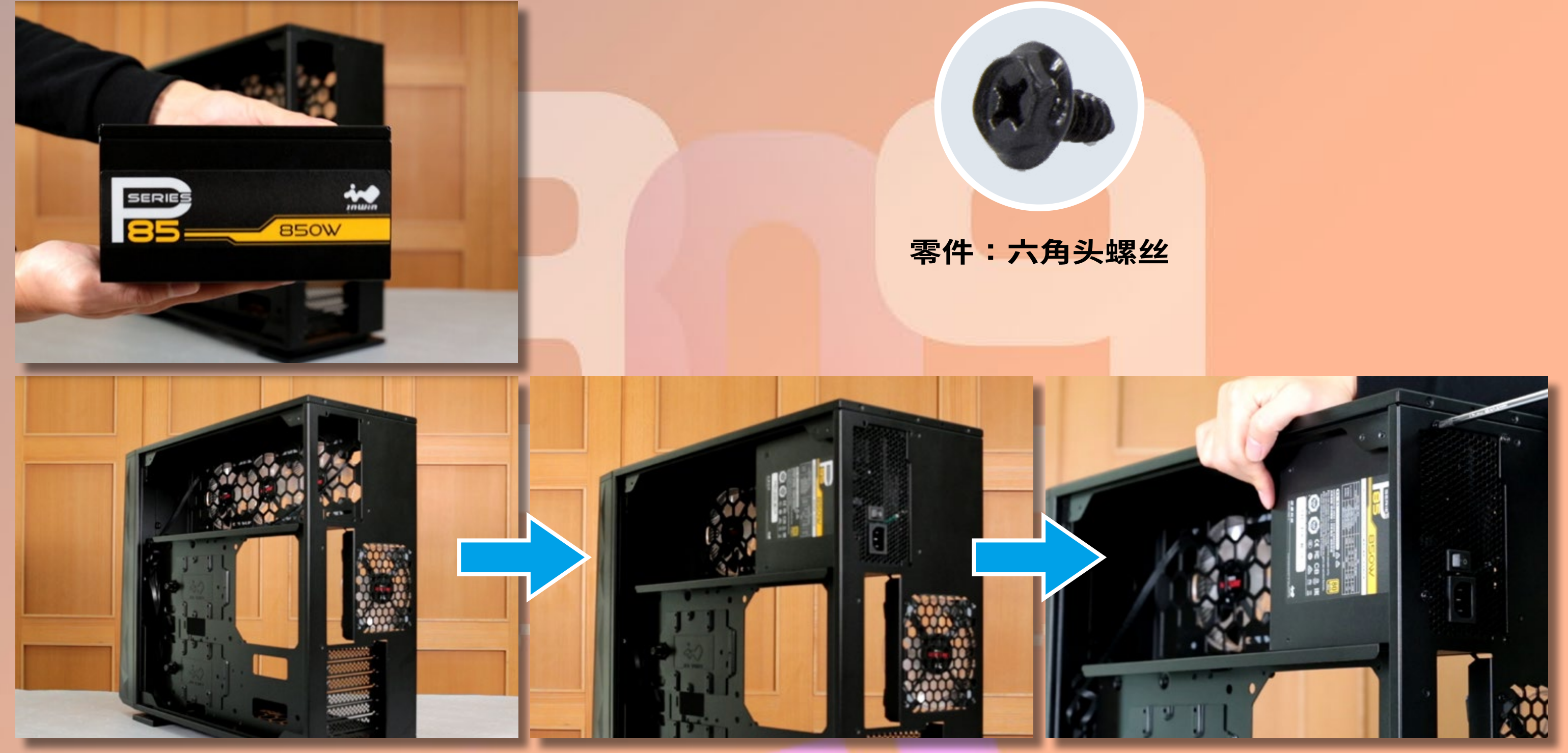

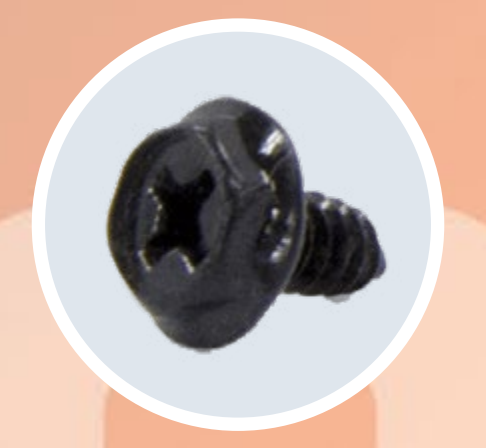

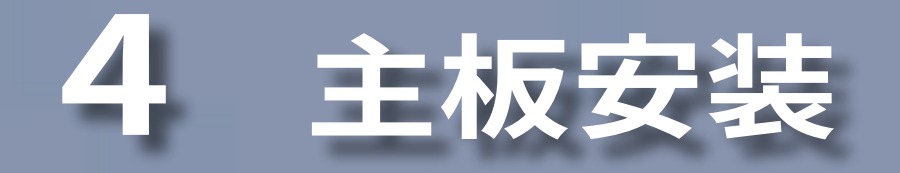

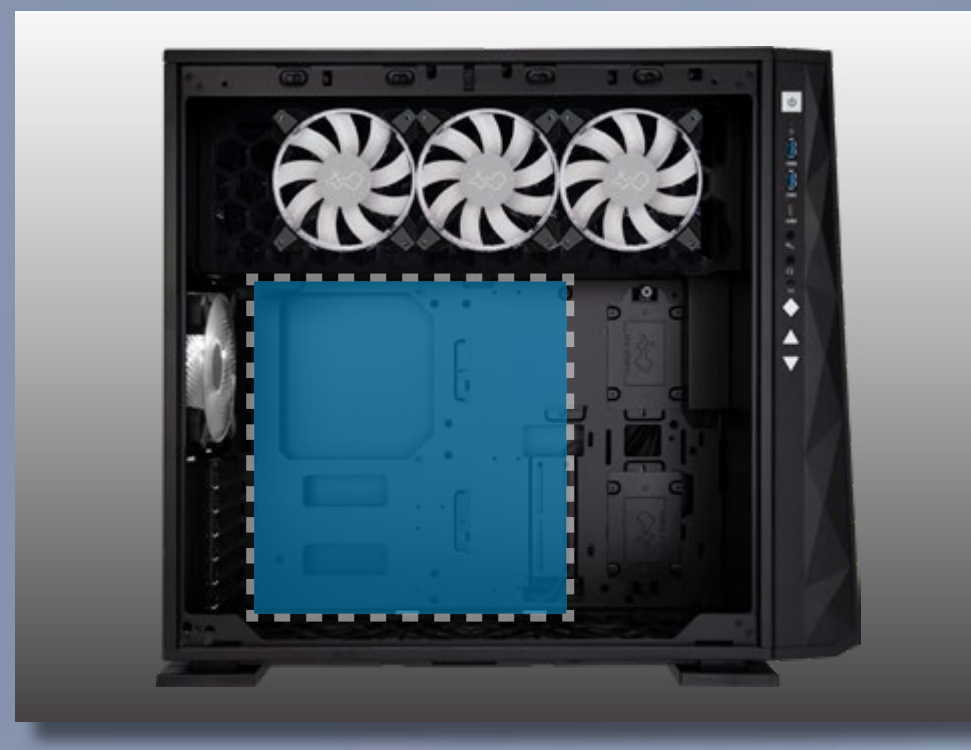

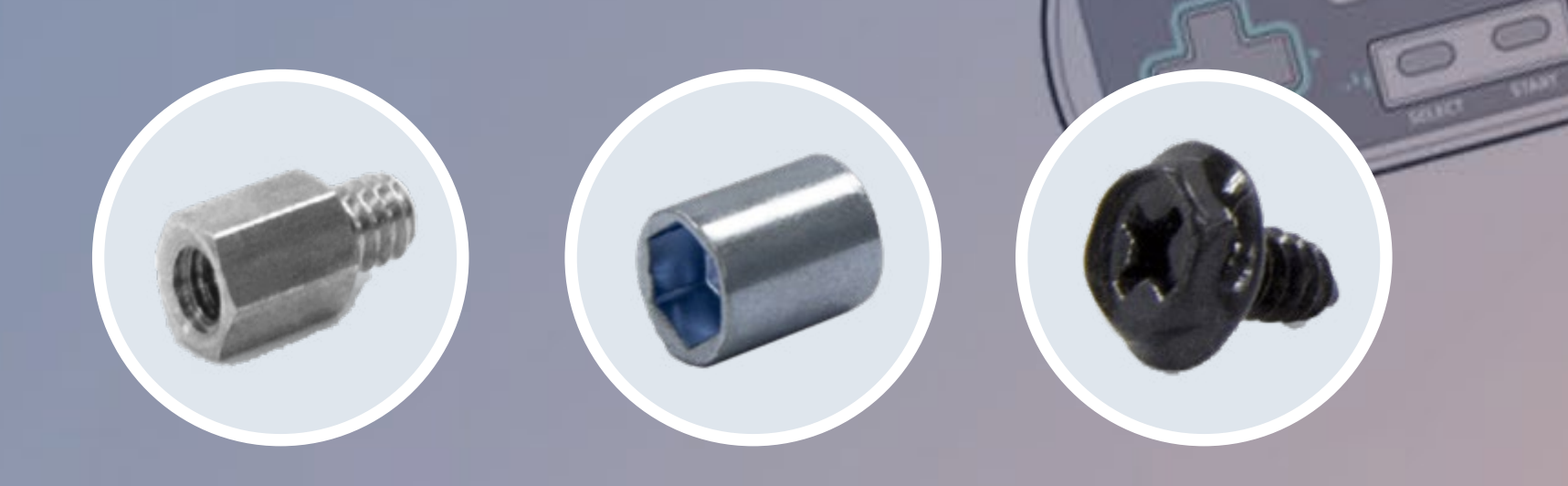

all lin

#### 零件:铜柱、铜柱套筒、六角头螺丝

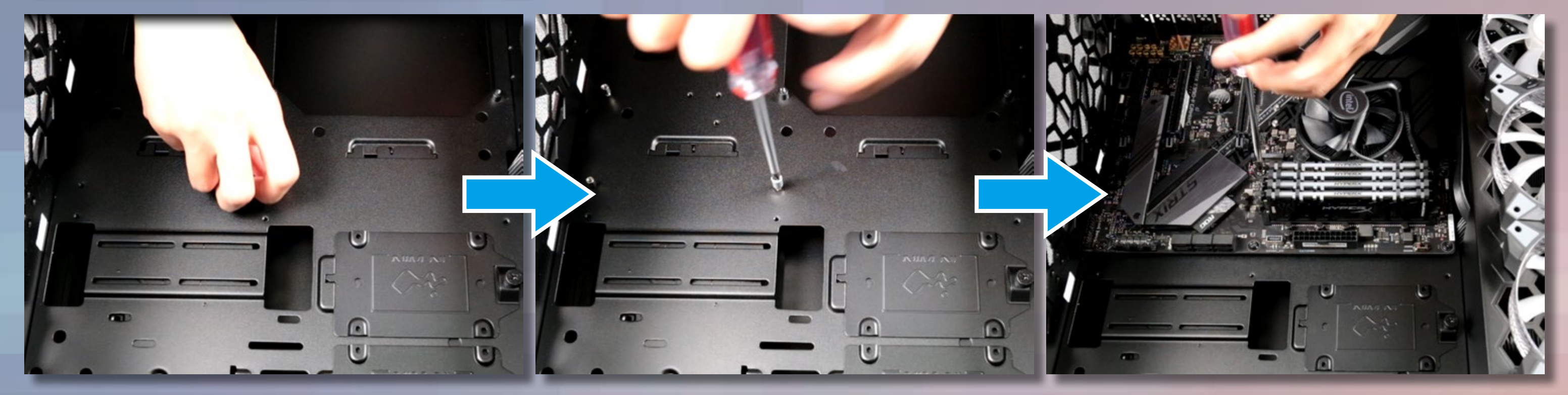

5 输出 / 入线材安装

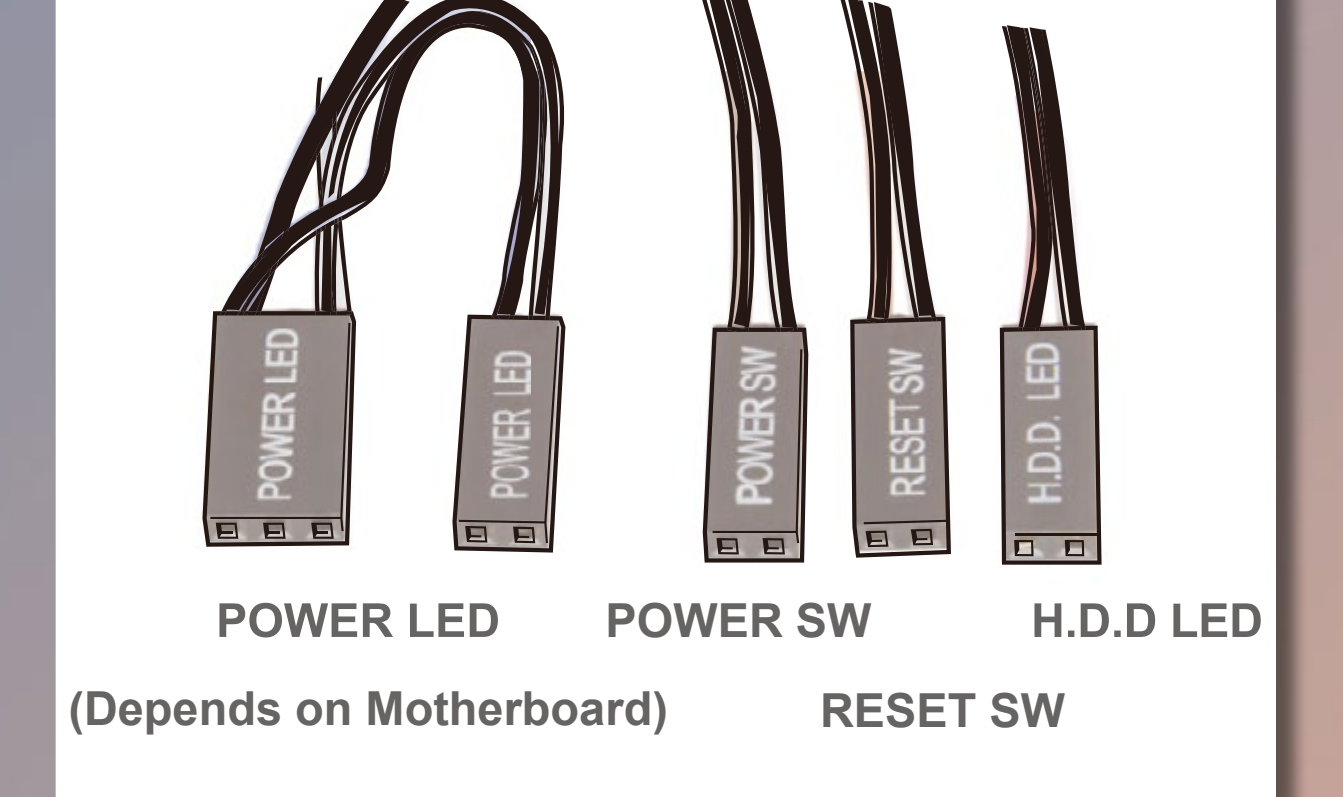

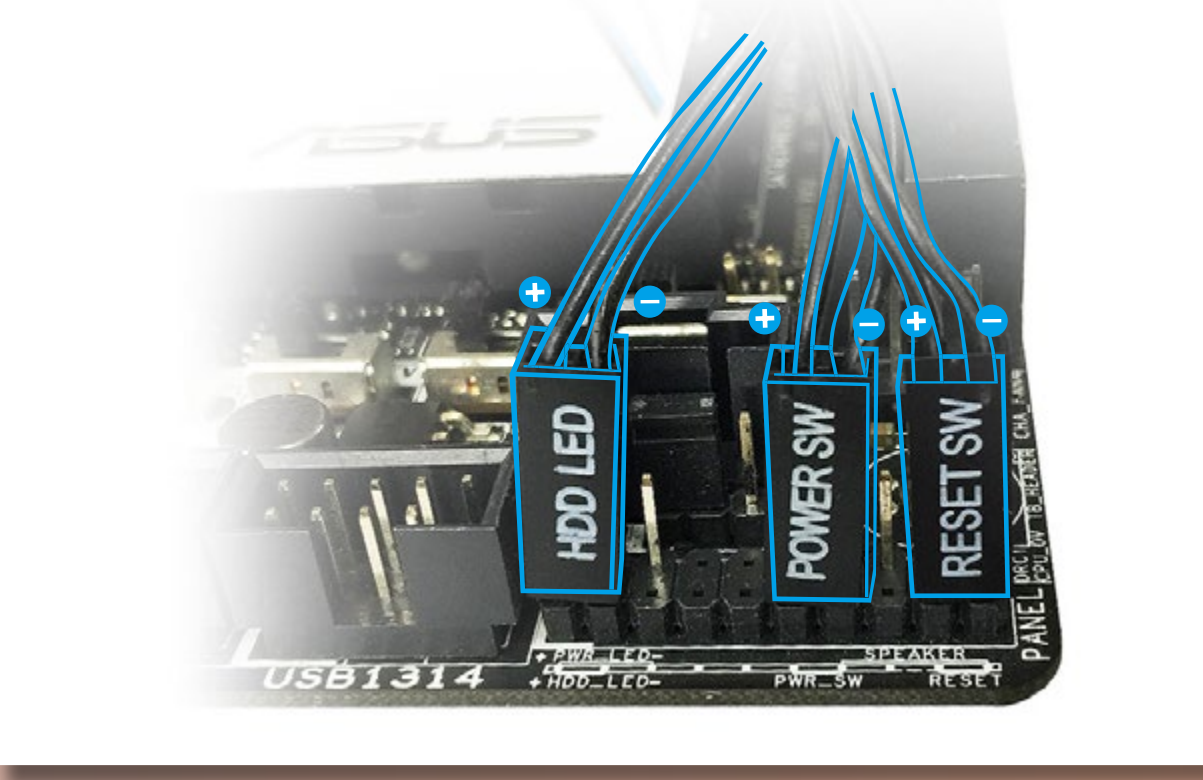

### HD 音源接头

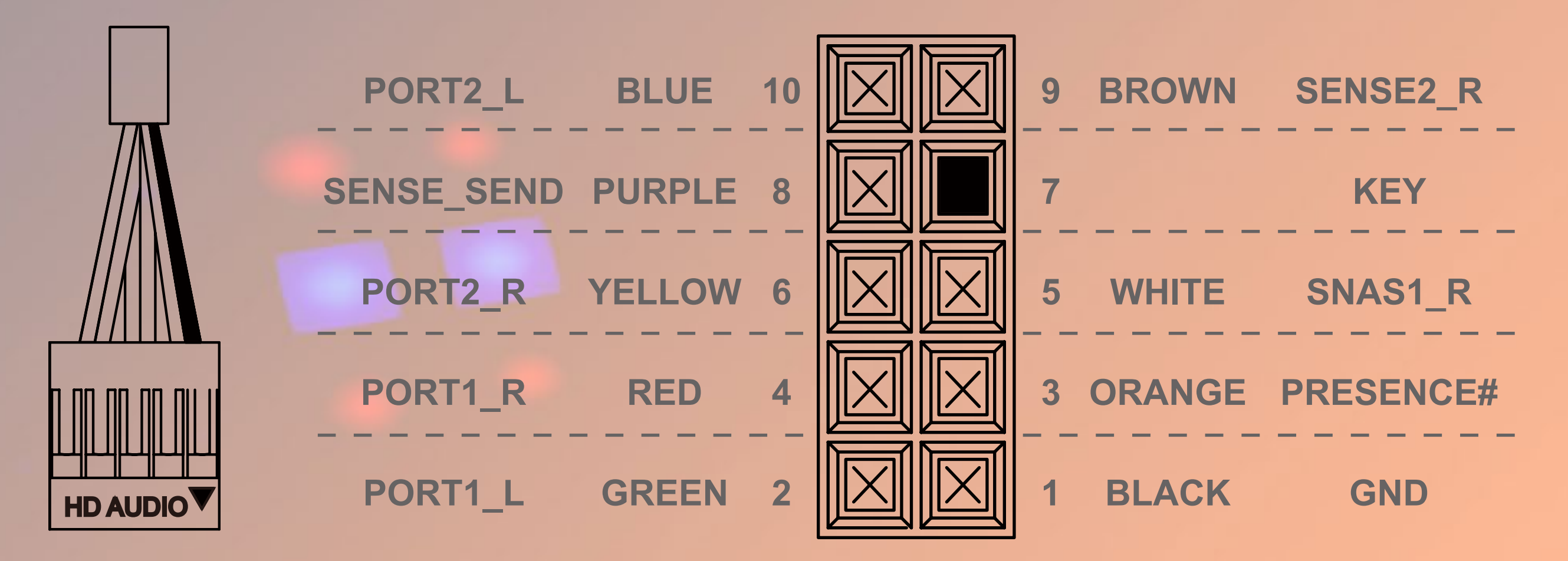

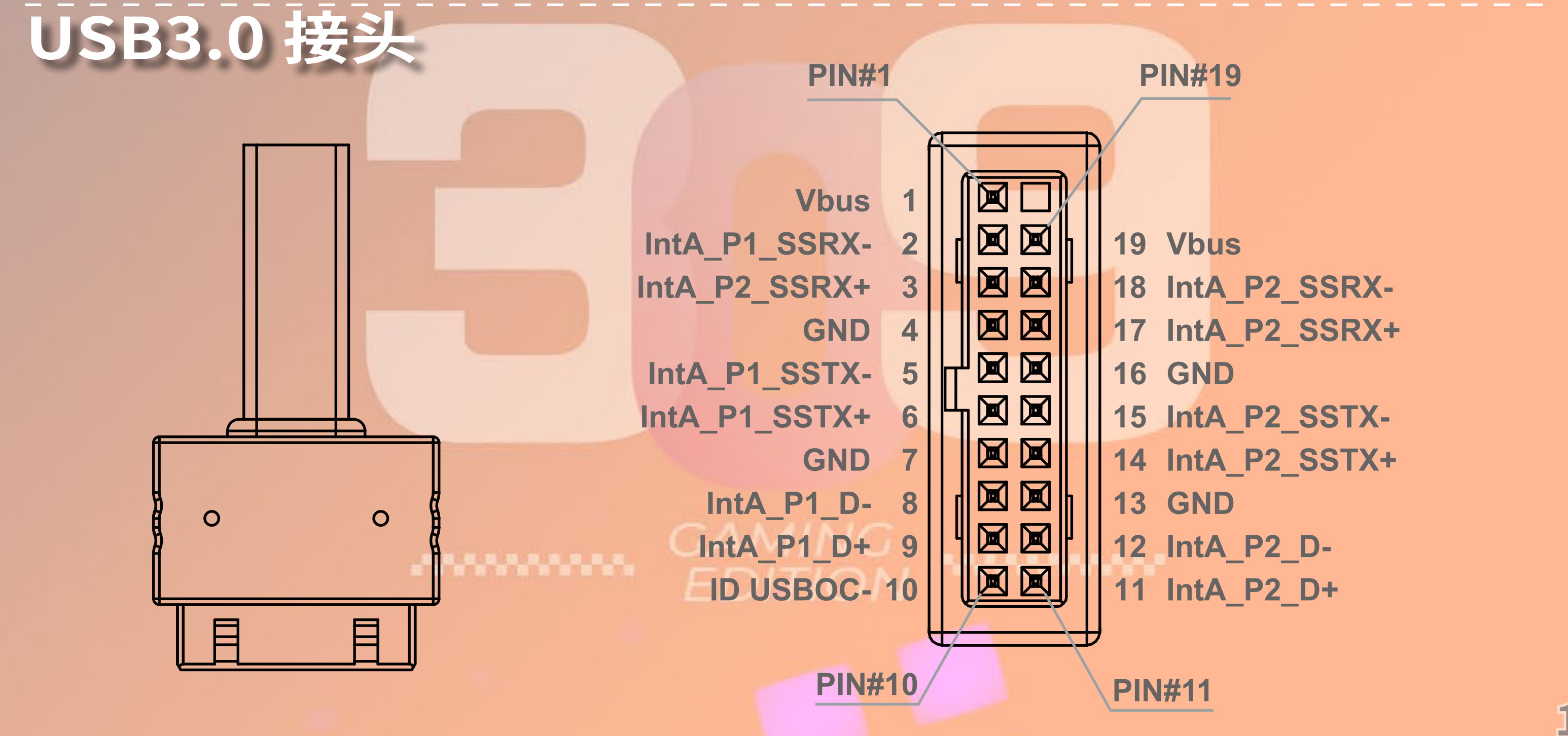

11

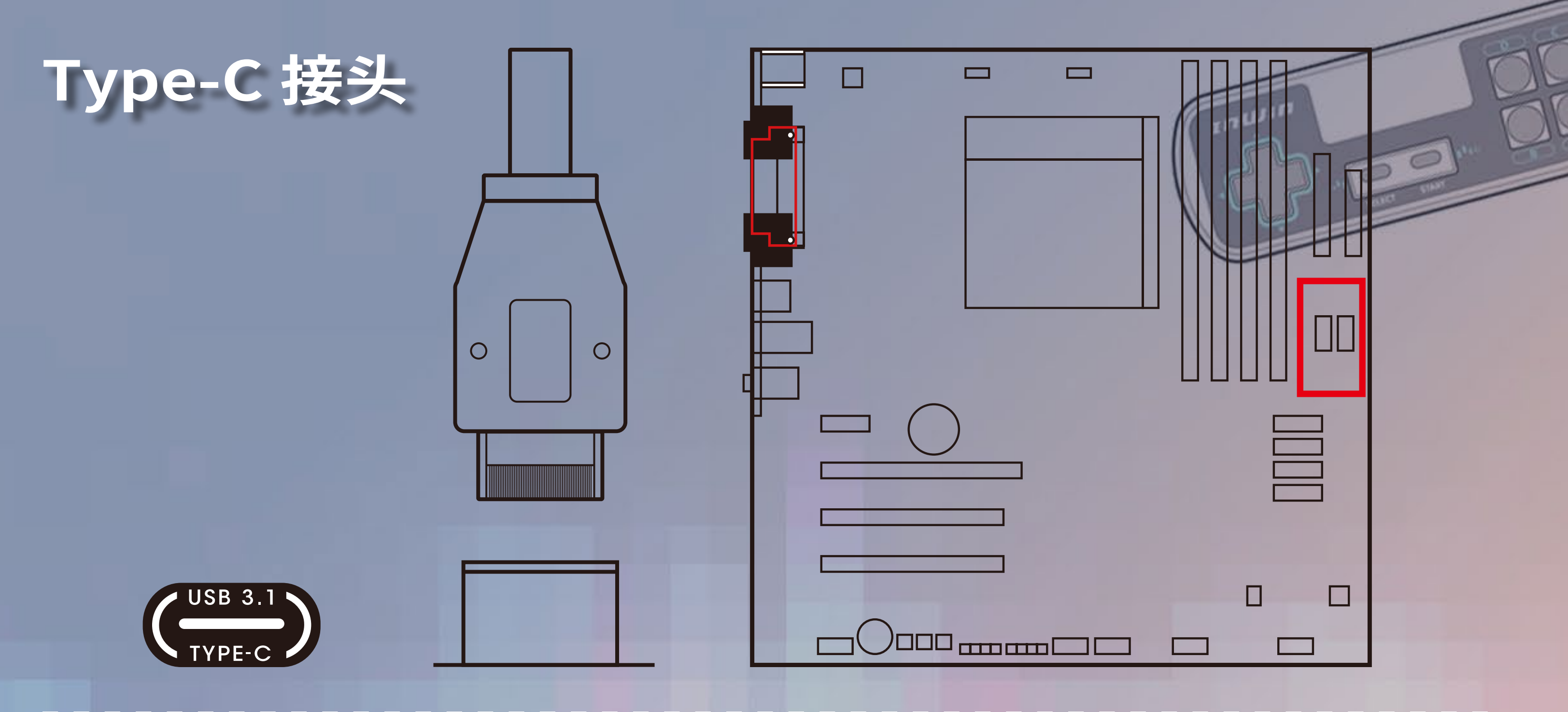

**USB** 接头

请将 USB 接头连接至主板 USB 2.0 接口上,以启用 GLOW X 软件控制

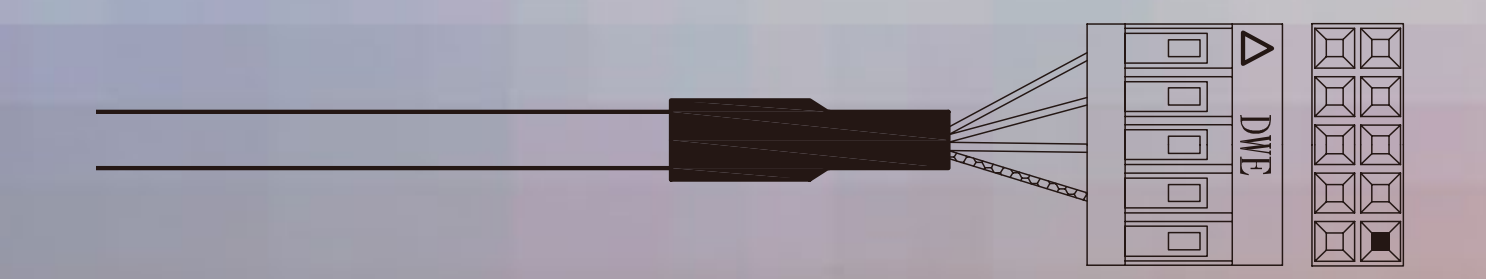

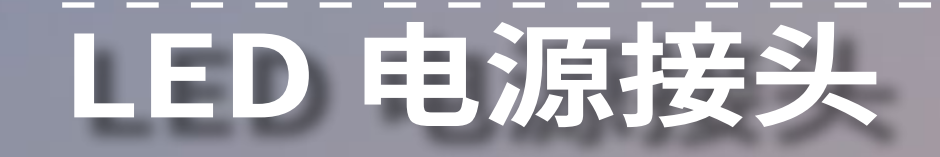

#### 请将 LED 灯光接头插入 PSU 电源接头

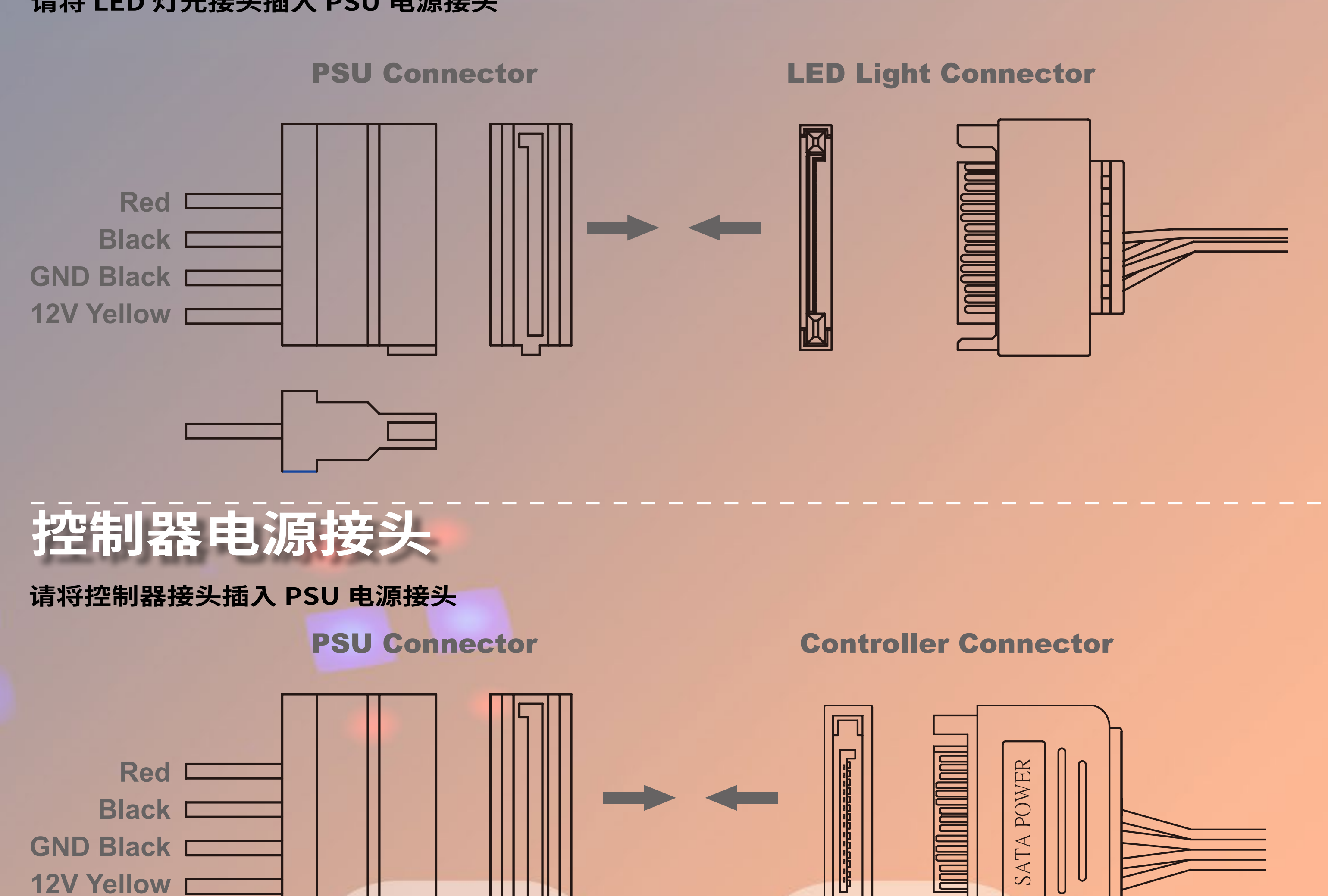

### ARGB 线材(请视需求安

\*请注意:此接头连结后,灯效将交由主板控制。若您欲使用 InWin 专属之 GLOW X 软件控制 ARGB 灯效, 请不要将 3-pin ARGB 线材与主板连接。

#### **Addressable RGB Connector**

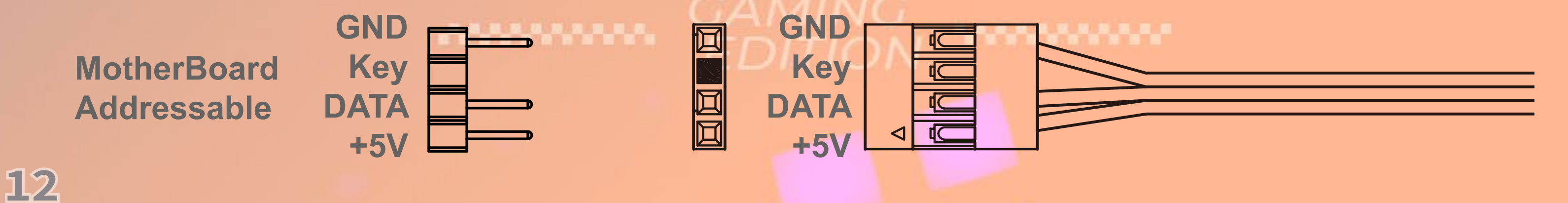

### 4-Pin 风扇接头(请视需求安装)

\*请注意:此接头连结后,风扇转速将交由主板控制。若您欲使用 InWin 专属之 GLOW X 软件控制 Saturn ASN120 风扇,请略过此步骤。

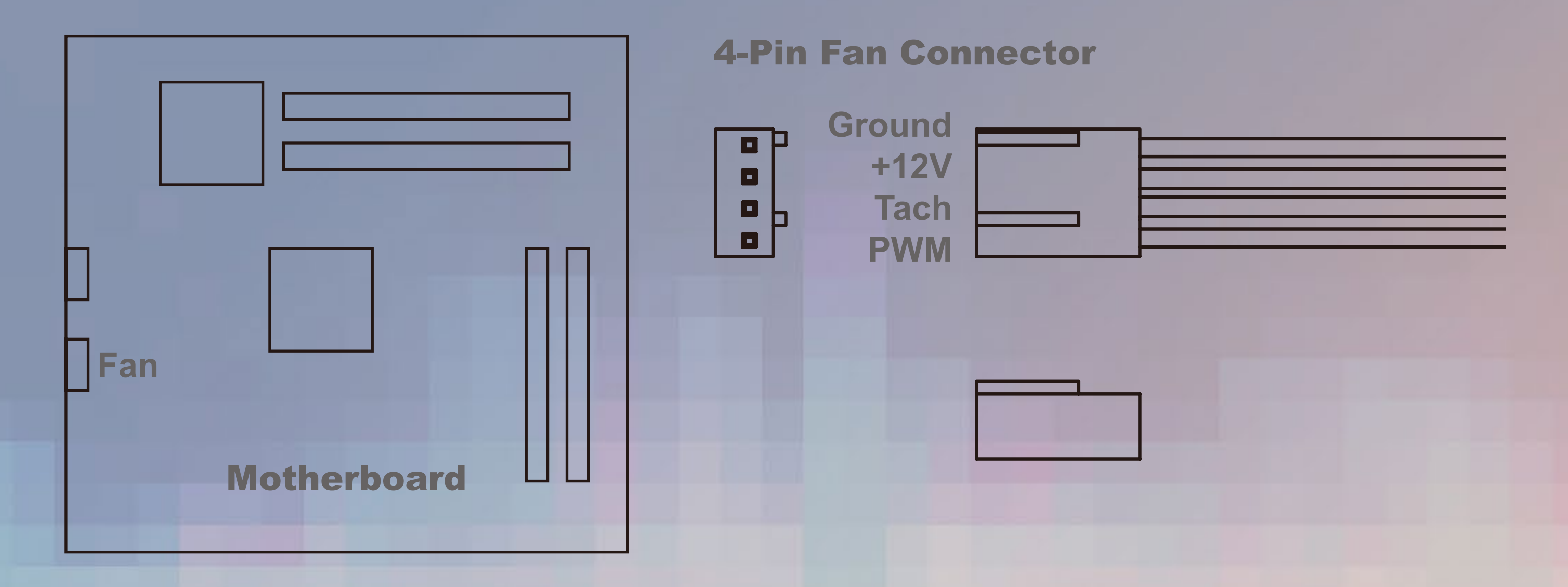

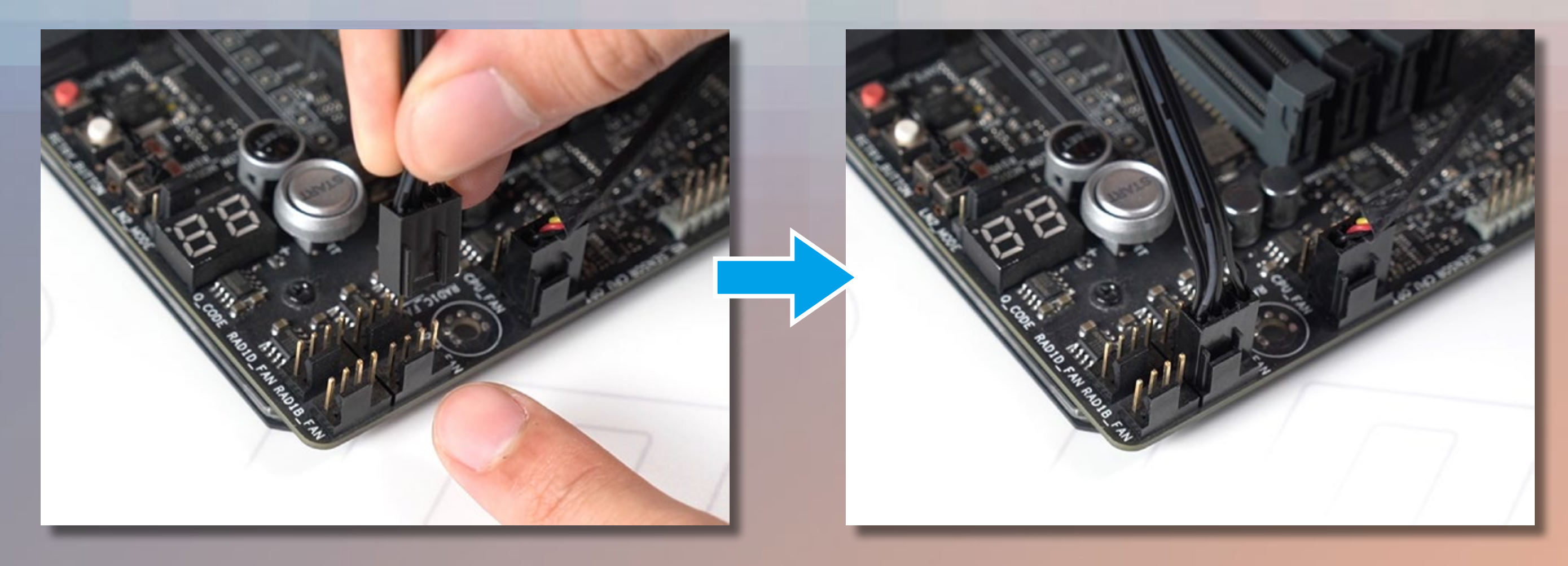

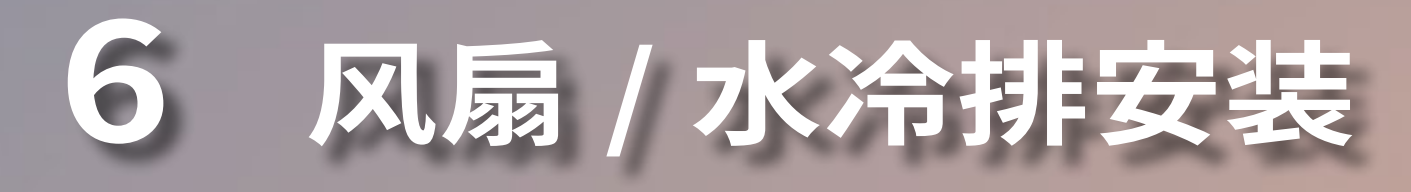

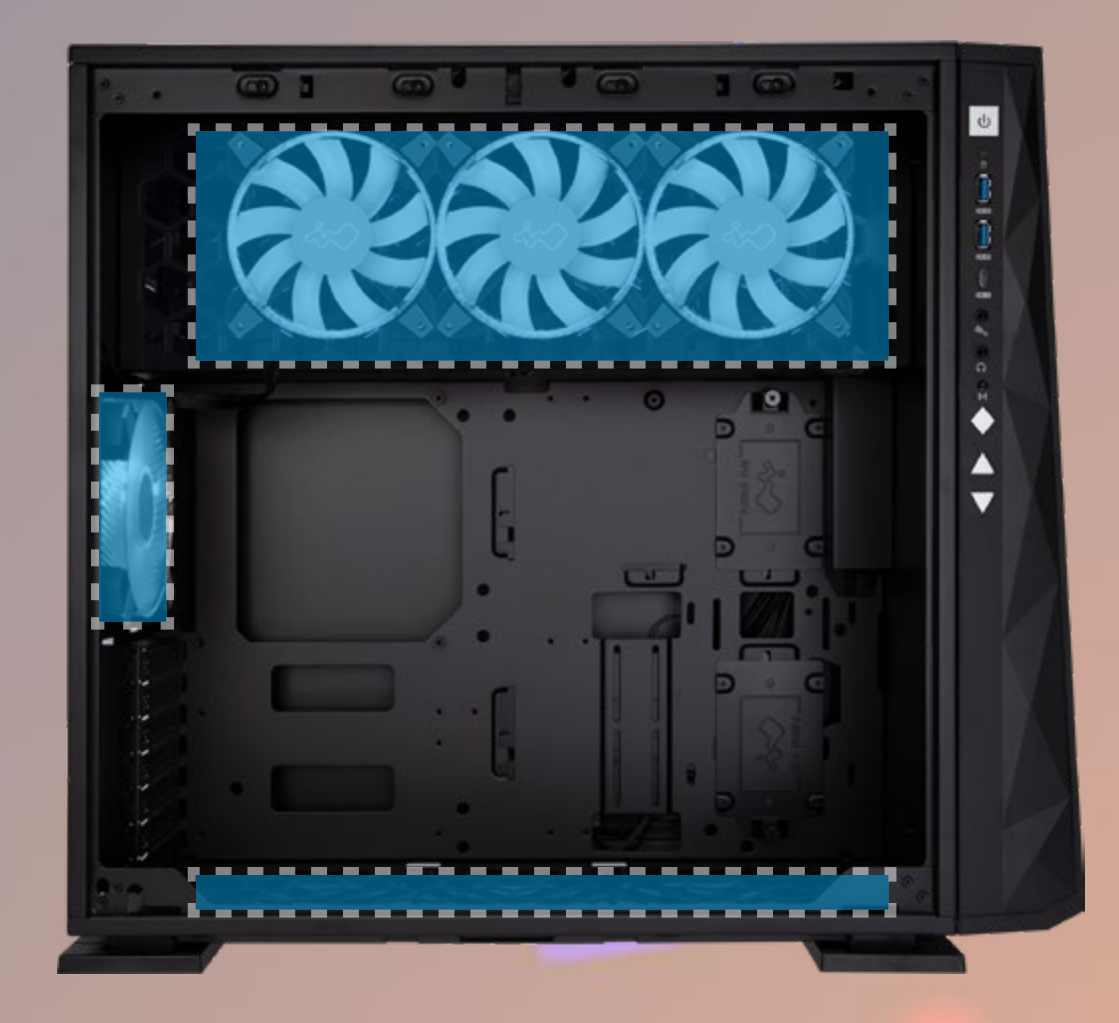

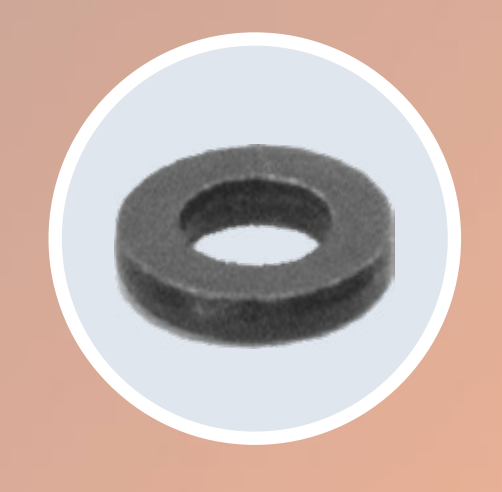

ment

零件:水冷排垫片

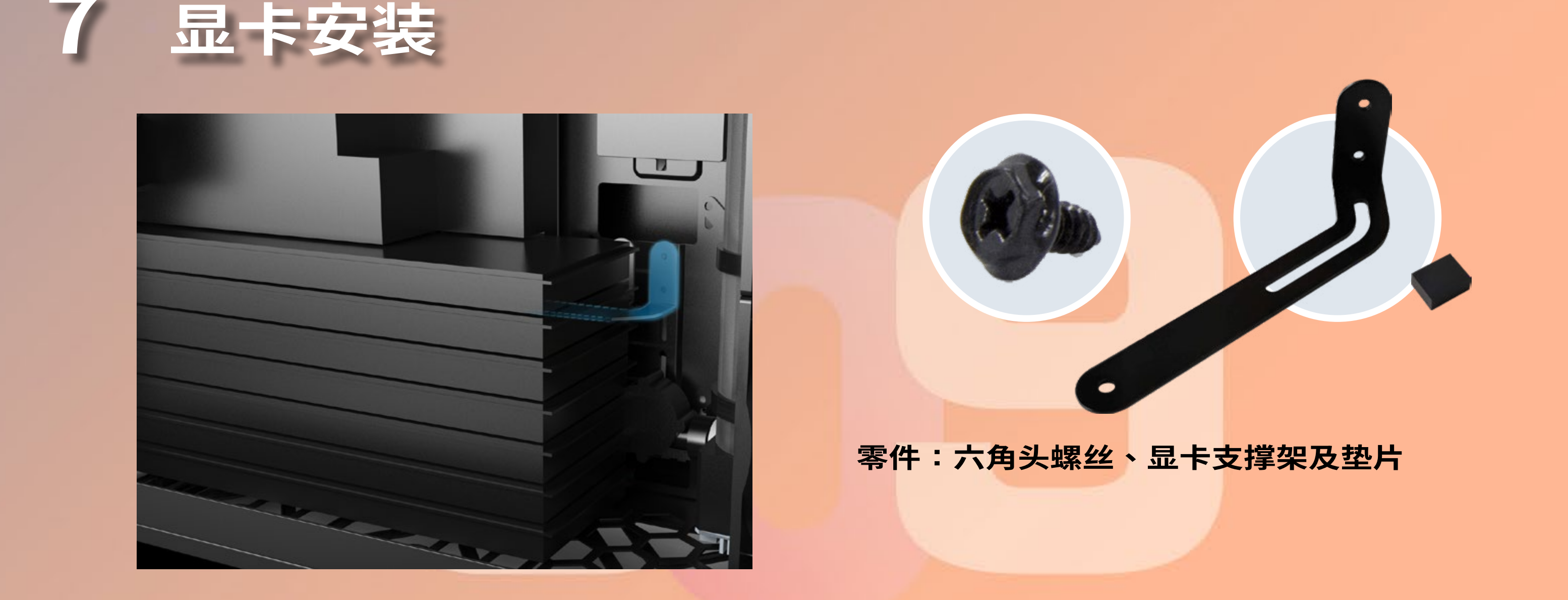

## EDITION

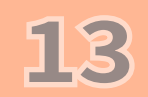

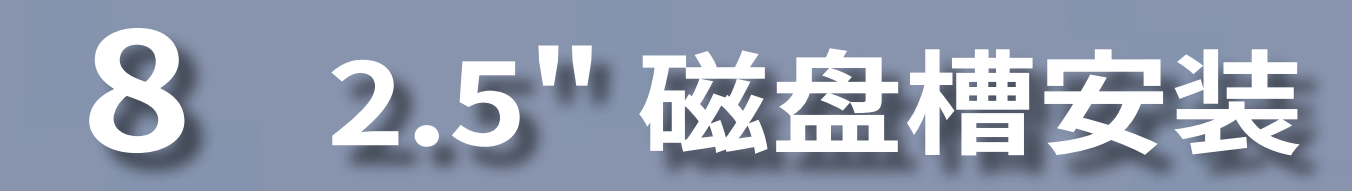

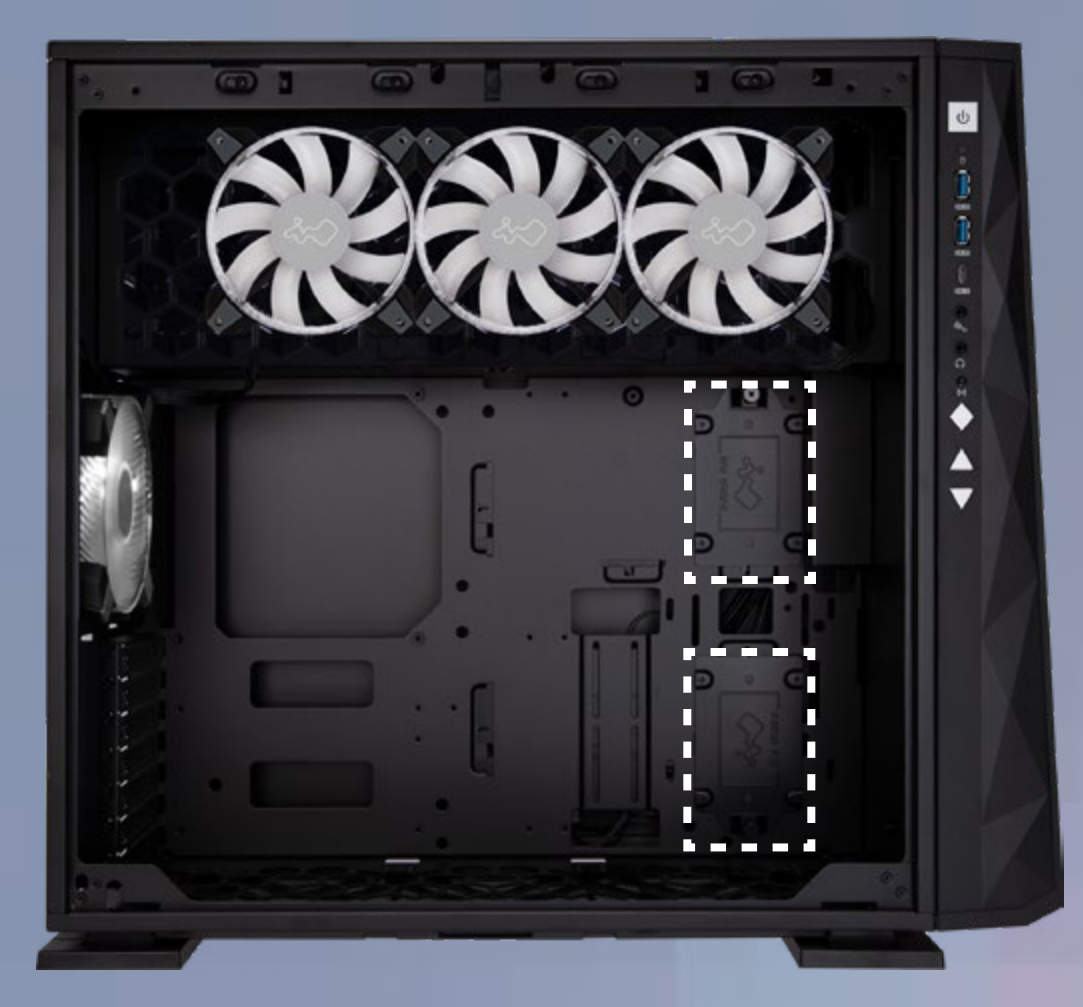

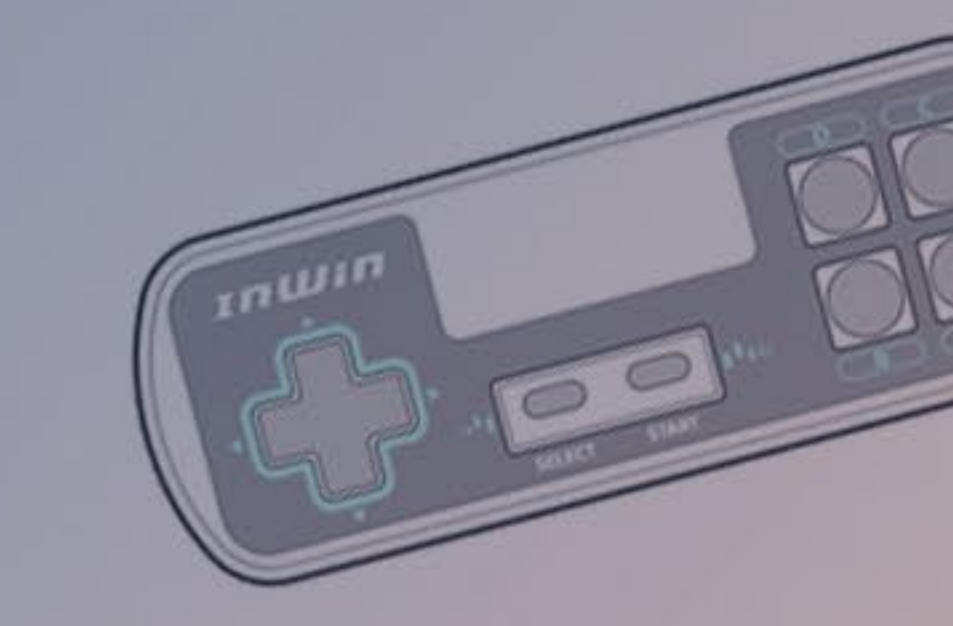

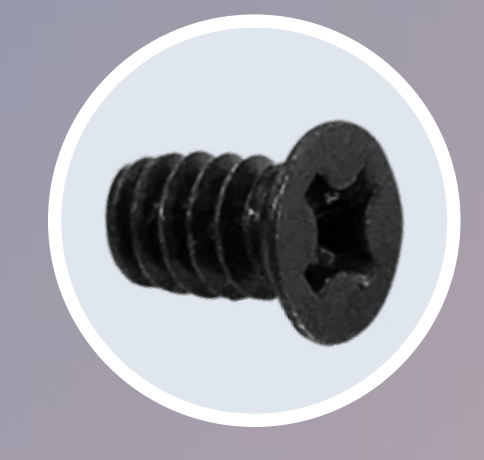

零件:2.5" 硬盘螺丝

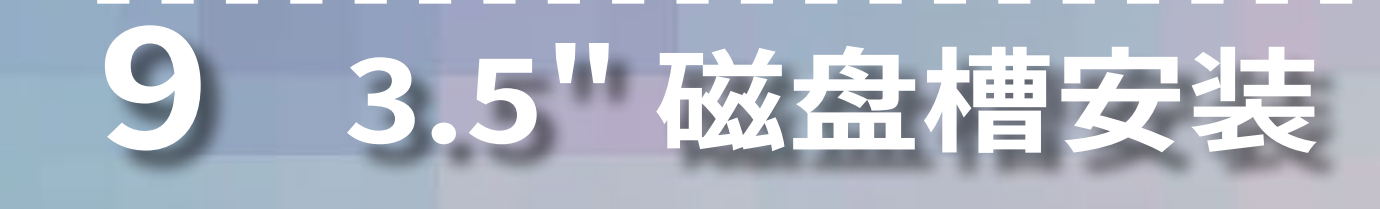

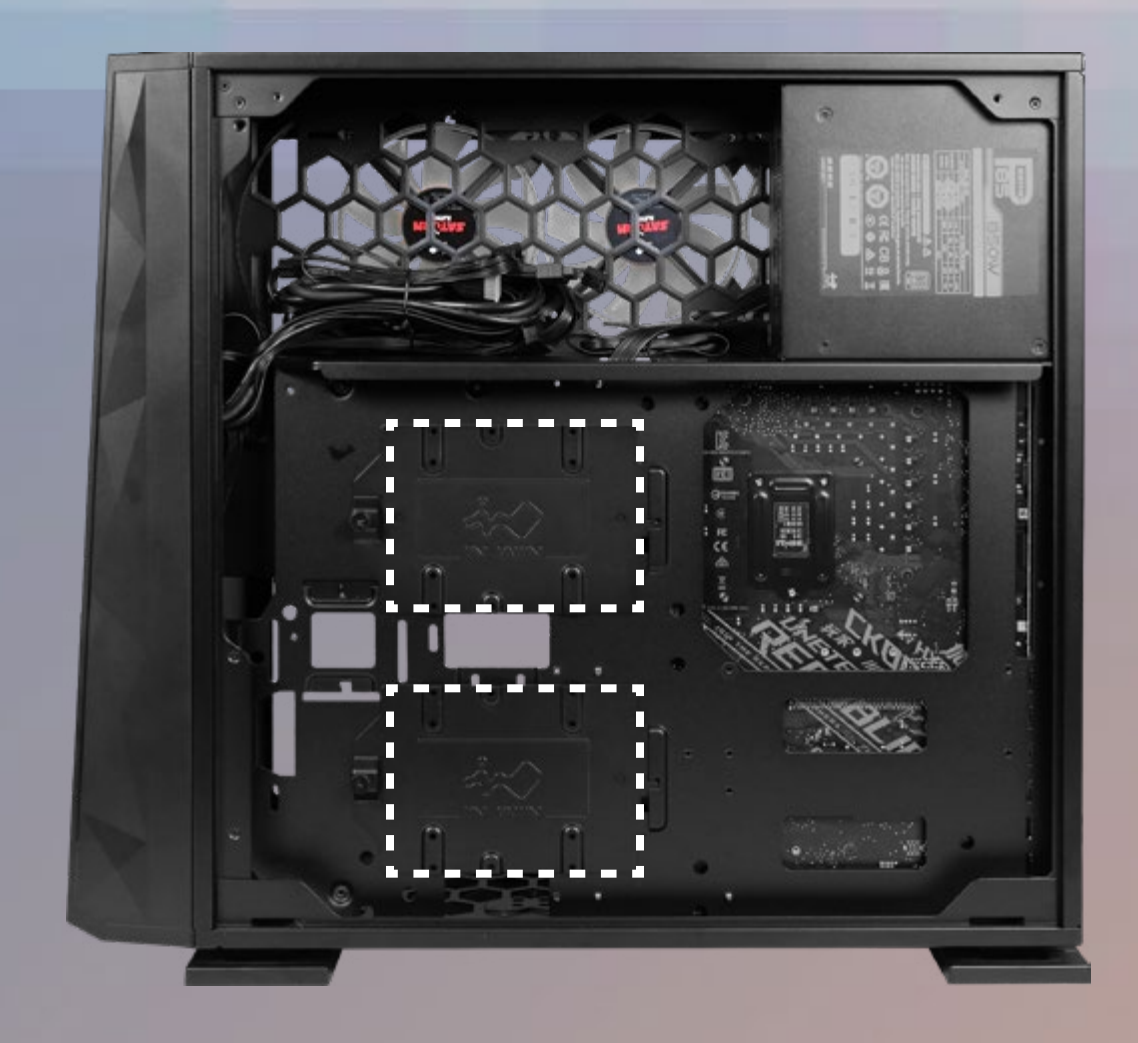

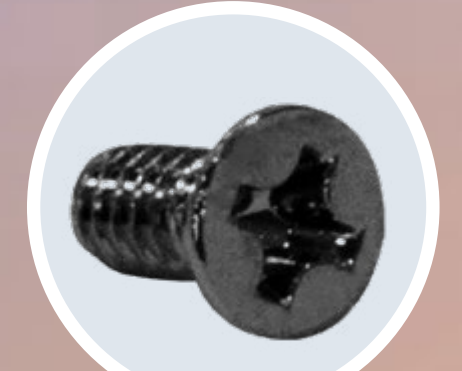

零件:3.5" 硬盘螺丝

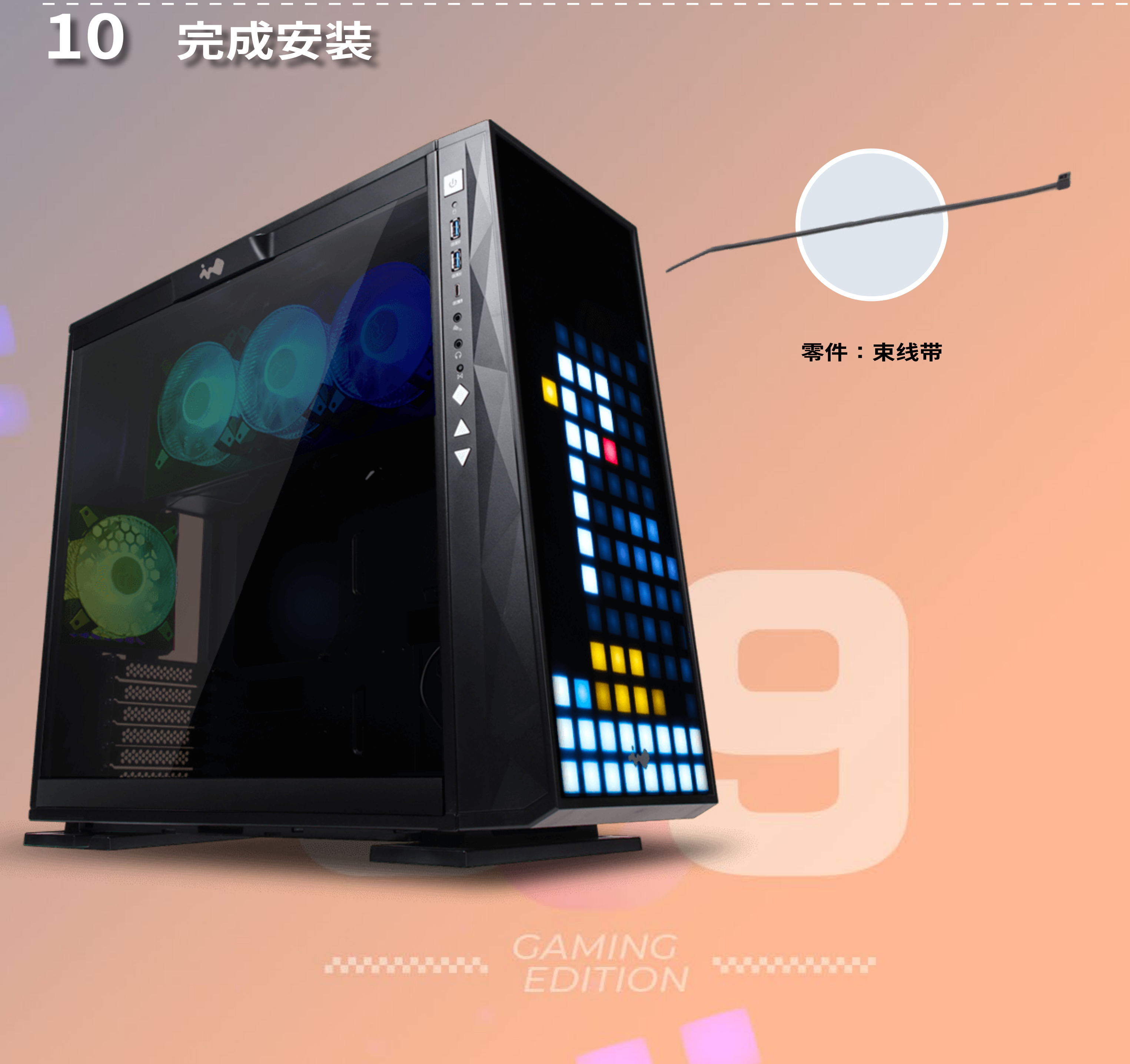

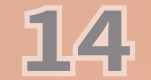

## 的超線的觀察的影響

309 Gaming Edition 将三款经典小游戏重新演绎搬上机箱,让面板瞬间化身游戏屏幕,随时随地,陪你享受游戏乐趣!

multin

15

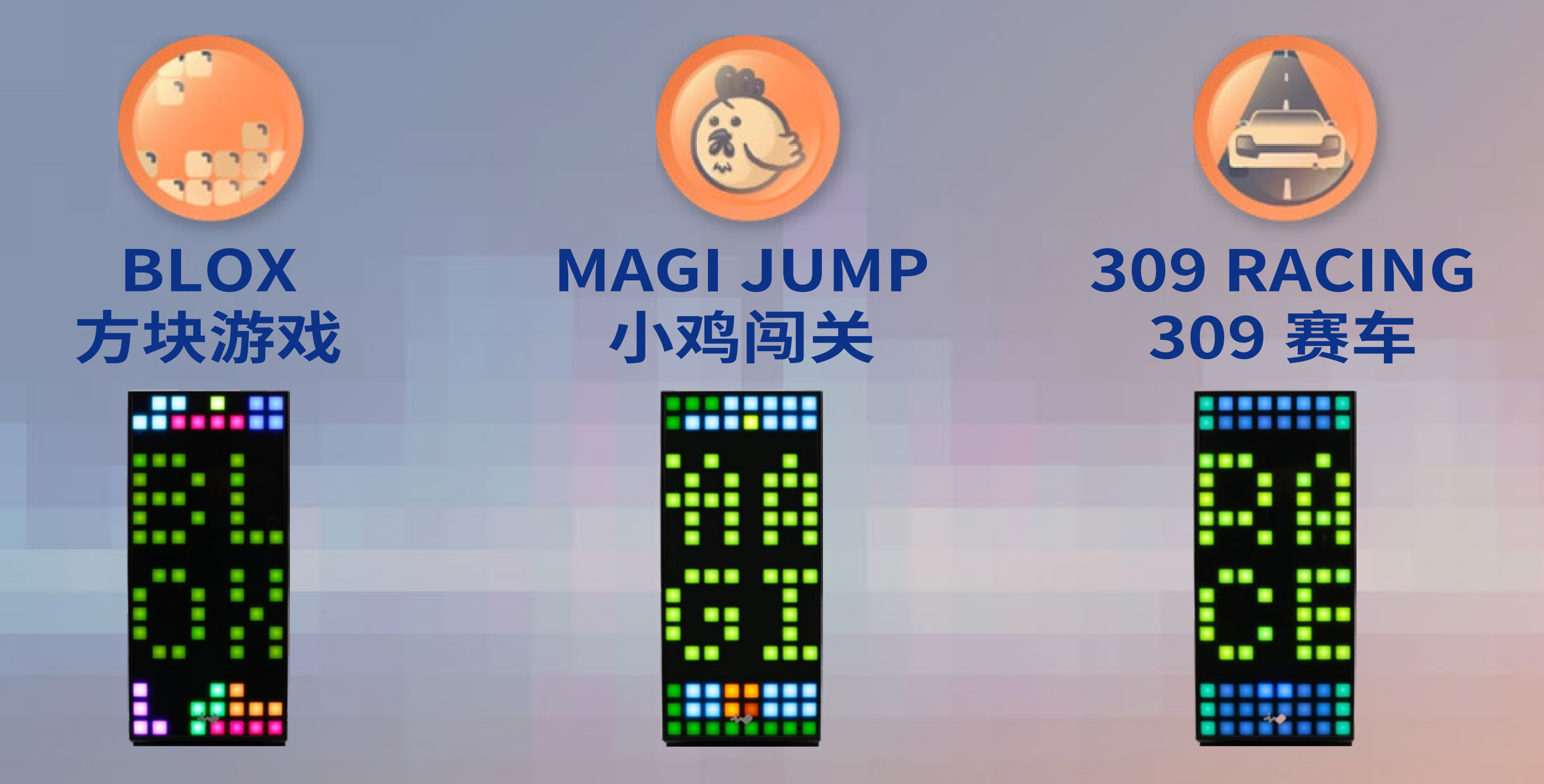

### BLOX 方块游戏 游戏玩法:左右移动 / 旋转方块至适合的位置,当区域中某一行的

格子被方块填满,则该行会自动消除,并为玩家增加1分;但当方 块堆到顶层,则游戏结束。 获得分数:消除1行方块 额外奖励:同时消除多行方块 分数计算说明:

| 消除方块   | 分数 | 额外奖励 | 总得分 |  |
|--------|----|------|-----|--|
| 1行     | 1  | 0    | 1   |  |
| 2 行    | 2  | 1    | 3   |  |
| 3 行    | 3  | 2    | 5   |  |
| … 依此类推 |    |      |     |  |

### MAGI JUMP 小鸡闯关

**游戏玩法:**帮助 MAGI 小鸡吃下金黄果实增强体力,并找到逃离关 卡的出口!

**增加生命值 / 分数:**吃下金黄果实可增加生命值与分数。小鸡的三个颜色分别代表 MAGI 小鸡的状态:粉色(虚弱)、黄色(健康)及 橘色(强壮)。

### **减少生命值**:吃下紫色毒果实或碰到红色魔王鸡 **消灭魔王鸡**:从上方踩踏可消灭魔王鸡并获得分数 **破关方式**:找到出口(城堡)并按下▲进入下一关

### 309 RACING 309 赛车

游戏玩法:在时限内驾驶 309 赛车抵达终点 闪避:迎面而来的车辆及路上的油渍将会阻碍赛车的速度 小技巧:拿出你的赛车魂,越快抵达终点,分数越高!

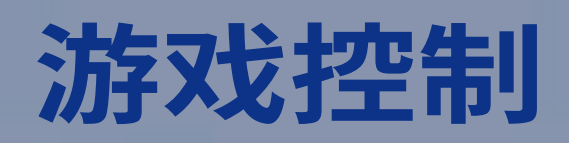

| 按键<br>游戏                                                                                                    | SELECT | START     |    |    |       |      |       | BC   |
|----------------------------------------------------------------------------------------------------|--------|-----------|----|----|-------|------|-------|------|
| BLOX<br>方块游戏                                                                                                    |        |           |    |    | 逆时针旋转 | 高速下降 | 顺时针旋转 | 快速下降 |
| <b>MAGI JUMP</b><br>小鸡闯关                                                                                                    | 外观模式切换 | 游戏开始 / 暂停 | 向左 | 向右 | 进入下一关 | X    | 跳跃    | X    |
| Control of the second second |        |           |    |    | X     | X    | 加速    | 减速   |

InWIN

## 游戏导把使用说明

本机种灯光及风扇控制可透过游戏手把、实体按键及 GLOW X 软件 进行控制。

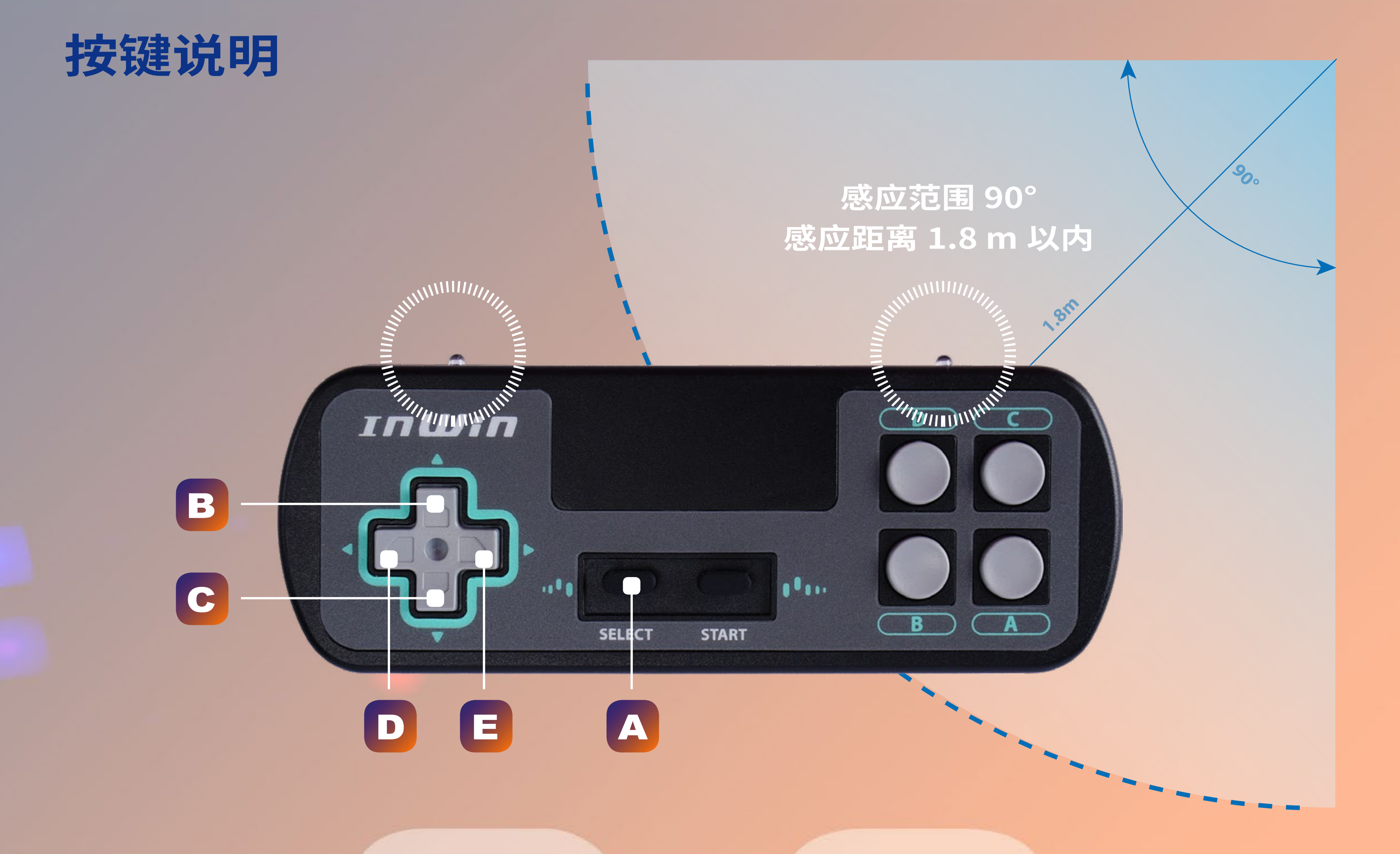

| В                                                                                                    | 上一个  |  |  |  |  |
|----------------------------------------------------------------------------------------------------|------|--|--|--|--|
| С                                                                                                    | 下一个  |  |  |  |  |
| D                                                                                                    | 减速 * |  |  |  |  |
| E                                                                                                    | 加速 * |  |  |  |  |
| * D、E 键之速度控制仅适用于弹跳、闪烁及时光隧道等三种灯效模式。<br>* 请注意:使用时请务必将红外线对准 309 Gaming Edition 机箱面板,若红外线被遮挡或超出感应范围将会影<br>响感应效果。 |      |  |  |  |  |

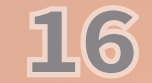

# 奶般風扇證調驗觀說明

### 按键说明

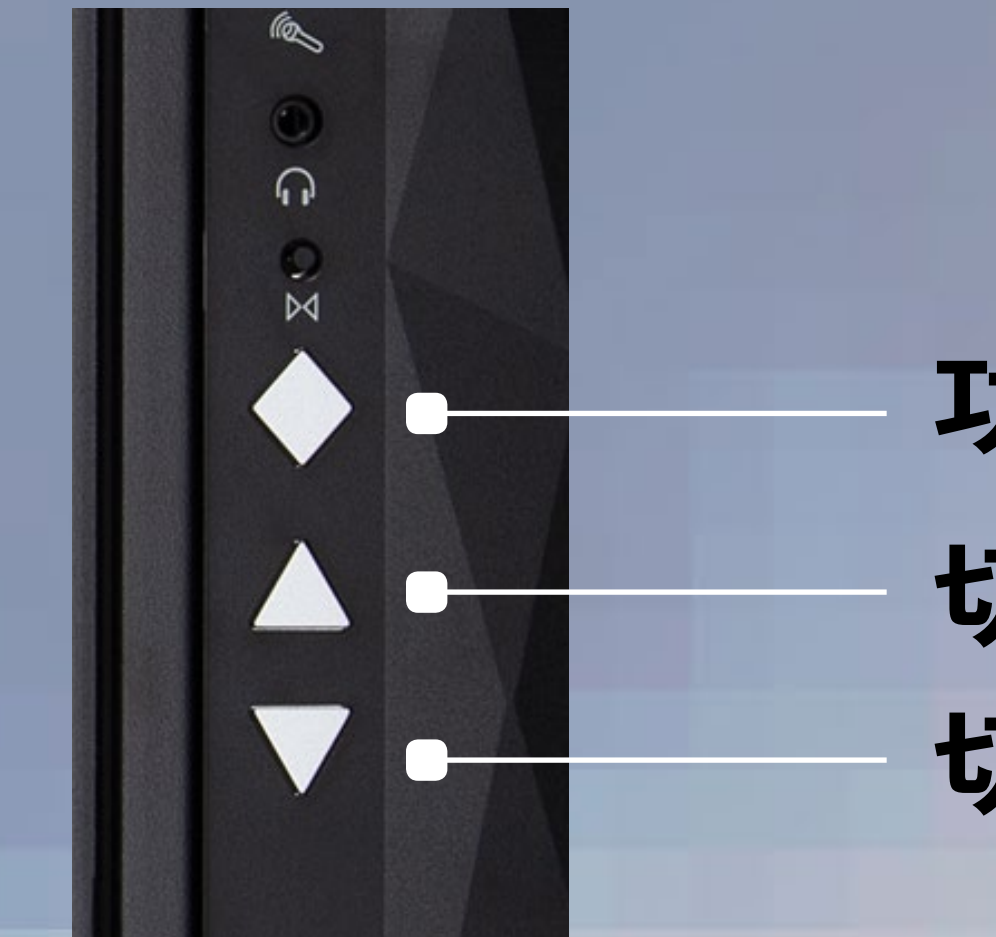

功能键 切换键+ 切换键—

### 操作说明

操作时请先依需求连续按压功能键至欲选择之控制模式后,再点选

切换键切换不同效果。

LED 灯光亮度

### 游戏 / LED 灯效切换

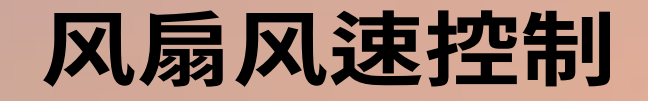

00

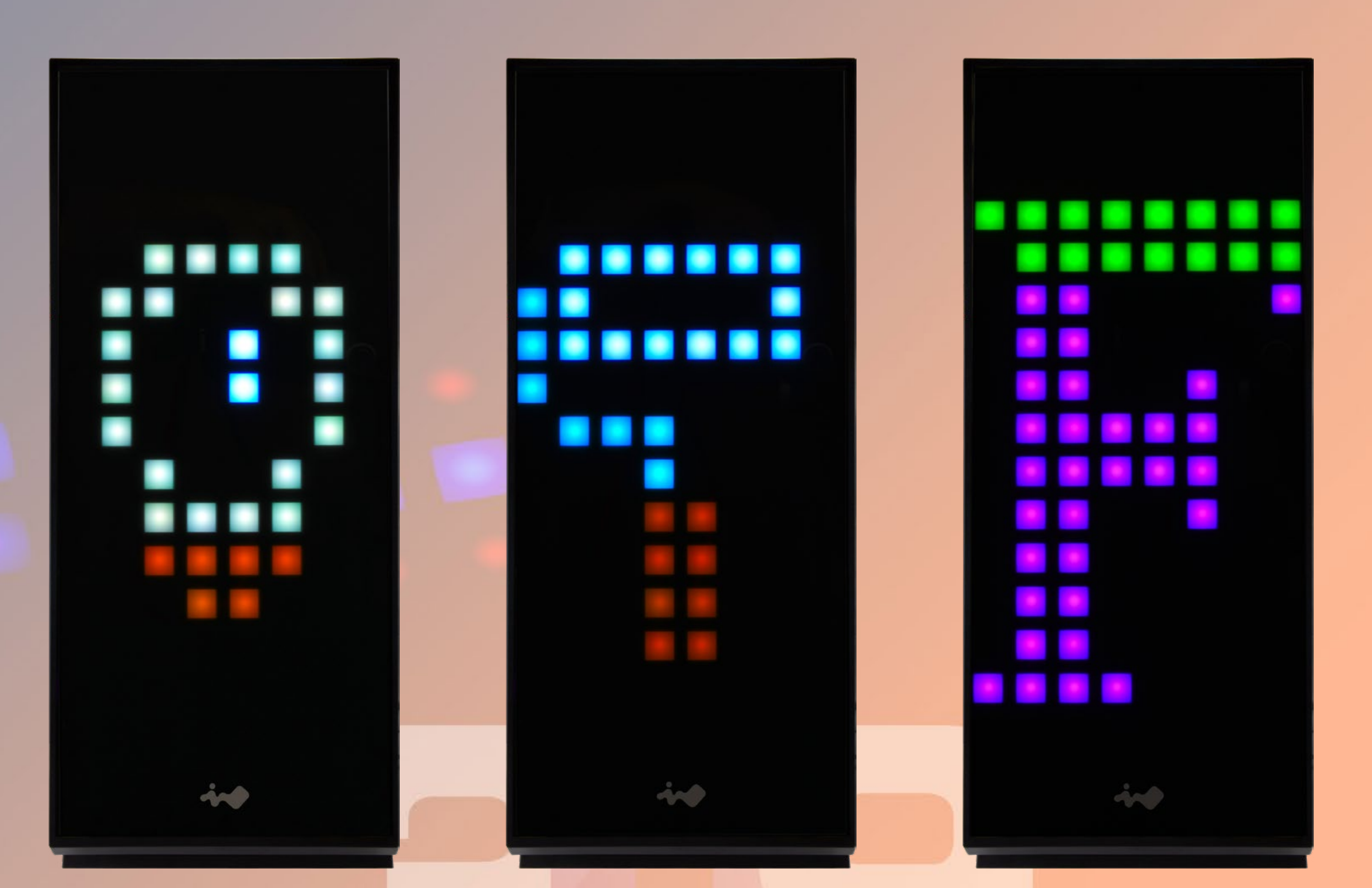

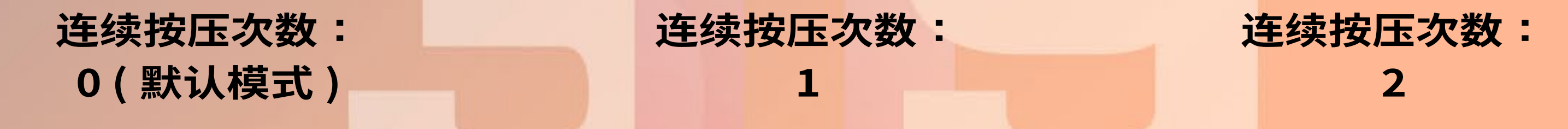

#### \*请注意:连续按压功能键3次后,将回到灯光亮度控制模式,之后依此类推。

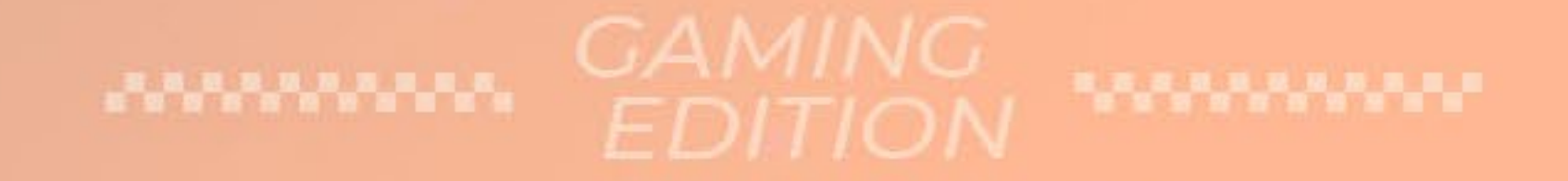

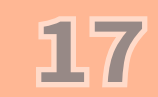

# GLOWX鍃俗復寬說明

00

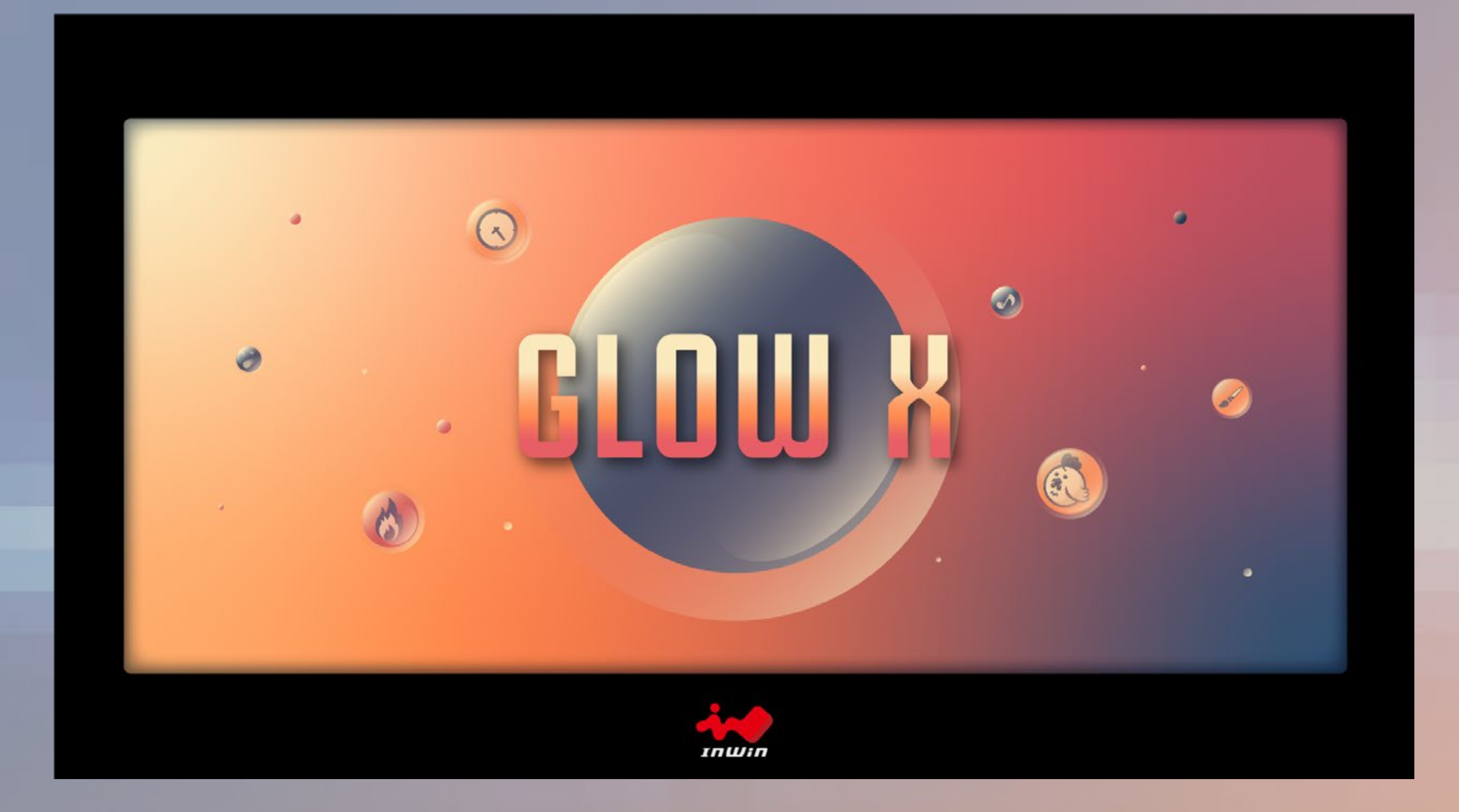

InWin 独家设计的 GLOW X 灯光软件,搭配 309 Gaming Edition 机箱打造绚丽的灯光效果。透过简洁直观的接口 设计,让玩家操作简便好上手。

不同于前一代的 GLOW2, 全新升级的 GLOW X 软件, 除 了增加了多种有趣的互动灯效,另外,创意模式更提供高 达 40 张可自定义的图面,可让玩家随心所欲的设计面板 灯效,即使要制作面板动画也完全不是问题!想要什么风 格,由你自己来定义!

1. 请在 309 Gaming Edition 的网站页面中下载 GLOW X 软件

#### 2. 软件下载至桌面后,请启动 GLOW X \*请注意:GLOW X 软件仅供 309 Gaming Edition 使用,不适用于其他机种

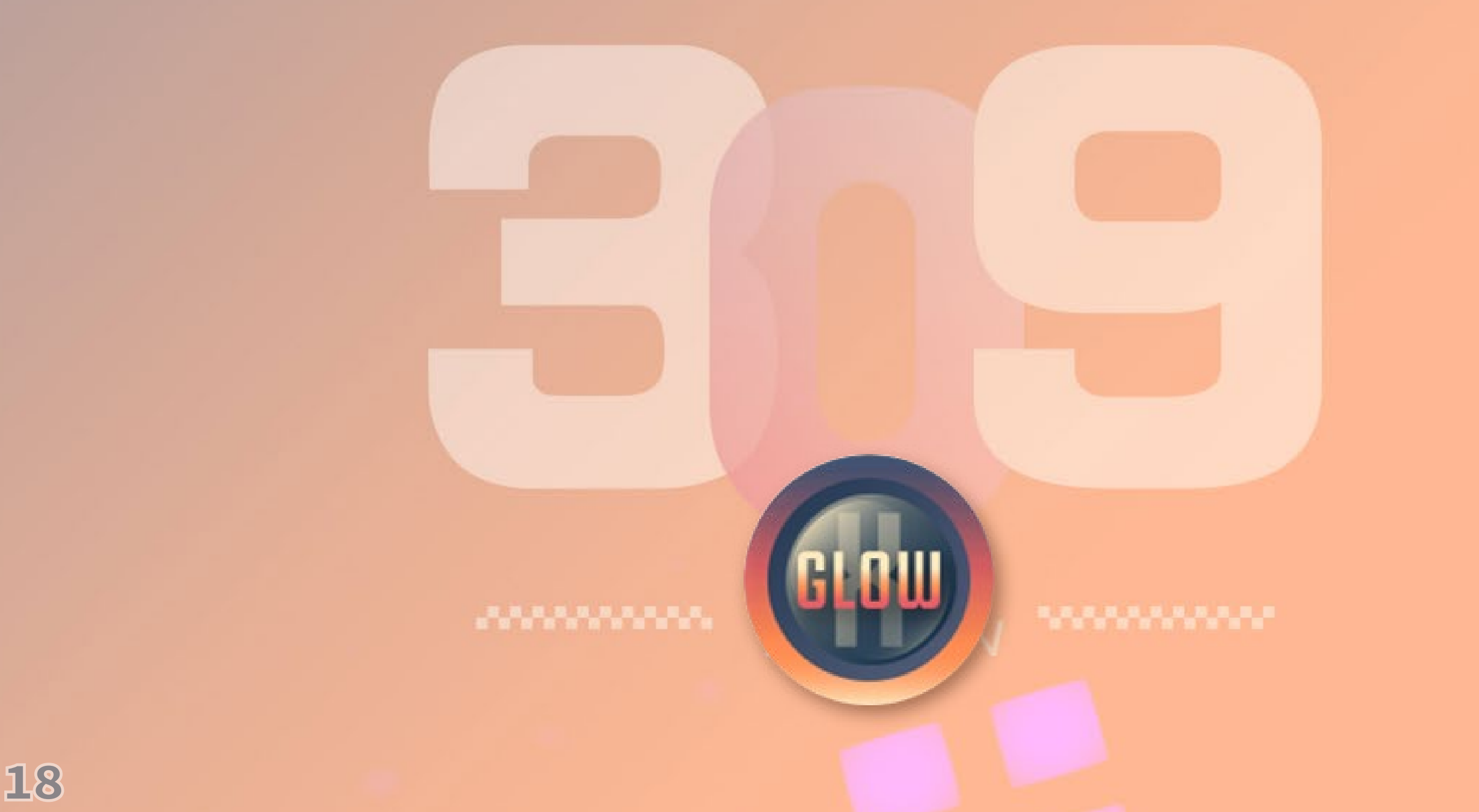

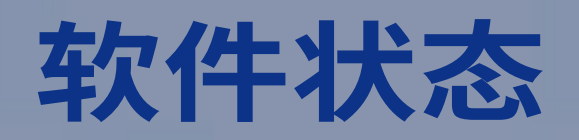

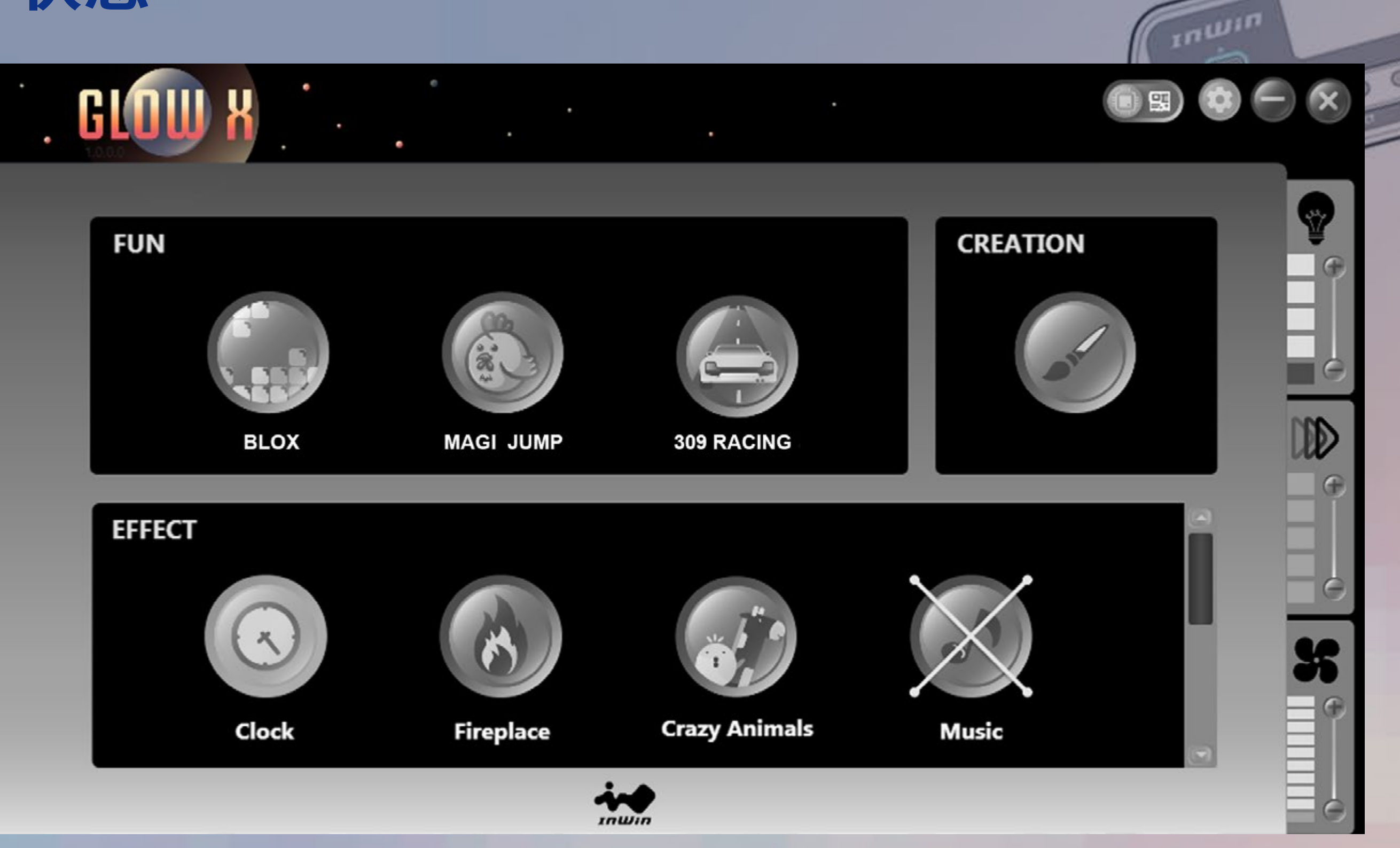

### 装置或 LED 灯板未成功连接

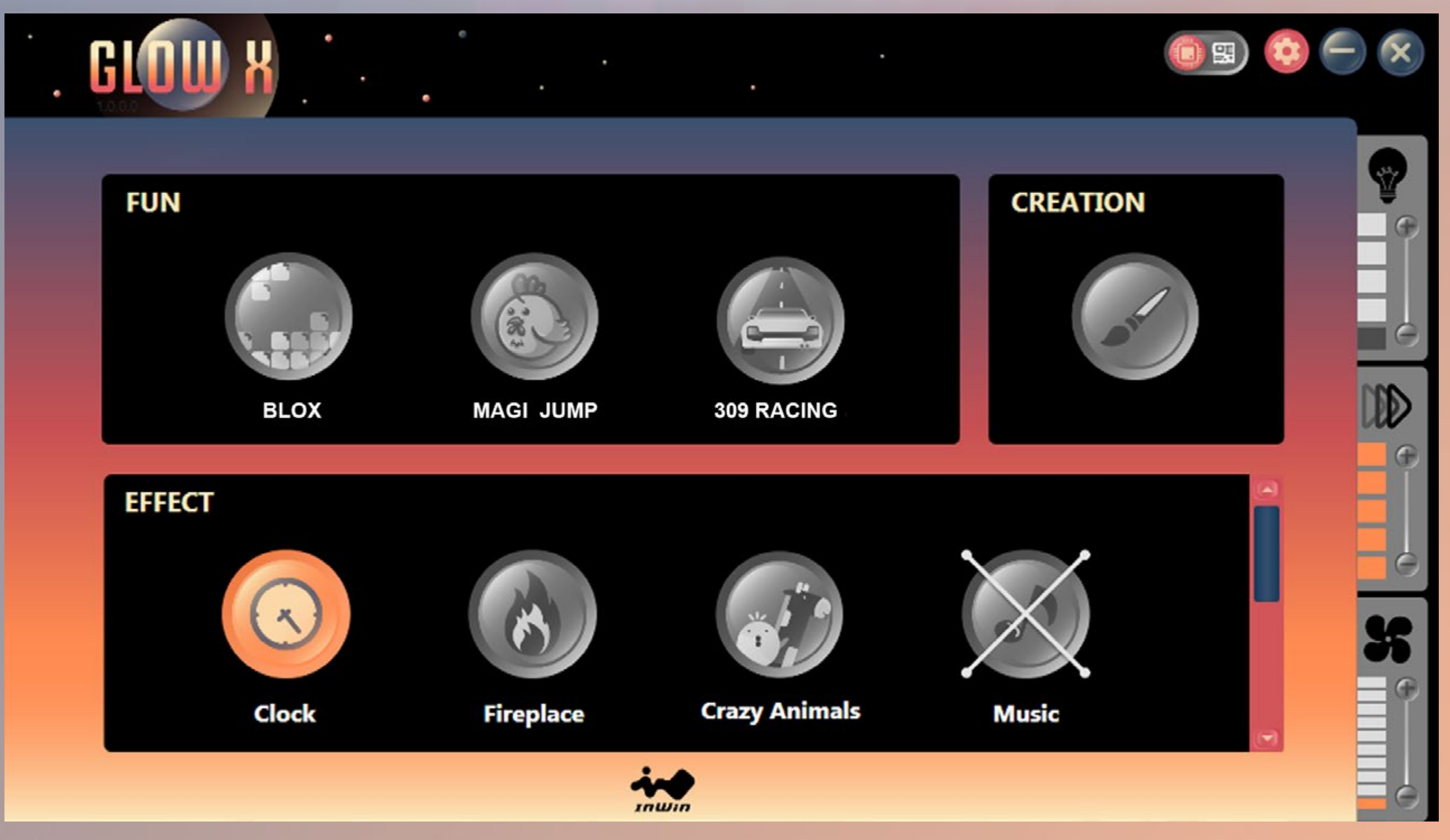

#### LED 灯板已成功连接

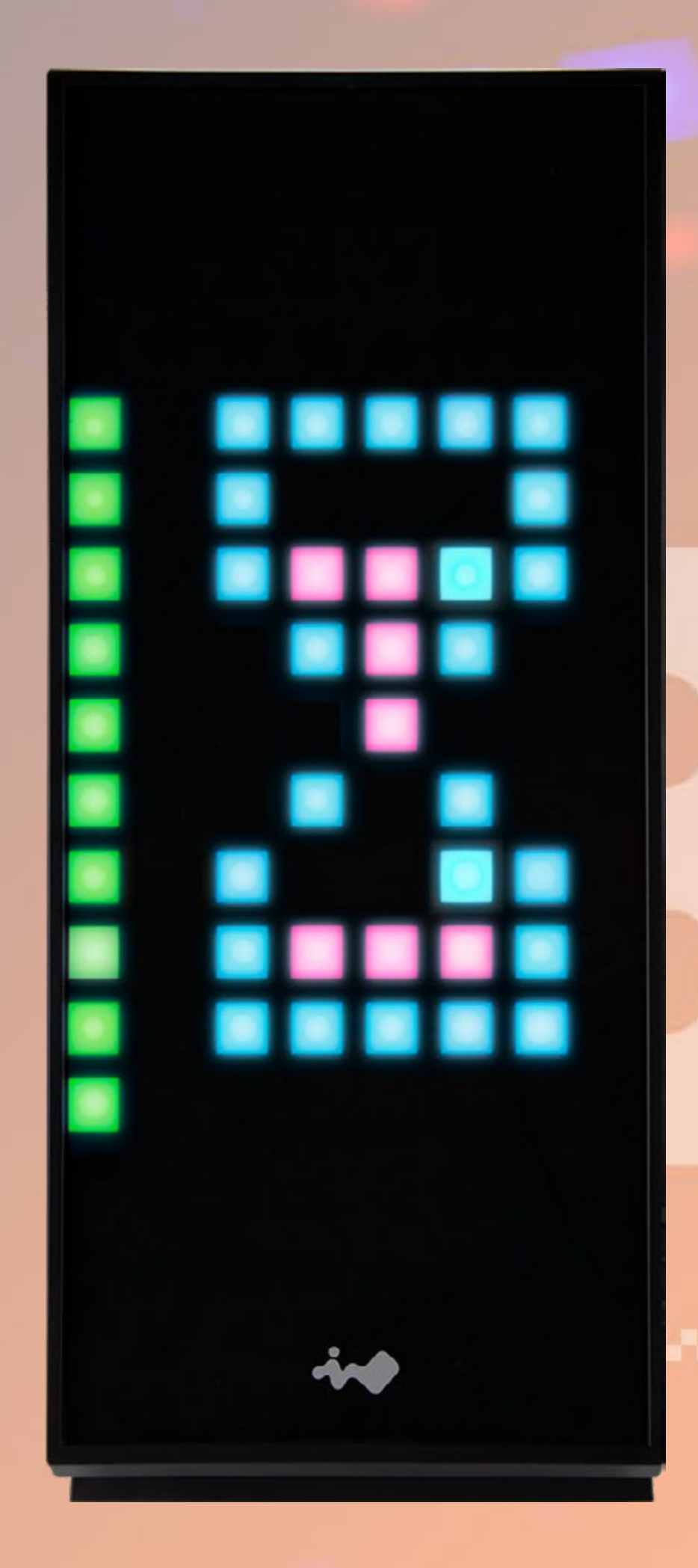

加载软件或储存创作图面时,面板 将显示沙漏灯效,此时软件各项功 能将会暂时无法使用。加载/储存所 需时间视创作模式之图面数量而定。

#### GAMING EDITION

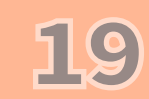

模式说明

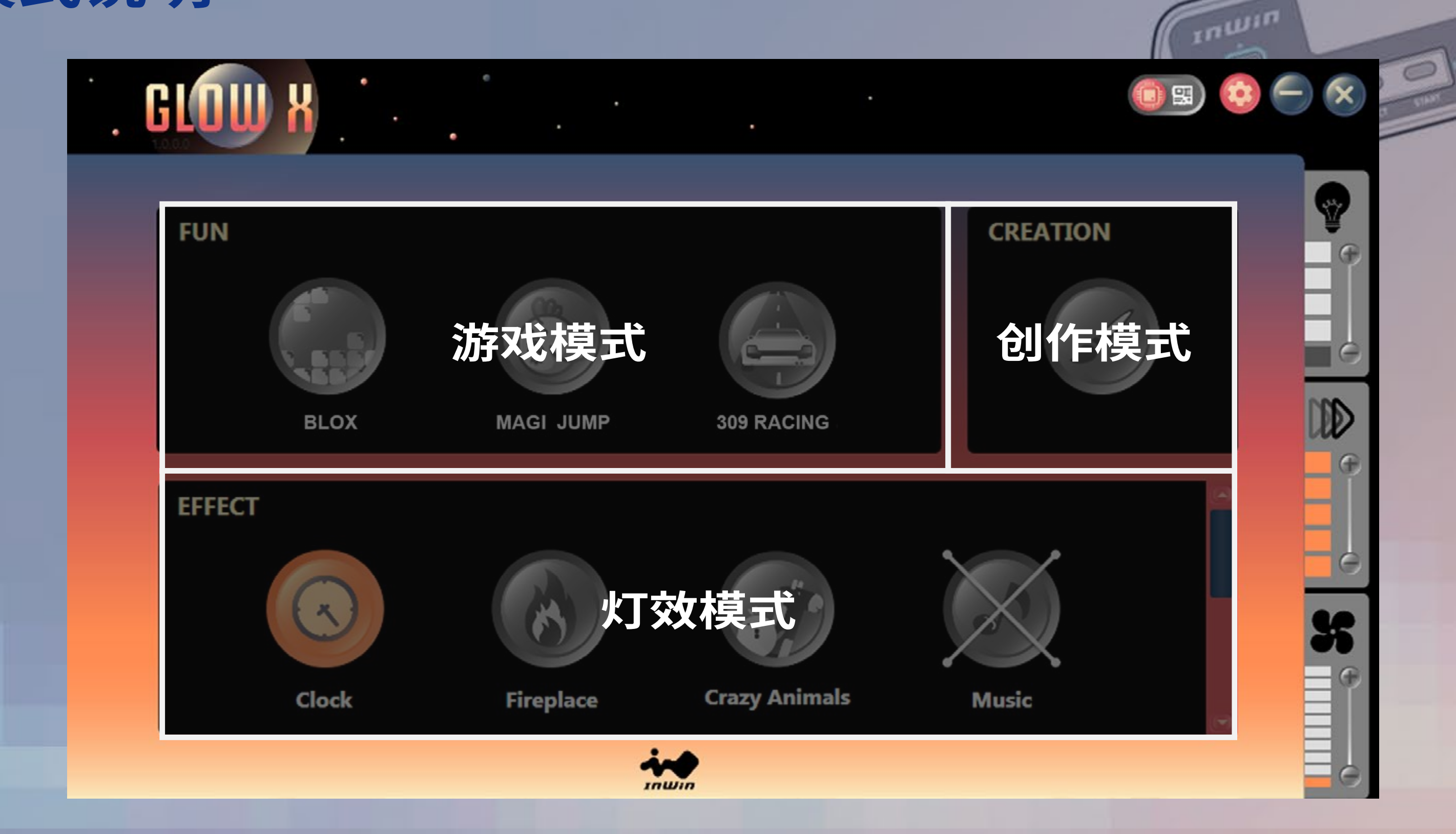

游戏模式:点击选择游戏,并使用手把开始进行刺激好玩的游戏吧! 创作模式:可自行绘制灯光效果(详细操作方式请参考第 23 页) 灯效模式:切换各种内建灯效

### 灯效模式说明

#### EFFECT

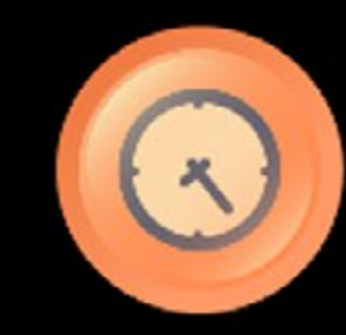

Clock

Fireplace

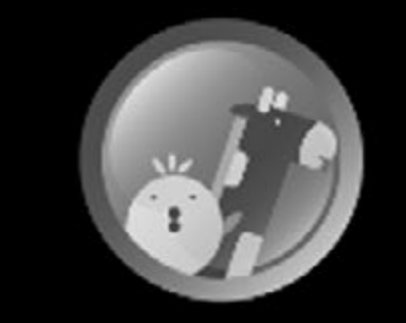

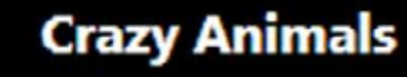

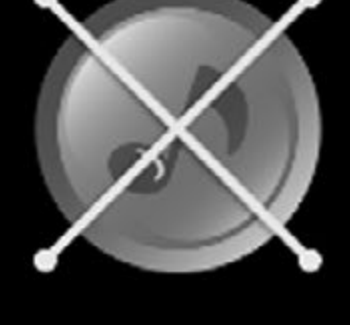

Music

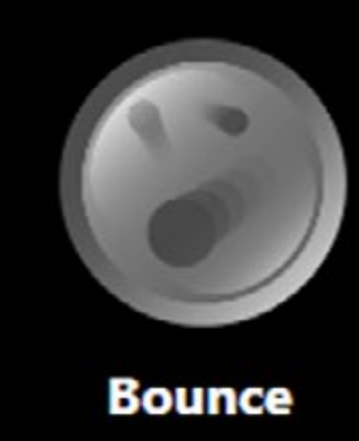

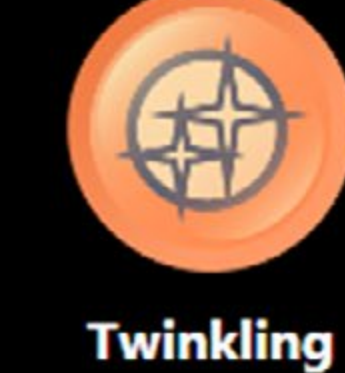

Time Tunnel

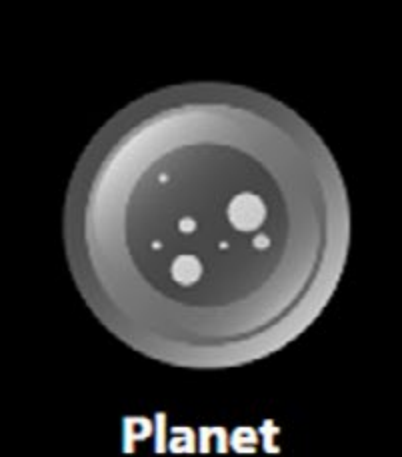

时钟:面板灯光可直接展示时钟时间

**火炉**:有如火堆一般的灯光效果,会随着内建式麦克风所接收的声音而激起火花 **疯狂小动物**:有长颈鹿及小鸡两种模式,当内建式麦克风接收到声

音,小动物们就会开始暴走!
音乐:灯光随着计算机拨放的音乐起伏
弹跳:活泼的灯光如弹跳球般移动
闪烁:如夜空中星辰闪烁般的灯光模式
时光隧道:令人目眩神迷的隧道效果
星球:自转中的星球灯效

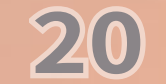

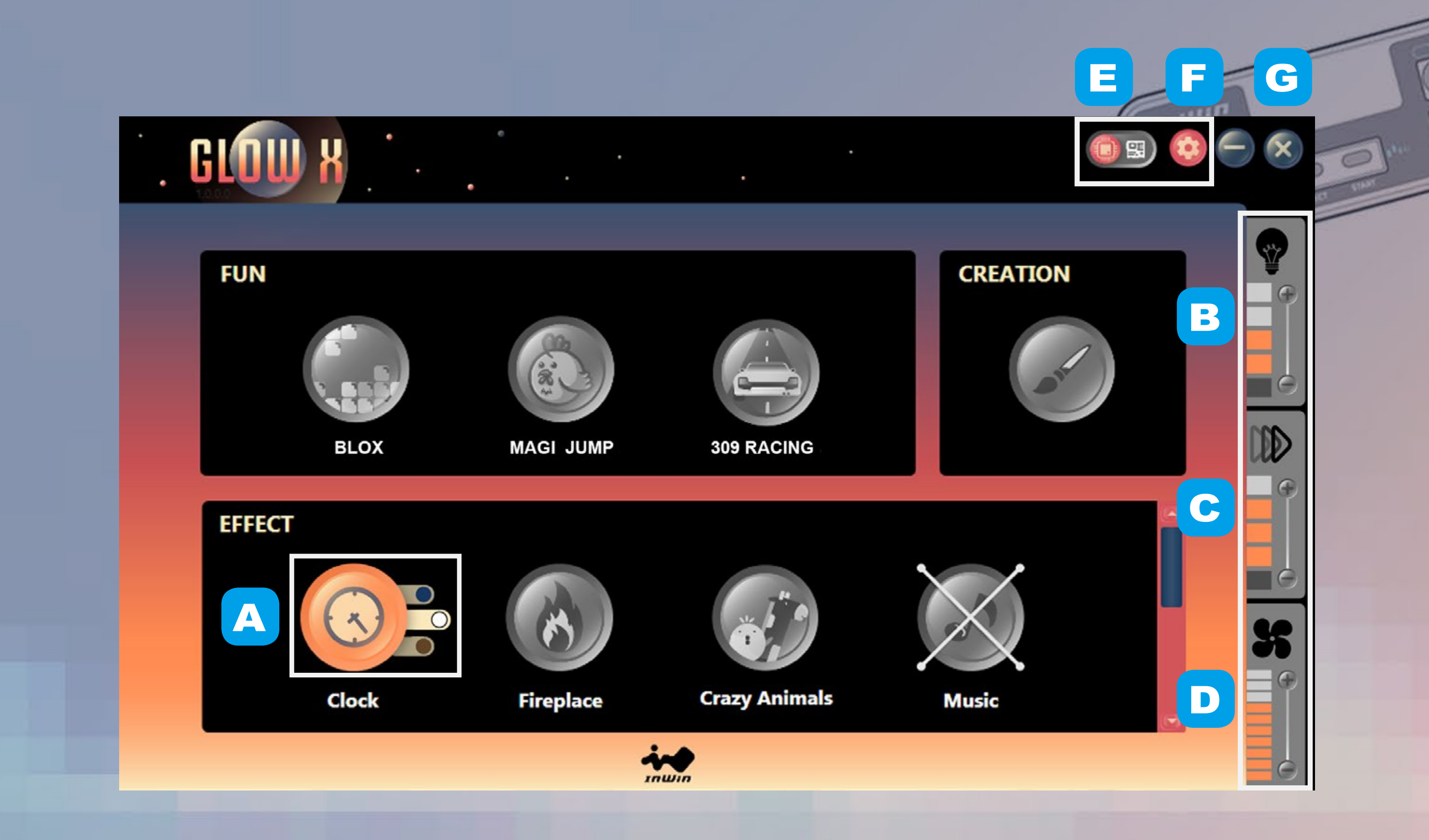

颜色:每一种模式多达三种颜色/主题样式可供选择 **A**. 亮度:可使用加减号控制灯光亮度,共有5段(包含可完全关 Β. 闭灯光之亮度设定) **C.** 灯速:可使用加减号控制灯光速度,共有5段

D. 风扇转速:可使用加减号调节风扇之转速,共有10段,可到达 Turbo 模式 (120% 转速)。若 4-Pin 风扇接头已连结主板,则可点 击风扇图标切换回软件控制模式。

\*请注意:在主板控制模式下,风扇转速调节功能将无法作用。

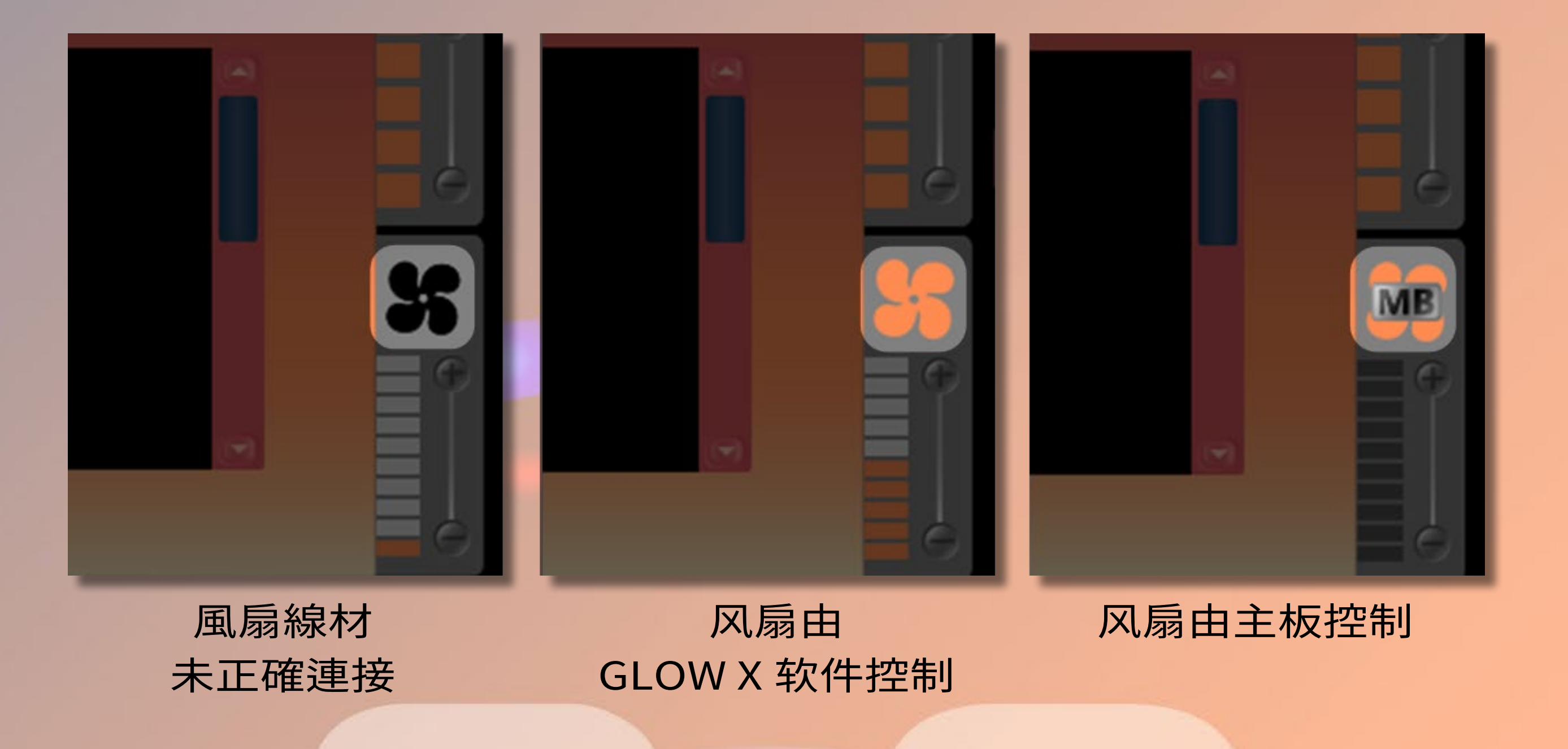

**主板 / 软件控制切换**: 可切换为由主板控制灯效以达成灯效与 Ε. 主板同步,若您的主板不支持 ARGB 可编程 RGB 接头 (3-pin,5V),

您仍可使用 GLOW X 软件控制灯效。

#### \*请注意:部分型号主板可支持之 LED 灯数有限,建议您使用 GLOW X 软件控制以获 得最佳灯光显示效果。

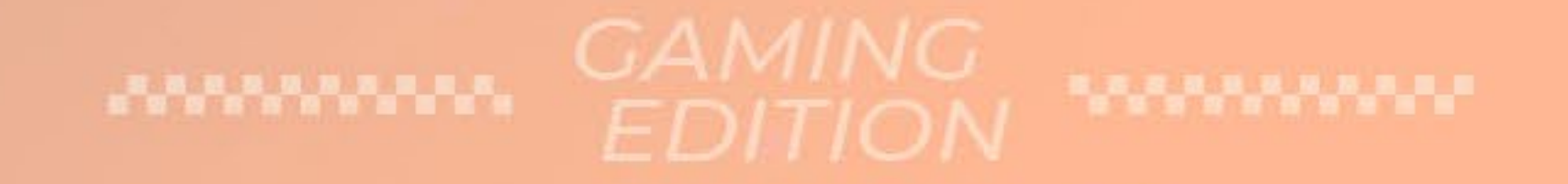

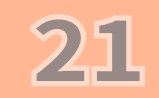

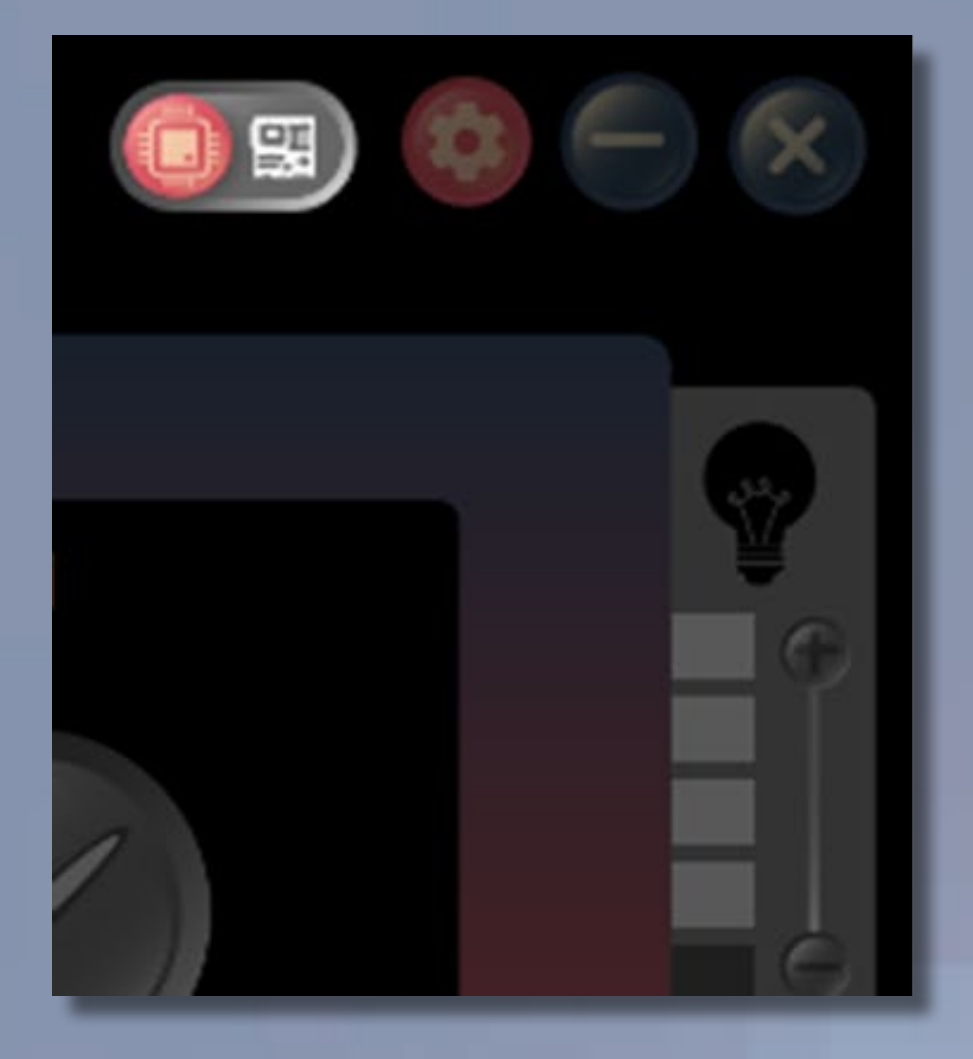

ARGB 接头未正确连接主板

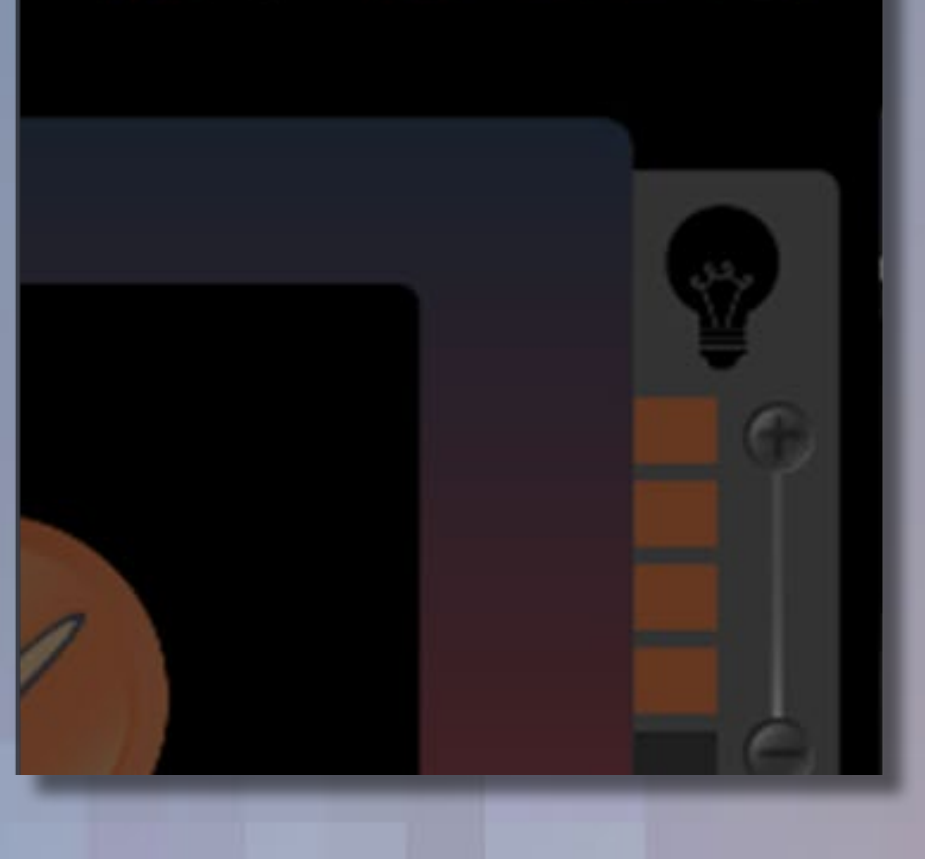

ARGB 接头已连接主板 灯效由 GLOW X 控制中 ARGB 接头已连接主板 灯效由主板控制中

### F. 偏好设定

麦克风阀值设定: (适用于火炉及疯狂小动物模式) 请在阀值1及阀值2设定由小到大不同的两个 数值。数字越小,灵敏度越高。

\*请注意:修改相关设定后请点选「Save to ROM 储存变更」

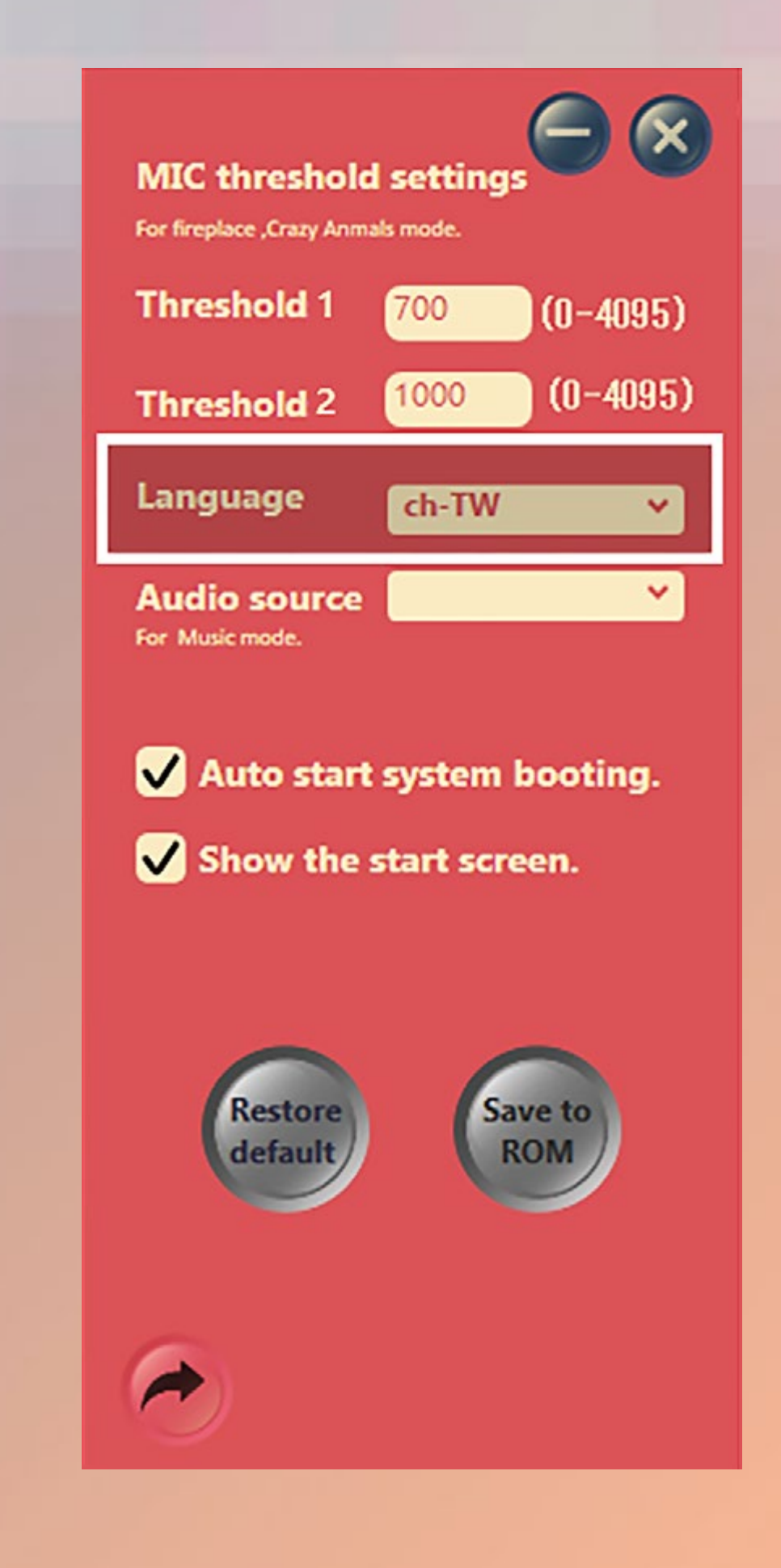

### 键送出设定。

#### G. 最小化窗口或关闭软件:

点击 – 或 X 可将软件窗口最小化,此时软件将会持续在背景运行。 若确认软件已使用完毕,请打开计算机画面右下方的任务列,找到 软件后按下鼠标右键并点选"Exit"即可完全关闭软件。

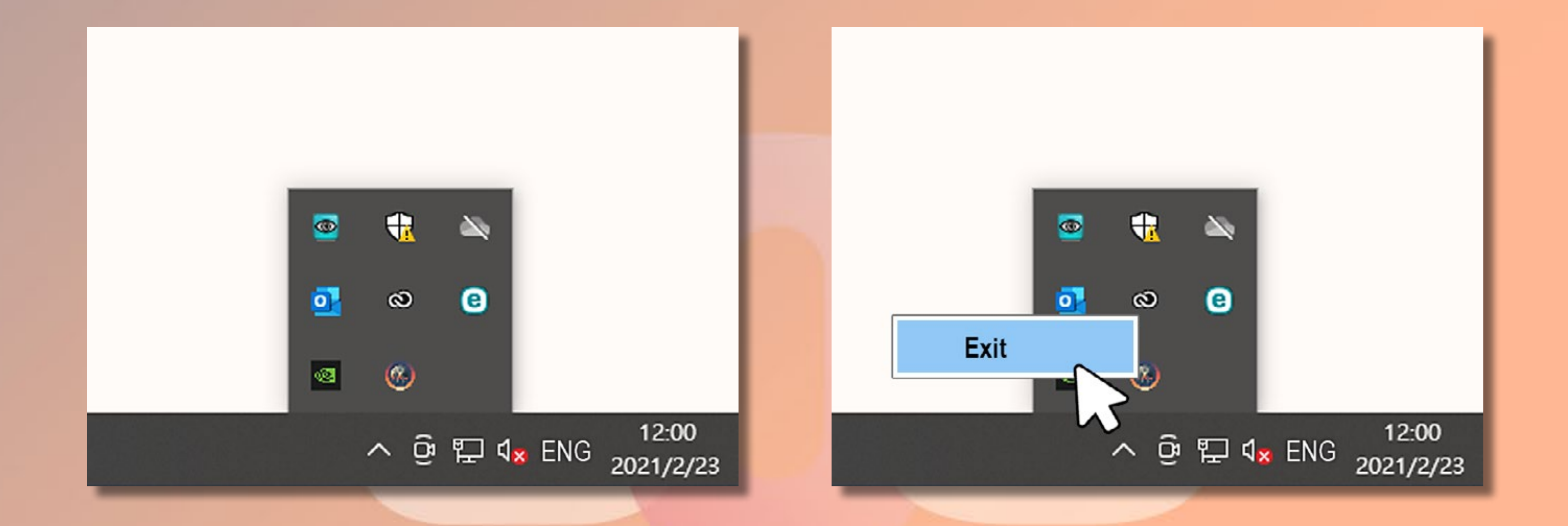

#### GAMING EDITION

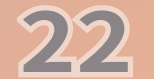

### GLOW X 创作模式

#### CREATION

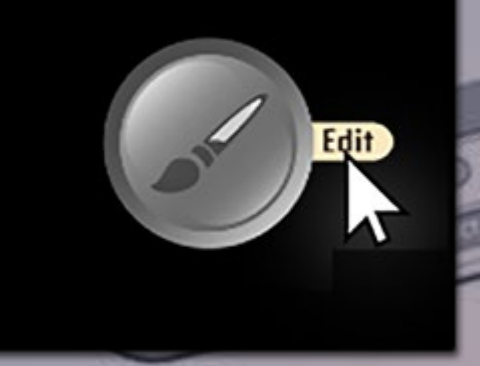

0

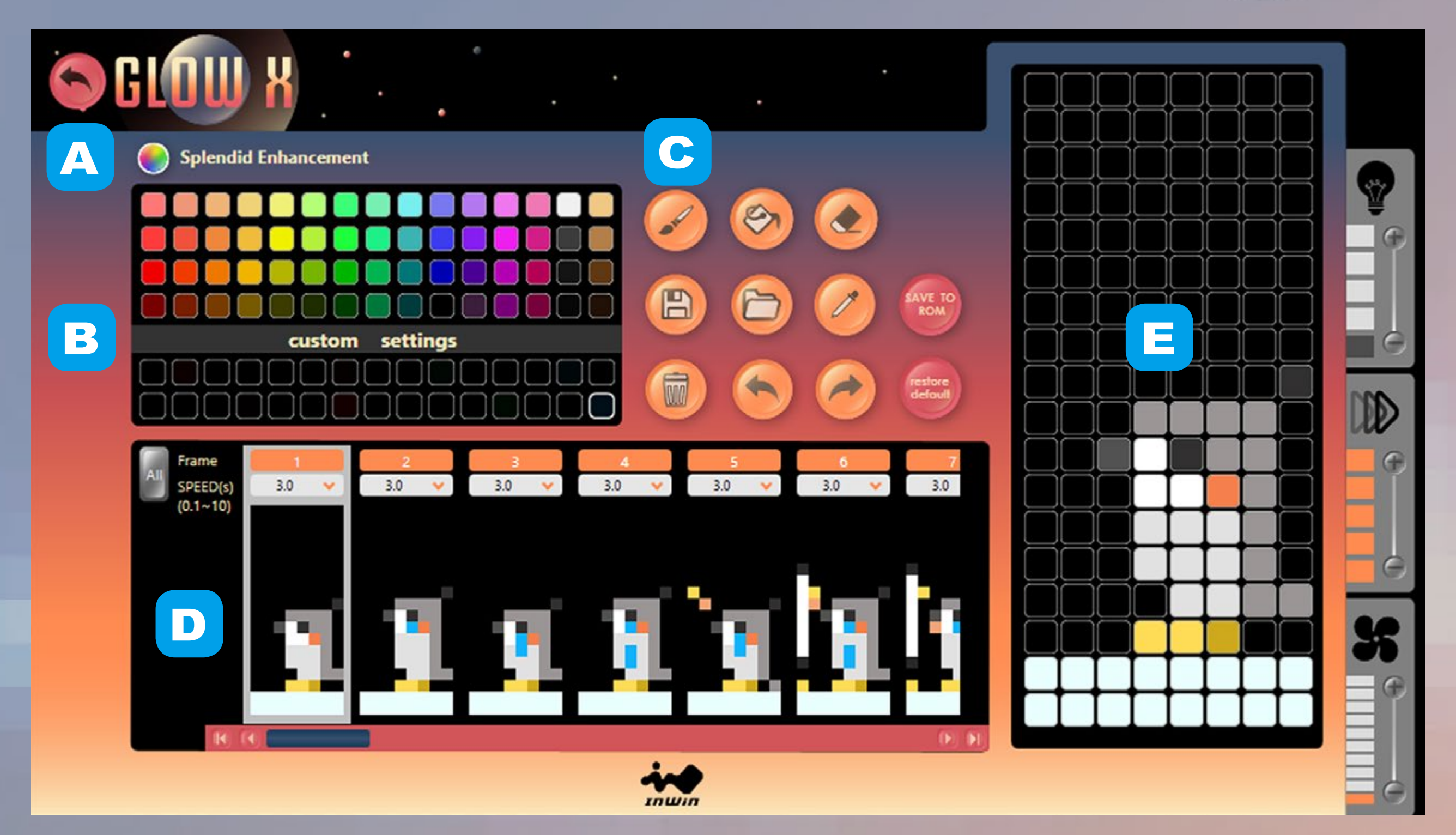

艳丽色彩校正: **A**. 点击图标将色彩校正功能开启或关闭

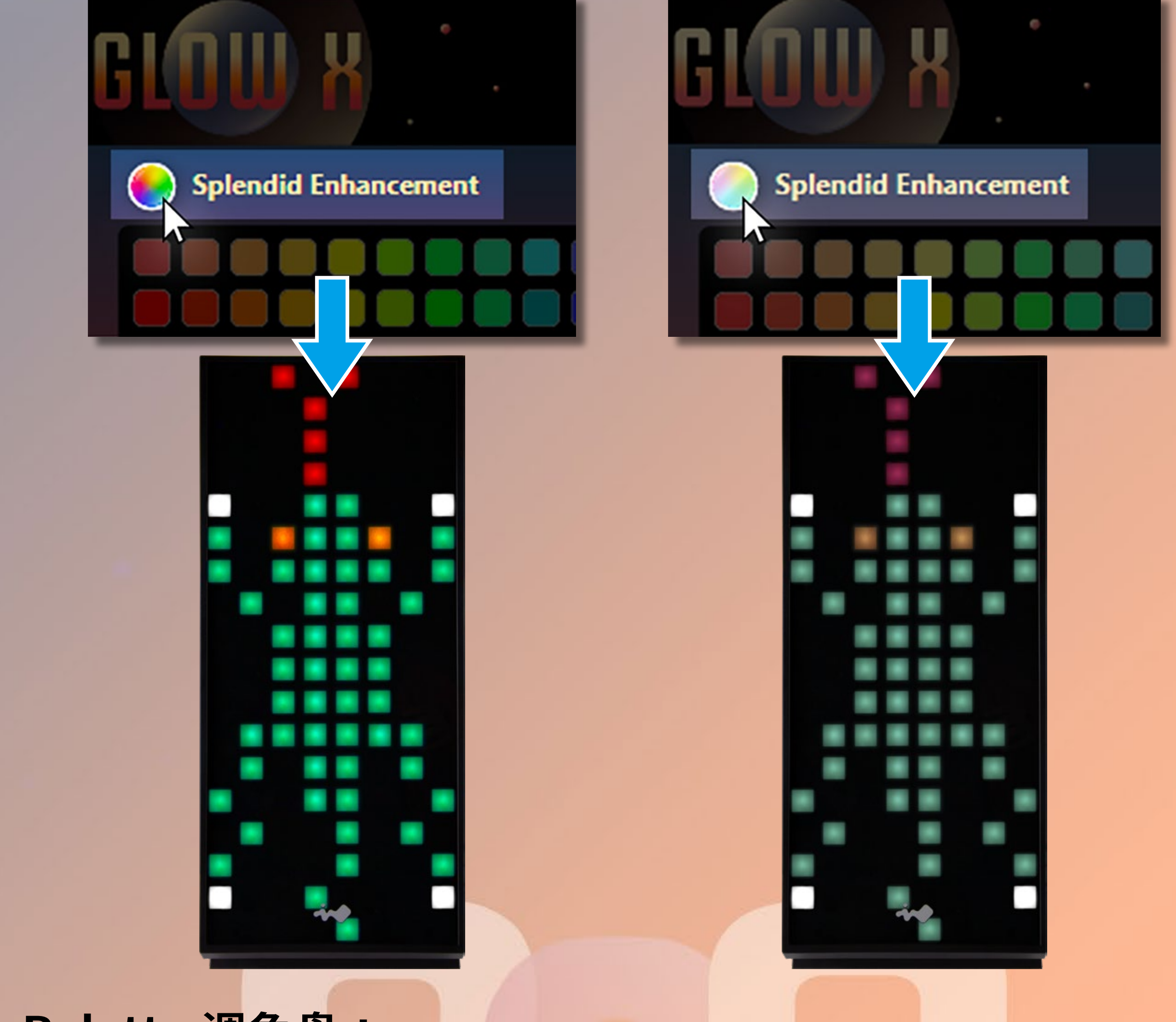

Palette 调色盘: Β.

### 请双击调色盘色块以新增颜色。共有 60 种预设颜色及 20 个 颜色区块,可自行填入喜爱的颜色!

C. 工具:

Brush 笔刷 / Painting 油漆桶 / Eraser 橡皮擦 / Save 储存档案 Open Files 开启旧档 / Eyedropper 滴管 Save to ROM 储存变更 / Trash Can 垃圾桶 / Restore 还原 Redo 重做 / Restore Default 还原预设值

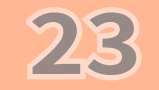

#### D. 图面:

提供多达 40 张图面可进行创作,并可针对每一张图面个别设定不同的播放速度(设定范围 0.1-10 秒),藉由下拉式选单点选秒数或直接在字段中输入数值并按下键盘 Enter 键即可更改设定

点选"All 选取全部"可一次更改所有图面之播放速度 / 个别设定不同 播放速度 / 点击橘色区块转为灰色,则可隐藏该图面(不会显示在面 板上)

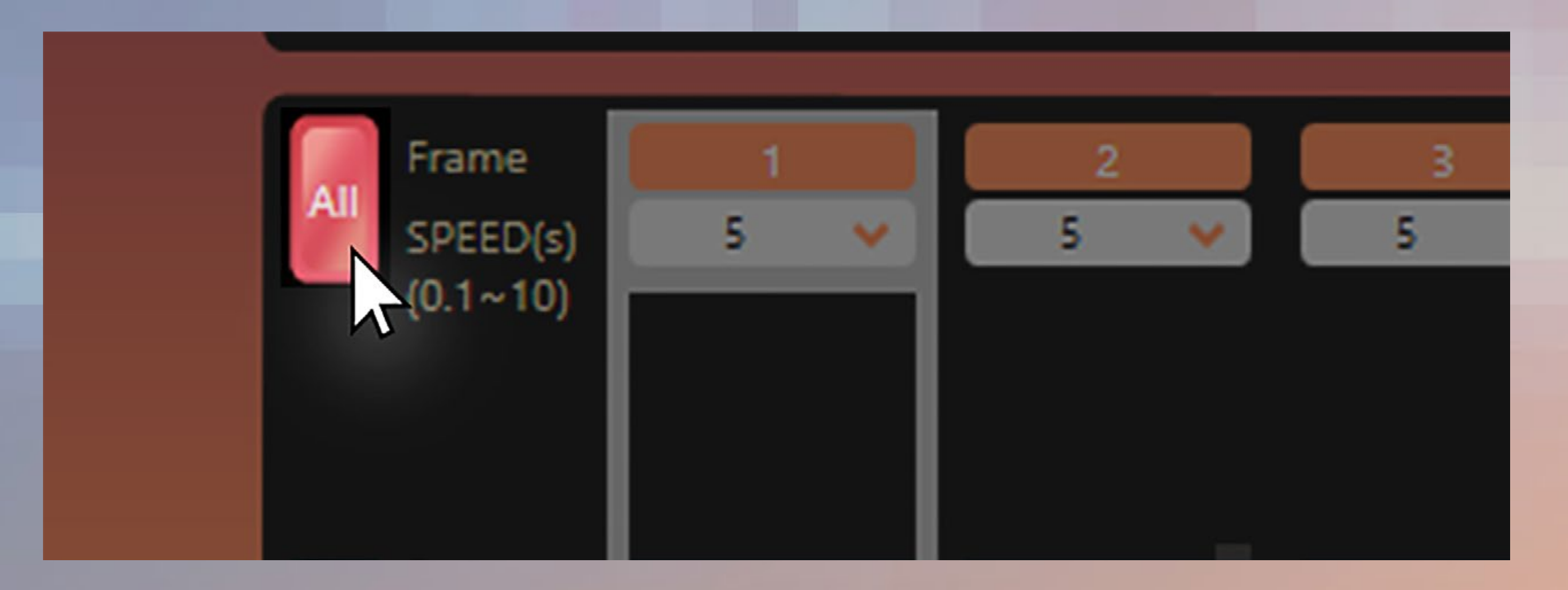

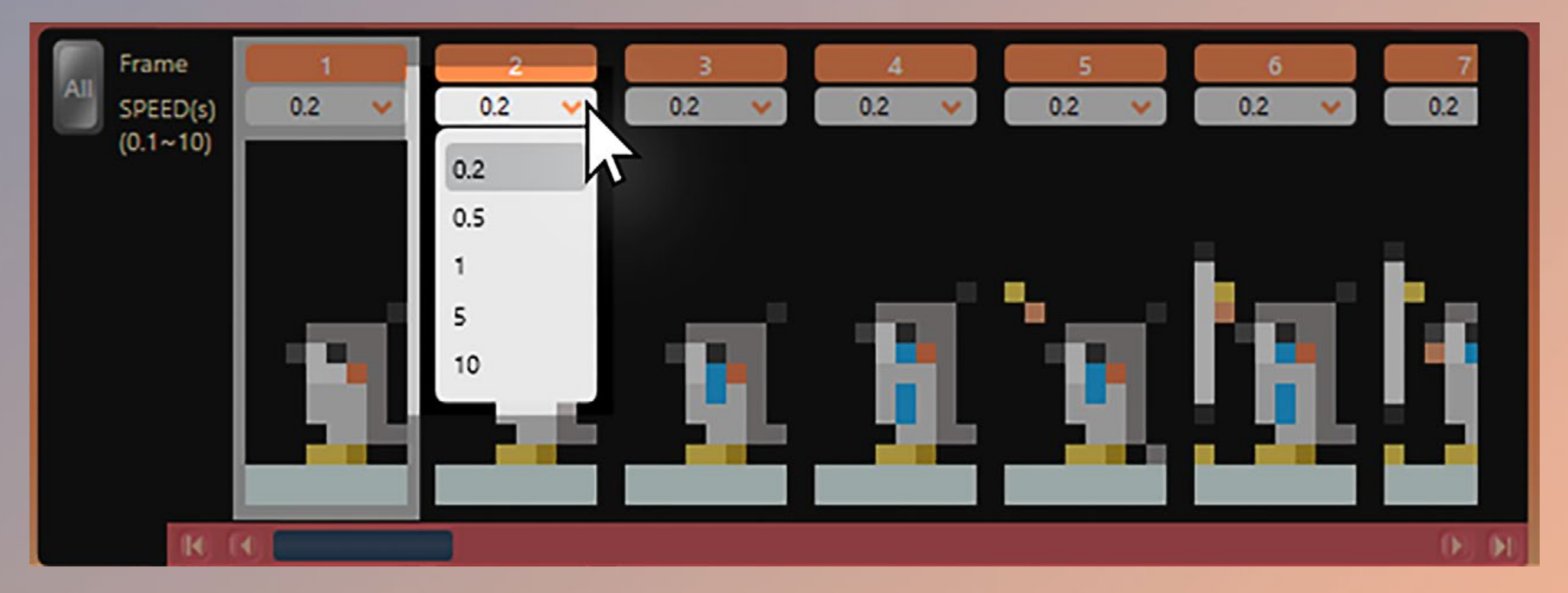

### E. 绘图区:在这里尽情创作吧!

### 文件格式说明

24

开启 / 储存档案时有两种格式可选择—

A. BMP 檔:可开启 / 储存静态图片

B. GLX 檔:可开启 / 储存动画格式,所有的图面设定包括播放 速度及图面显示设置都会一并开启 / 储存

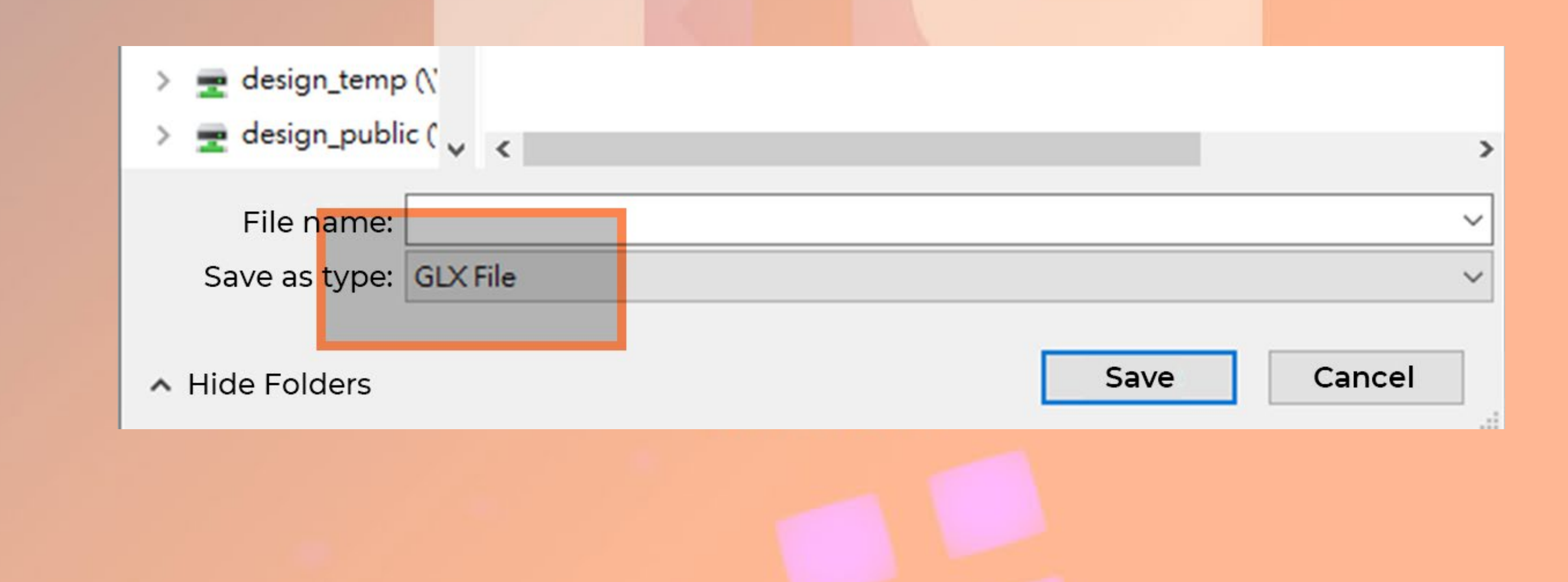

## 說意項和保固范围

#### ■ 注意事项

请确实遵循此使用手册之安装说明和安全警告进行安装。错误的接头安装,严重时可能导致主板及其他零件烧毁。

mutin

00

- 2. 请在断电情况下组装本产品,以免造成人员或机器的伤害。
- 安装计算机产品的过程中,请戴上静电环及手套进行安装,否则可能会导致人员及机器的伤害与损坏。
- 请注意勿将手或其他物品深入风扇或其他运作中的零件,并请注意勿让幼童靠近或 操作本产品。
- 5. 可编程 RGB 线材请免除不必要的插拔,以免导致针脚因插拔过于频繁而产生接触 不良或短路情形。
- 6. 请勿使用错误方法进行操作或采取指定范围以外之用途。
- 7. 请勿将本产品进行改装使用,以免发生故障。
- 8. 如需搬运,请先卸下机箱内所有装置,包含电源、硬盘、光驱、主板、散热器等。
- 9. 请将此产品远离高温区,如散热器、暖气机或其它会产生高温的设备。
- 10. 请使用本产品所附线材,以避免兼容性问题导致计算机系统和电源供应器造成严重

#### 损害。

11. 经长时间使用后,若发现前面板时间显示异常,请更换芯片电池。
12. 本产品已预安装 4 颗 Saturn ASN120 风扇,若欲增加风扇安装数量,请先加装迎
广生产制造之专用电源线,以避免电压不稳造成本产品及计算机相关装置损坏。

#### ■ 保固范围

本产品之保固范围及内容等相关信息,请至迎广网站 www.in-win.com 查询。
 产品请以实际出货内容为准,迎广科技保留最终修改权利。

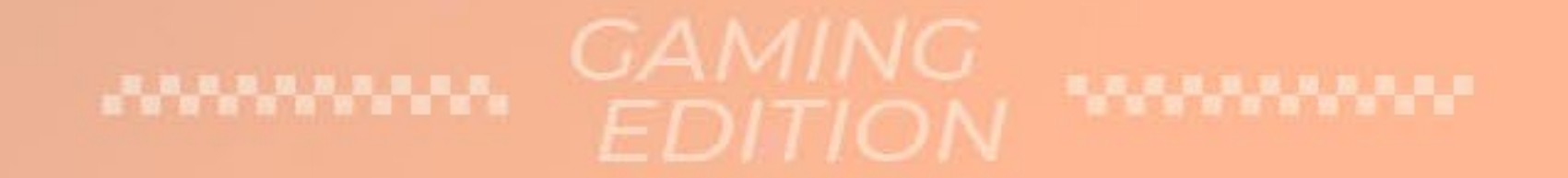

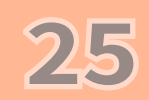

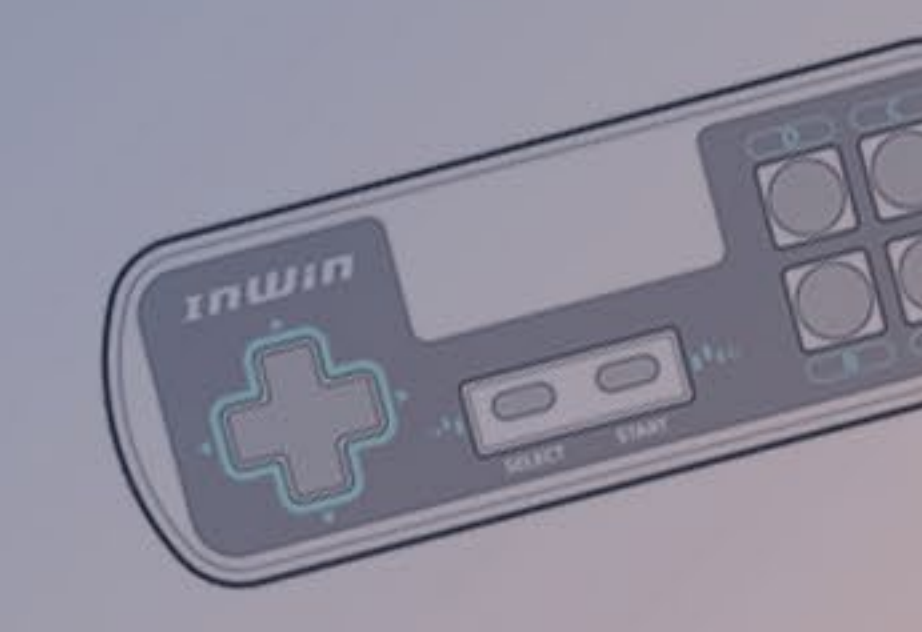

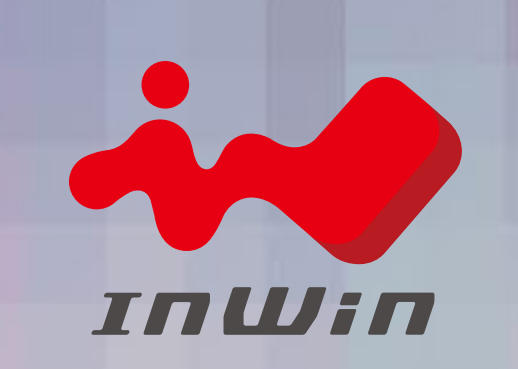

#### CONTEMPORARY & INNOVATIVE www.in-win.com

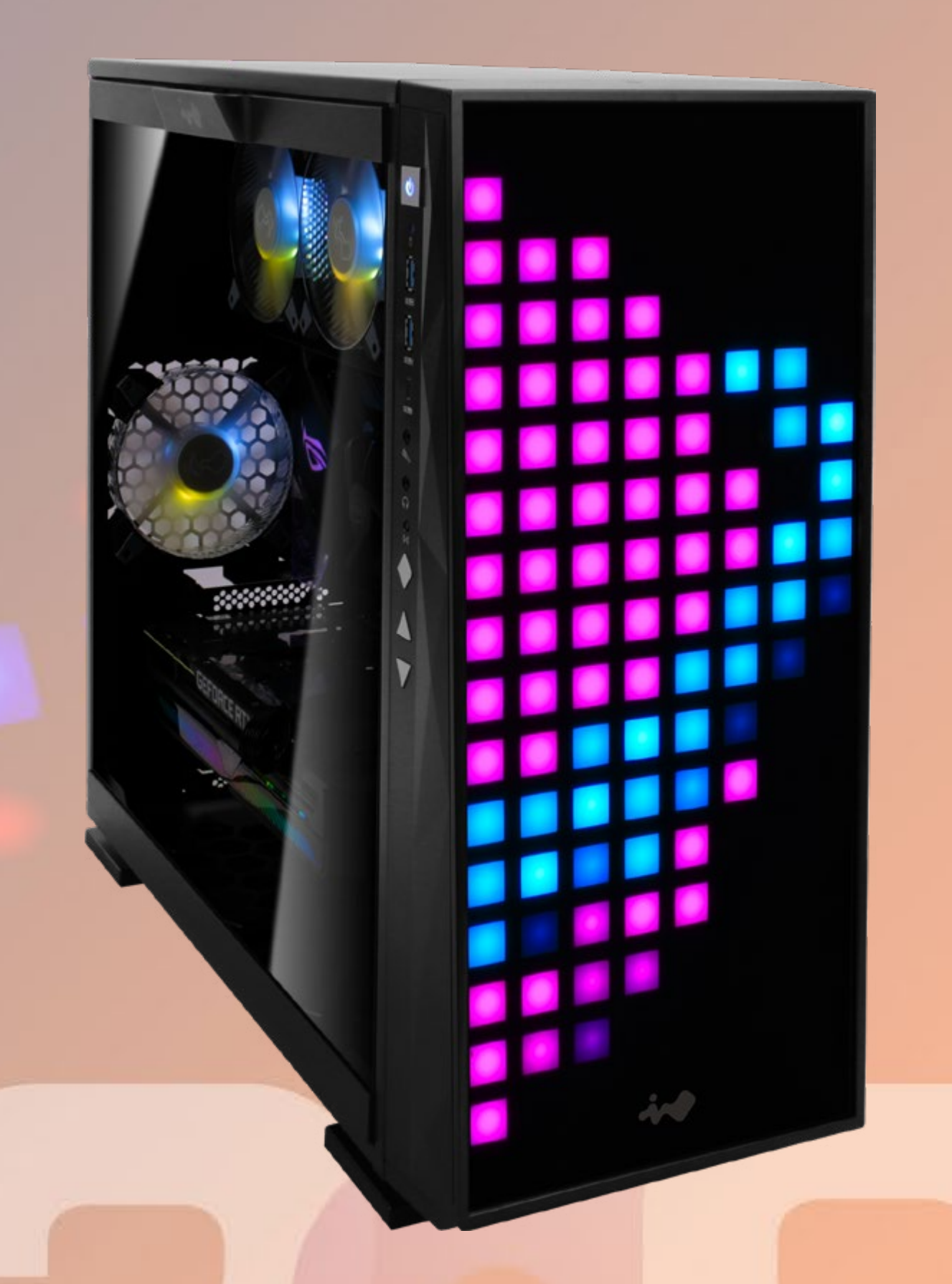

#### GAMING EDITION

Copyright © 2021 In Win Development Inc. All Rights Reserved.